# XI581AH / XI582AH

### PULPITY OPERATORSKIE

**INSTRUKCJA OBSŁUGI** 

Licencja na oprogramowanie

Niniejszy dokument dotyczy oprogramowania będącego własnością firmy Honeywell Inc. lub innych dystrybutorów oprogramowania. Przed dostarczeniem oprogramowania użytkownik musi uzyskać licencję na jego użytkowanie. Uprawnienia wynikające z uzyskania licencji obejmują: ograniczenie korzystania z oprogramowania do dostarczonych urządzeń, ograniczone prawo do powielania, ochronę poufności oraz zakaz rozpowszechniania. Wszelkie działania wykraczające poza warunki licencji są zabronione. PULPITY OPERATORSKIE XI581/XI582

## SPIS TREŚCI

| WPROWADZENIE               | Zowartość i struktura podroznika                                 | 1                    |
|----------------------------|------------------------------------------------------------------|----------------------|
|                            |                                                                  | Z                    |
| PIERWSZE KROKI             |                                                                  | 3                    |
|                            | Podłączenie                                                      | 3                    |
|                            | Tryb dostępu przez magistralę                                    | 5                    |
|                            | Wygląd ekranu                                                    | 7                    |
|                            | Opis panelu czołowego                                            | 8                    |
|                            | Wyświetlacz                                                      | 8                    |
|                            | Klawiatura                                                       | 11                   |
|                            | Informacje o poziomach dostępu                                   | 12                   |
|                            |                                                                  |                      |
| OBSŁUGA CODZIENNA          | l akalna i zdalna rajestravanja i usvrajestravanja sje           | 14                   |
|                            | Lokame i zuame rejestrowanie i wyrejestrowanie się               | 14<br>15             |
|                            | Viprowauzanie kou wejsciowego                                    | 10<br>17             |
|                            | Mylogowanie się to zdalnogo sterownika                           | 17<br>10             |
|                            | Wyreiestrowanie się ze sterownika                                | 19<br>19             |
|                            | Informacie o alarmach                                            | 20                   |
|                            | Przegladanie informacji o alarmach                               | 20                   |
|                            | Przeglądanie alarmów systemowych                                 | 21                   |
|                            | Właczanie i wyłaczanie trybu alarmów systemowych i flagi alarmów | 22                   |
|                            | Potwierdzanie alarmów systemowych                                | 23                   |
|                            | Przegladanie informacji o punktach systemu                       | 23                   |
|                            | Przeglądanie programów czasowych                                 | 25                   |
|                            | Wyświetlanie zawartości liczników                                | 26                   |
|                            | Przeglądanie rejestru zmian                                      | 27                   |
|                            | Informacje o sterowniku                                          | 29                   |
|                            | Odczyt zegara sterownika                                         | 29                   |
|                            | Przeglądanie konfiguracji sterownika                             | 29                   |
|                            |                                                                  |                      |
| ALFABETYCZNY SPIS PROCEDUR |                                                                  | 31                   |
|                            |                                                                  | 31                   |
|                            | Działania na szabionach                                          | 32                   |
|                            |                                                                  | 32                   |
|                            | Modufikacia szablonu                                             | 34<br>34             |
|                            | Kody wejściowe                                                   | 3 <del>4</del><br>36 |
|                            | Komunikacia zdalna                                               | 37                   |
|                            | l iczniki                                                        | 38                   |
|                            | Opis punktów danych                                              | 40                   |
|                            | Okna opisu punktów                                               | 42                   |
|                            | Wybór punktu według nazwy                                        | 44                   |
|                            | Wybór punktu według szablonu                                     | 45                   |
|                            | Wybór punktu na podstawie typu                                   | 46                   |
|                            | Zmiana z pracy ręcznej na automatyczną                           | 47                   |
|                            | Wyświetlanie całkowitego czasu pracy                             | 48                   |
|                            | Usunięcie punktu z rejestru zmian                                | 49                   |
|                            | Wyłączenie powiadamiania o alarmach                              | 50                   |
|                            | Parametry                                                        | 51                   |
|                            | Programy czasowe                                                 | 52                   |
|                            | Program dobowy                                                   | 53                   |
|                            | Nowy program dobowy                                              | 54                   |
|                            |                                                                  | 30<br>57             |
|                            | Pozycie programu czasowego                                       | 57<br>58             |
|                            | Nowa pozvcia programu                                            | 59                   |
|                            | Modvfikacja pozvcji programu                                     | 61                   |
|                            | Usuwanie pozycji programu                                        | 61                   |
|                            | Program tygodniowy                                               | 62                   |
|                            | Program roczny                                                   | 63                   |
|                            | Program "Dzisiai"                                                | 65                   |
|                            | Program "Dni świąteczne"                                         | 67                   |
|                            | Modyfikacja programu "Dni świąteczne"                            | 68                   |
|                            | Usuwanie programu "Dni świąteczne"                               | 69                   |
|                            | Blokowanie i odblokowywanie wykonania programu "Dni świąteczne"  | 70                   |
|                            | i PL2B                                                           | -126 1298            |

#### PULPITY OPERATORSKIE XI581/XI582

|                                | Przeglądanie urządzeń na magistrali                      | 70 |
|--------------------------------|----------------------------------------------------------|----|
|                                | Testowanie                                               | 71 |
|                                | Kasowanie pamięcią Flash EPROM.                          | 73 |
|                                | Przenoszenie danych z pamięci RAM do pamięci Flash EPROM | 74 |
|                                | Odzyskiwanie danych z pamięci Flash EPROM                | 75 |
| DODATEK A: KONFIGURACJA SPRZĘT | U                                                        | 77 |
| SKOROWIDZ                      |                                                          | 79 |

### **WPROWADZENIE**

Pulpity Operatorskie XI581AH i XI582AH umożliwiają podgląd i zmianę podstawowych informacji zawartych w programie sterownika Excel. Rodzaj informacji, które można zmienić zależy od poziomu dostępu operatora i jest zawsze ograniczony do podstawowych elementów programu zarządzających codzienną pracą sterownika. Aby dokonać znaczących zmian w bazie danych należy użyć Przenośnego Terminalu Operatorskiego XI584 lub oprogramowania Excel CARE.

**Modele sterowników** Pulpity XI581AH i XI582AH można podłączyć bezpośrednio do następujących modeli sterowników Excel: 50, 100, 500, 500-XCL5010 (tylko XI582AH) i 600. Pulpity można również podłączyć pośrednio do poniższych sterowników:

- sterownika Excel 10 poprzez sterownik zarządzania strefą Q7750A
- sterownika Excel 20 poprzez sterownik Excel 500 lub 600

Poza tym pulpity XI581/XI582 mogą pracować w trybie dostępu przez magistralę, co umożliwia komunikację ze sterownikami zdalnymi. Sterownikiem zdalnym może być każdy sterownik serii Excel podłączony do tej samej magistrali C-bus co sterownik, do którego podłączony jest pulpit. Należy pamiętać, że sterowniki Excel muszą mieć aktualne oprogramowanie obejmujące dostęp do magistrali. Rozdział "Pierwsze kroki" opisuje pracę z dostępem przez magistralę oraz jej ograniczenia.

**Różnice między XI581 i XI582** Pulpity operatorskie XI581AH (Rys. 1) i XI582AH (Rys. 2) są bardzo podobne zarówno pod względem wyglądu jak i działania. Jedyną różnicą jest to, że XI581AH jest montowany bezpośrednio na płycie czołowej sterownika Excel 500 lub 600, podczas gdy XI582AH jest wersją przenośną, która może być umieszczona w odległości do 15 m od sterownika lub zamontowana na ścianie.

**UWAGA:** Sterownik Excel 500-XCL5010 może współpracować jedynie z modelem XI582AH – nie ma możliwości podłączenia wersji przeznaczonej do montażu na płycie czołowej sterownika.

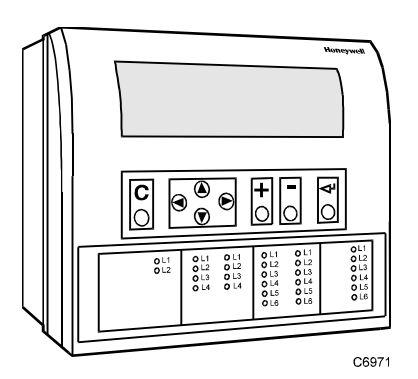

Rys. 1. Pulpit operatorski XI581AH do montażu na płycie czołowej sterownika.

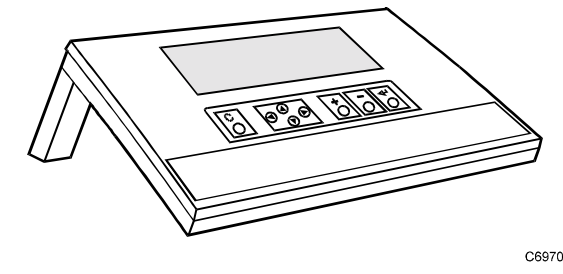

Rys. 2. Przenośny pulpit operatorski XI582AH.

### Zawartość i struktura podręcznika

| Przeznaczenie | Niniejsza instrukcja obsługi opisuje sposób podłączenia i obsługę pulpitów<br>operatorskich XI581 i XI582.                                                                                                    |
|---------------|----------------------------------------------------------------------------------------------------|
| Struktura     | Instrukcja jest podzielona na następujące rozdziały:                                                                                                    |
|               | Rozdział <b>Wprowadzenie</b> zawiera ogólny opis pulpitów XI581 i XI582, wraz z<br>wyszczególnieniem podobieństw i różnic między oboma modelami.                                                                                                    |
|               | <ul> <li>Rozdział <i>Pierwsze kroki</i> zawiera informacje o:</li> <li>sposobie podłączenia pulpitu XI582AH do sterownika Excel (pulpit XI581AH montowany jest bezpośrednio na sterowniku podczas instalacji sterownika)</li> <li>dostępie przez magistralę;</li> <li>klawiaturze pulpitu i wyświetlaczu;</li> <li>poziomach dostępu i kodach dostępu, które decydują o możliwości wprowadzania zmian w sterowniku za pomocą pulpitów XI581AH i XI582AH</li> </ul> |
|               | Rozdział <b>Obsługa codzienna</b> zawiera opis procedur wykonywanych przez operatora regularnie, w trakcie codziennej lub cotygodniowej obsługi.                                                                                                    |
|               | Rozdział <b>Alfabetyczny spis procedur</b> zawiera opis procedur wykonywanych przez operatora nieregularnie lub w określonej kolejności. W celu ułatwienia wyszukiwania procedury są uporządkowane alfabetycznie.                                                                                                    |
|               | <b>Dodatek A: Konfiguracja sprzętu</b> zawiera opis sposobu poprowadzenia przewodów pulpitu XI582AH, nie przeznaczonego do montażu na ścianie lub na sterowniku Excel. Rozdział ten także opisuje sposób włączenia i wyłączenia podświetlenia wyświetlacza dla obu modeli pulpitu.                                                                                                    |
|               | Rozdział <b>Skorowidz</b> zawiera spis tematów poruszanych w niniejszej instrukcji.                                                                                                    |

### **PIERWSZE KROKI**

| Treść rozdziału             | <ul> <li>Niniejszy roz</li> <li>sposobac</li> <li>wyglądzie</li> <li>wyświetla</li> <li>poziomac</li> <li>o możliwo</li> </ul> | dział zawiera informacje o:<br>h podłączenia<br>ekranu po rozruchu<br>czu i klawiaturze<br>h dostępu operatora (chronionych kodami wejściowymi) de<br>ściach wprowadzania zmian w sterowniku                                                                                                 | cydujących                            |
|-----------------------------|----------------------------------------------------------------------------------------------------|----------------------------------------------------------------------------------------------------|---------------------------------------|
|                             |                                                                                                    | Poe                                                                                                    | dłączenie                             |
| Podłączenie pulpitu XI581AH | Pulpit XI581/<br>czasie instala                                                                                                | AH montowany jest na płycie czołowej sterownika Excel 500<br>acji sterownika i nie wymaga wykonania innych podłączeń.                                                                                                    | 0 lub 600 w                           |
| Podłączenie pulpitu XI582AH | Jeśli sterown<br>wyświetla ko<br>pomocą klaw<br>Szczegóły za<br>Pulpit XI5824                                                  | ik był wyłączony i następnie zostanie włączony, pulpit XI58<br>munikat o awarii zasilania. Należy wówczas potwierdzić kor<br>visza "Kasuj" (C). Po potwierdzeniu pojawia się menu główr<br>awarte są w rozdziale pt. "Wygląd ekranu".<br>AH wymaga podłączenia i poprowadzenia przewodów XW5 | 1AH<br>munikat za<br>ne.<br>65, XW566 |
|                             | lub XW582<br>należy podłą<br>sprzętu.                                                                                          | Jeśli dostarczony pulpit nie posiada przewodu już podłączo<br>czyć przewód według instrukcji podanej w Dodatku A: Konf                                                                                                    | nego,<br>iguracja                     |
|                             | Przewód                                                                                                    | Sterowniki                                                                                                    | Długość                               |
|                             | XW564                                                                                                    | Excel 100, 500 (CPU starsze niż XC5010C), 600;<br>do częstego rozłączania                                                                                                    | 2.5 m                                 |
|                             | XW565                                                                                                    | Excel 100, 500 (CPU starsze niż XC501), 600 <sup>1</sup>                                                                                                    | 5 m                                   |
|                             | XW582                                                                                                    | Excel 50, Excel 500 (XC5010C CPU, złącze z przodu)<br>(XCL5010 CPU, złącze szeregowe)                                                                                                    | 5 m                                   |
|                             | XW583                                                                                                    | Excel 500 (XC5010C CPU, złącze z tyłu)                                                                                                    | 5 m                                   |
|                             | XW584                                                                                                    | Przewód pośredniczący dla XW582 dla sterowników<br>Excel 100, 500 (ze starszymi CPU), 600                                                                                                    | 16 cm                                 |
|                             | <sup>1</sup> UWAGA:                                                                                                    | Ten przewód należy stosować tylko wtedy, gdy XI582 jest j<br>na stałe do sterownika Excel 100. W przypadku podłączen<br>pokrywa sterownika Excel 100 nie daje się zamknąć.                                                                                                    | podłączony<br>ia XW564                |
|                             |                                                                                                    |                                                                                                    | no do                                 |
|                             | Gdy pulpit pr<br>dowolnego s<br>magistrali, m<br>sterowników                                                                   | zenośny posiada przyłączony przewód, można podłączyć g<br>terownika. Gdy sterownik jest wyposażony w funkcje dostęj<br>ożna pozostawić pulpit XI582 podłączony i uzyskać dostęp<br>na magistrali.                                                                                            | pu do<br>do innych                    |

- sterownik Excel 100 i moduł modemu XM100A posiadają port szeregowy RS232 umieszczony na spodzie urządzenia zobacz poniższy rysunek
  sterowniki Excel 500 i 600 posiadają port szeregowy na górze urządzenia zobacz poniższy rysunek.

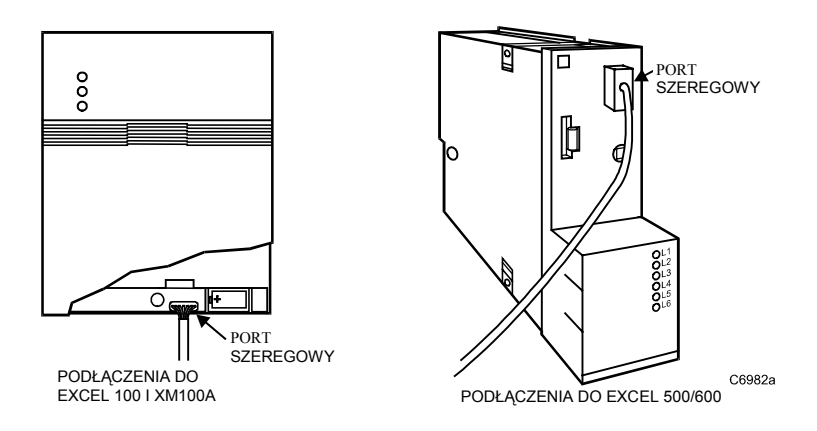

 moduł procesora XC5010C sterownika Excel 500 posiada dodatkowy port szeregowy z tyłu urządzenia oraz przełącznik służący do wybierania pomiędzy przednim i tylnym portem.

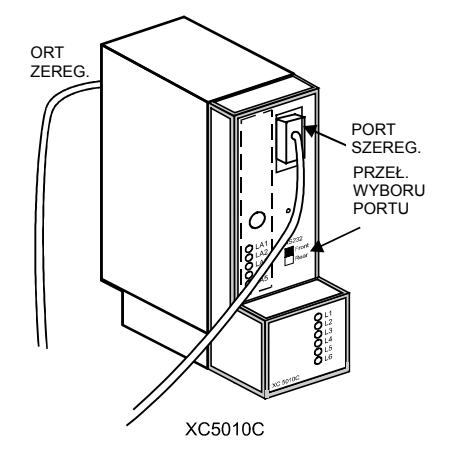

 sterowniki Excel 50 i Excel 500-XCL5010 wymagają przewodu XW582, który podłącza się do portu szeregowego na spodzie urządzenia, jak na poniższym rysunku

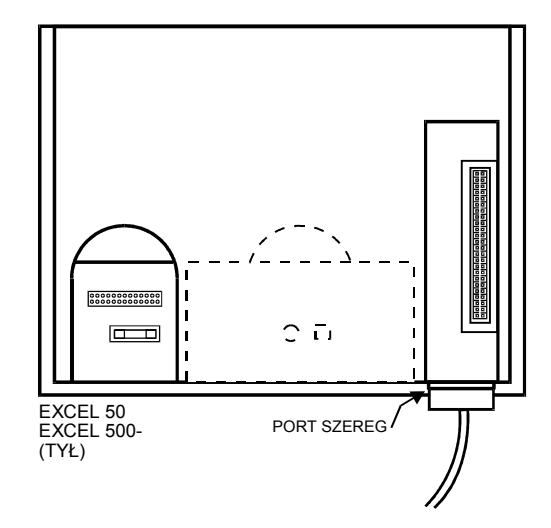

• Sterowniki zarządzania strefą Excel 10 posiadają port szeregowy na spodzie urządzenia, jak pokazano na poniższym rysunku. Pulpit XI581/XI582 czyta dane sterowników Excel 10 za pośrednictwem kontrolera strefowego.

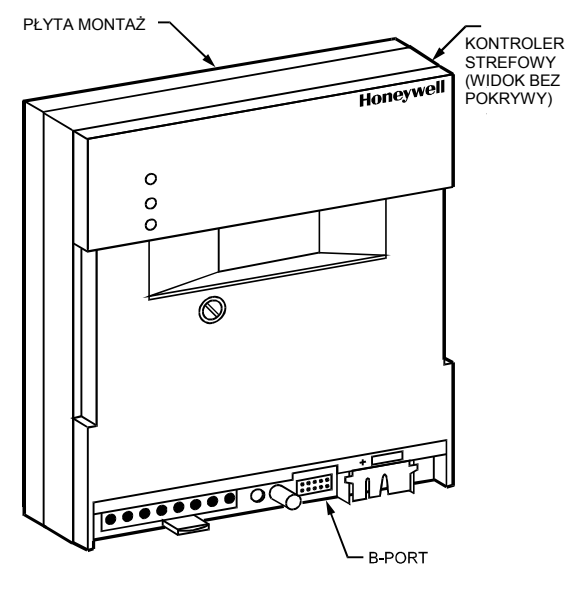

M8560-1

#### Submoduł modemu XDM506

Poprzez podłączenie pulpitu XI581/XI582 do sterownika Excel wyposażonego w moduł komunikacji modemowej XDM506 można ustawić szybkość transmisji i sprawdzić domyślne ustawienia submodułu. Sposób podłączenia do sterownika Excel pokazany jest na powyższych rysunkach. Więcej informacji o podłączeniu i konfiguracji znaleźć można w następujących publikacjach: XM100A Excel Modem Device i XDM506 Modem Submodule Checkout & Test.

#### Tryb dostępu przez magistralę

Dostęp przez magistralę umożliwia komunikację pomiędzy pulpitem XI581/XI582 i sterownikiem Excel nie podłączonym bezpośrednio do pulpitu. Komunikacja obejmuje zarówno odczyt / zapis do zdalnego sterownika, jak i odbiór informacji o stanach alarmowych.

Na przykład pulpit XI581/XI582 zainstalowany na sterowniku Excel 500 może połączyć się ze sterownikiem Excel 100 podłączonym do tej samej magistrali systemowej co sterownik Excel 500.

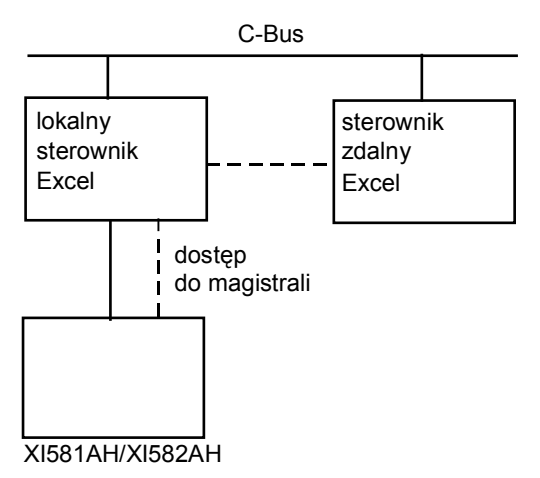

Możliwości podłączenia zależą od wersji sterownika i tego, czy jest on wyposażony w oprogramowanie pozwalające na dostęp do magistrali. Wersje wyposażone w dostęp do magistrali opisane są w tabeli *Wersje sterownika*, zamieszczonej w dalszej części tego rozdziału.

W sterowniku wyposażonym w dostęp do magistrali istnieją dwa tryby dostępu: aktywny i pasywny.

 Przy aktywnym dostępie do magistrali sterownik (na przykład sterownik A) może uzyskać dostęp do innego sterownika (sterownik B) na tej samej magistrali, gdy sterownik B jest co najmniej w trybie pasywnego dostępu.

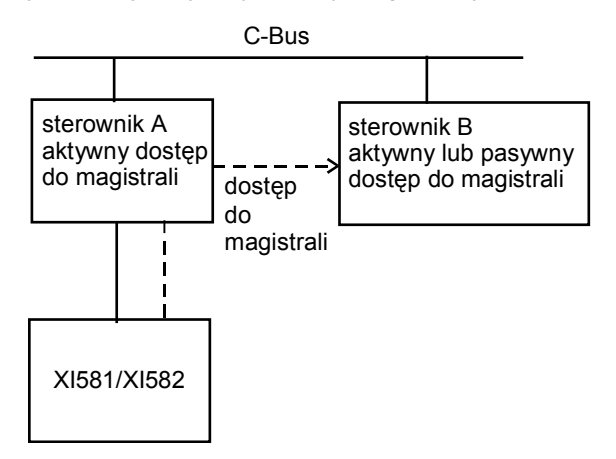

Przy pasywnym dostępie do magistrali sterownik (na przykład sterownik B) nie może uzyskać dostępu do innego sterownika (sterownik A) na tej samej magistrali. Ponieważ jednak sterownik B jest co najmniej w trybie dostępu pasywnego, inny sterownik będący w trybie dostępu aktywnego (w tym przypadku sterownik A) może uzyskać dostęp do sterownika B.

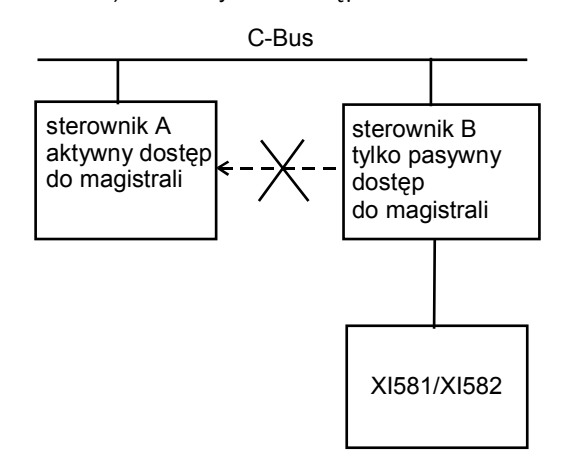

Aby uzyskać dostęp do zdalnego sterownika, należy najpierw zalogować się do tego sterownika. Po zalogowaniu się obsługa sterownika zdalnego niemal nie różni się od obsługi sterownika lokalnego. Menu używane do obsługi sterownika jest to zawsze menu sterownika zdalnego.

Podczas dostępu przez magistralę można wykonywać następujące działania:

- nadawać numer sterownikowi
- ustawiać prędkość transmisji

Poprzez magistralę nie mogą być uruchamiane nowe sterowniki.

Wersje sterownika Niektóre sterowniki (głównie starsze wersje) nie posiadają funkcji dostępu do magistrali lub posiadają jedynie funkcję dostępu pasywnego po zainstalowaniu zestawu ulepszającego z układem EPROM. W celu uzyskania dalszych informacji o zestawach z układami EPROM należy skontaktować się z najbliższym oddziałem Honeywell.

|                             | Urządzenie                                                                                                    | Dostęp do magistrali                                                                                                    |
|-----------------------------|----------------------------------------------------------------------------------------------------|----------------------------------------------------------------------------------------------------|
|                             | Sterowniki Excel 50, 100, 500, 600                                                                                                    | Tak, z układem EPROM wersja Excel<br>500/600 1.03.00 lub nowsza.                                                                                                    |
|                             |                                                                                                    | Zobacz Uwaga 1 na temat wersji 1.2.                                                                                                    |
|                             |                                                                                                    | Wersja 1.1 nie posiada dostępu<br>aktywnego. Zobacz Uwaga 2.                                                                                                    |
|                             | Sterownik Excel 20                                                                                                    | tylko dostęp pasywny                                                                                                    |
|                             | Modem XM100A,                                                                                                    |                                                                                                    |
|                             | Submoduł modemu XDM506,                                                                                                    |                                                                                                    |
|                             | XIP100                                                                                                    | nie                                                                                                    |
|                             | Kontroler strefowy                                                                                                    |                                                                                                    |
|                             | <ol> <li>Uwagi:         <ol> <li>Sterowniki Excel 100, 500, i 600 z u<br/>1.2.XX mogą być ulepszone poprze<br/>Sterowniki z tym układem posiadaja<br/>zarówno aktywnego, jak i pasywneg</li> <li>Sterowniki Excel 100, 500, i 600 z u<br/>1.1 muszą zostać wyposażone w do<br/>funkcie dostenu do magietrali. Stero</li> </ol> </li> </ol>                                                              | kładem EPROM w wersji XL 500/600<br>z wymianę układu EPROM na wersję 1.03.<br>Į funkcje pełnego dostępu do magistrali,<br>jo.<br>kładem EPROM w wersji Excel 500 wersja<br>odatkowy zestaw Excel 1.1, aby uzyskać<br>owniki w wersji 1.1 posiadaja funkcje                          |
|                             | dostępu pasywnego, nie posiadają j                                                                                                    | jednakże funkcji dostępu aktywnego.                                                                                                    |
| Obsługa alarmów systemowych | Pulpity XI581/XI582 nie sygnalizują alarr<br>ale można w nich ustawić tryb "słuchania<br>magistrali systemowej i sygnalizuje poja<br>magistrali. Na oddzielnym ekranie możn<br>alarmami, który zawiera także informacju<br>Można wtedy zalogować się do odpowie<br>zawartość bufora pamięci z alarmami i w                                                                                              | nów z magistrali bezpośrednio na ekranie,<br>a alarmów", w którym pulpit "słucha"<br>wienie się nowego alarmu gdzieś na<br>a podejrzeć zawartość bufora pamięci z<br>e o miejscu pojawienia się nowego alarmu.<br>dniego zdalnego sterownika, podejrzeć<br>vykryć przyczynę alarmu. |
|                             | W celu uaktywnienia flagi alarmów należy ustawić pulpit XI581/XI582 w tryb flagi<br>alarmowej (Alarm Standby Flag) w menu Dostęp do BWMMI. Aby móc odbierać<br>alarmy należy ustawić pulpit w tryb czuwania (Alarm Standby On). Opcje te opisane<br>są w punkcie "Informacja o alarmach" rozdziału "Obsługa codzienna".                                                                                 |                                                                                                    |
|                             | Gdy włączony jest tryb czuwania i uakty<br>nowego alarmu na magistrali, na ekranie<br>XI581/XI582 jest połączony ze zdalnym s<br>sygnalizowane.                                                                                                    | wniona flaga alarmów, po pojawieniu się<br>e zaczyna migać znak wykrzyknika ( ! ). Gdy<br>sterownikiem, lokalne alarmy nie będą                                                                                                    |
|                             | Czytanie alarmów BWMMI z pulpitów XI<br>potwierdzania alarmów XBS/XBS-i.                                                                                                    | 581/XI582 jest niezależne od mechanizmu                                                                                                    |
| Działanie                   | Tylko pulpit XI581/XI582 z dostępem przez magistralę (lokalny lub zdalny) może w każdej chwili zalogować się do sterownika. Nie ma żadnych ograniczeń co do ilości pracujących pulpitów podłączonych do tej samej magistrali systemowej. Gdy do magistrali podłączone są również terminale XBS, w tym samym czasie mogą pracować cztery terminale XBS oraz jeden pulpit XI581/XI582 z dostępem zdalnym. |                                                                                                    |
|                             | Wszystkie pulpity XI581/XI582 mają jedr<br>pierwsze zarejestruje się w systemie, uz<br>urządzenie (lokalne lub zdalne) nie uzys                                                                                                    | nakowy priorytet, tak więc urządzenie, które<br>yskuje dostęp do sterownika i żadne inne<br>ka dostępu do sterownika w tym czasie.                                                                                                    |
|                             |                                                                                                    |                                                                                                    |

### Wygląd ekranu

|                      | Początkowy wygląd ekranu zależy od stanu sterownika oraz kolejki alarmów.                                                                          |
|----------------------|----------------------------------------------------------------------------------------------------|
| Zasilenie sterownika | Po podłączeniu pulpitu XI582 do zasilonego sterownika, w oknie wyświetlacza pojawia się menu główne.                                               |
|                      | Pulpit XI581, który jest podłączony do sterownika na stałe, zwykle wyświetla menu główne, chyba że operator wszedł wcześniej do jednego z podmenu. |

| Rozruch sterownika | Po włączenie zasilania na wyświetlaczu pojawia się informacja o awarii zasilania.<br>Aby potwierdzić informację należy wówczas użyć klawisza "Kasuj" (C). Po<br>potwierdzeniu zostanie wyświetlone menu główne.                                                                |  |
|--------------------|----------------------------------------------------------------------------------------------------|--|
| Zerowanie CPU      | Po naciśnięciu przycisku zerowania CPU sterownik uruchamia się ponownie i pulpit<br>XI581/XI582 wyświetla ekran tytułowy.                                                                                                    |  |
|                    | <b>Pamięć skasowana</b><br>W razie naciśnięcia przycisku kasowania, cała zawartość sterownika<br>będzie wymazana. Przycisku kasowania należy używać wyłącznie dla<br>celów serwisowych.                                                                                        |  |
|                    | Aby ponownie załadować program do sterownika, należy postępować według procedur zarządzania pamięcią Flash EPROM i RAM (zamieszczonych w rozdziale pt. "Alfabetyczny spis procedur"). Jeśli sterownika nie posiada pamięci Flash EPROM, należy użyć oprogramowania Excel CARE. |  |
| Regulacja jasności | Kontrast wyświetlacza można regulować za pomocą pokrętła regulacji jasności,<br>umieszczonego z tyłu pulpitu XI581/XI582:                                                                                                    |  |
|                    | POKTĘTŁO<br>REGULACJI<br>JASNOŚCI<br>BC14                                                                                                    |  |

**Działanie** Pozostała część rozdziału opisuje wygląd wyświetlacza pulpitów XI581/XI582 oraz poziomy dostępu. Jeśli informacje te są już znane, można przejść do procedury rejestrowania się w systemie w rozdziale pt. "Obsługa codzienna".

#### Opis panelu czołowego

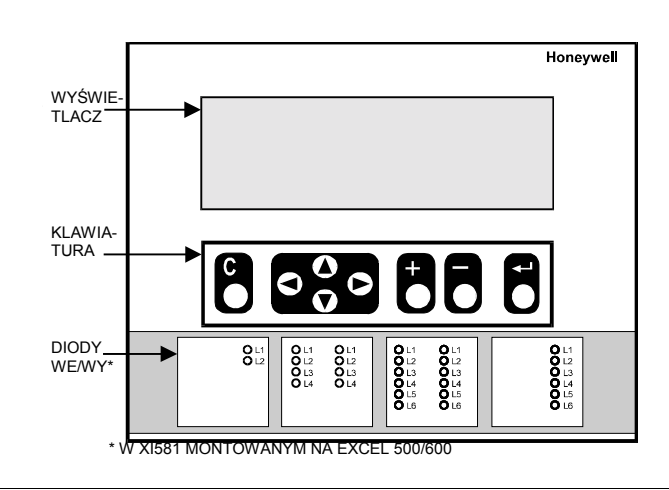

#### Wyświetlacz

Wyświetlacz pulpitów XI581/XI582 znajduje się nad klawiaturą. Pokazuje on informacje o systemie, działaniach operatora oraz menu funkcji jakie można wykonać.

Przykładowe menu

Poniższe menu jest pierwszym pojawiającym się. Pokazuje nazwę sterownika, aktualną datę i czas oraz listę funkcji, jakie można wybrać. Funkcja **Kod wejściowy**, podkreślona za pomocą pogrubionej czcionki (na wyświetlaczu w negatywie), jest wyborem domyślnym.

| STEROWNIK_(      | 18:16!            |
|------------------|-------------------|
|                  | 15.12.1994        |
| Kod wejsciowy    | Alarmy            |
| Programy czasowe | Rejestracja zmian |
| Wybor punktow    | System - czas     |
|                  | System – dane     |

Flaga alarmów BWMMI (znak wykrzyknika (!) w prawym górnym rogu okna) wskazuje na uaktywnienie trybu powiadamiania o alarmach BWMMI. Jeśli znak ten miga, oznacza to wystąpienie alarmu. Wyświetlanie i potwierdzanie alarmów opisane są w rozdziale pt. "Obsługa codzienna".

Przykład okna programu czasowego

Poniższe okno pojawia się po wybraniu funkcji Programy czasowe. Wyświetla strefy programu czasowego i oczekuje na wybór strefy przez operatora. Pasek przewijania znajduje się po prawej stronie okna.

| Programy | czasowe:        |      |   |
|----------|-----------------|------|---|
|          | Program czasowy | 1    |   |
|          | Wentylacja      |      |   |
|          | Oswietlenie     |      | 1 |
|          | Strefa grzewcza | wsch |   |
|          | Strefa grzewcza | zach | ▼ |

Pasek przewijania

Okno wyświetlacza pulpitów XI581/XI582 może wyświetlać naraz do sześciu linii. Jak pokazano na przykładzie okna programu czasowego, po prawej stronie okna pojawia się pasek przewijania:

▲ ■ 1 ■

Pasek przewijania pozwala na szybkie przemieszczanie się pomiędzy poszczególnymi pozycjami na liście i szybką lokalizację odpowiedniej linii. Numer oznacza ilość stron przewijanych za pomocą przycisków "Strzałka w prawo" i "Strzałka w lewo". Sposób użycia przycisków objaśnia tabela na następnej stronie.

| Przycisk | Nazwa przycisku  | Opis działania                                                                                                    |
|----------|------------------|----------------------------------------------------------------------------------------------------|
|          | Strzałka w prawo | Przesuwa naprzód o wybraną ilość stron. Aby wybrać ilość<br>stron, zobacz opis przycisków "Plus" i "Minus". Domyślna<br>ilość stron jest 1.                                                                                                    |
|          | Strzałka w lewo  | Przesuwa w tył o wybraną ilość stron. Aby wybrać ilość<br>stron, zobacz opis przycisków "Plus" i "Minus". Domyślna<br>ilość stron jest 1.                                                                                                    |
| Ð        | Plus             | Zwiększa ilość stron przewijanych o 1 (maksymalnie do 9).<br>Na przykład, aby przesuwać o dwie strony, należy wybrać 2.<br>Aby przejść do przewijania stron należy po wybraniu ilości<br>stron nacisnąć przycisk "Strzałka w prawo".                                                                                                    |
| 8        | Minus            | Zmniejsza ilość stron przewijanych o 1.<br>Aby przejść do przewijania stron należy po wybraniu ilości<br>stron nacisnąć przycisk "Strzałka w prawo".<br>Gdy ilość stron przewijanych jest 1, po naciśnięciu przycisku<br>Minus pojawia się znak "Mniej niż" (<). Po naciśnięciu<br>przycisku "Strzałka w lewo" wyświetlana jest wówczas<br>pierwsza strona z listy .<br>Gdy znak "Mniej niż" widnieje na pasku przewijania, po<br>kolejnym naciśnięciu przycisku "Minus" pojawia się znak<br>"Więcej niż" (>). Po naciśnięciu przycisku "Strzałka w prawo" |

Następny rozdział opisuje pozostałe przyciski dostępne na klawiaturze oraz pozostałe funkcje dostępne pod przyciskami "Strzałka w lewo", "Strzałka w prawo", "Plus" i "Minus".

#### Klawiatura

Klawiatura pulpitów XI581/XI582 posiada osiem przycisków służących do obsługi urządzenia przez operatora. Działanie każdego z przycisków opisane jest w poniższej tabeli. Dalej umieszczone są wskazówki dotyczące przemieszczania kursora w obrębie okna wyświetlacza.

| Przycisk | Nazwa przycisku  | Opis                                                                                                    |
|----------|------------------|----------------------------------------------------------------------------------------------------|
| C        | Kasuj            | Kończy aktualnie wykonywane zadania i powraca do okna wyświetlanego poprzednio.                                                                                                    |
|          |                  | Jeśli przycisk ten zostanie naciśnięty po wprowadzeniu<br>zmian, ale przed naciśnięciem przycisku "Potwierdź"<br>(니), pulpit kasuje nowe informacje i zachowuje stare.                                                         |
|          |                  | Naciśnięcie tego przycisku po dokonaniu zmian i po<br>naciśnięciu przycisku "Potwierdź" powoduje zapamiętanie<br>nowych informacji.                                                                                            |
|          | Strzałka w lewo  | W obrębie menu lub linii przesuwa kursor z jednej kolumny<br>(lub pozycji) do drugiej.                                                                                                    |
|          |                  | W polu danych przesuwa kursor o jedną cyfrę w lewo.                                                                                                    |
|          | Strzałka w prawo | W obrębie menu lub linii przesuwa kursor z jednej kolumny (lub pozycji) do drugiej.                                                                                                    |
|          |                  | W polu danych przesuwa kursor o jedną cyfrę w prawo.                                                                                                    |
|          | Strzałka w dół   | Przesuwa kursor do następnego pola, następnej kolumny<br>lub następnej linii w kolumnie.                                                                                                    |
|          | Strzałka w górę  | Przesuwa kursor do poprzedniego pola, poprzedniej<br>kolumny lub poprzedniej linii w kolumnie.                                                                                                    |
| Ŧ        | Plus             | Zwiększa wartość liczbową o 1 (na przykład z 2 na 3). Może<br>być także używany do zmiany stanu binarnego na<br>przeciwny. Na przykład, naciśnięcie tego przycisku zmienia<br>stan punktu binarnego z OFF na ON.               |
| 8        | Minus            | Zmniejsza wartość liczbową o 1 (na przykład z 3 na 2). Może<br>być także używany do zmiany stanu binarnego na<br>przeciwny. Na przykład, naciśnięcie tego przycisku zmienia<br>stan punktu binarnego z OFF na ON.              |
|          | Potwierdź        | Wprowadza i potwierdza nowe wartości lub polecenia w<br>sterowniku. Po naciśnięciu tego przycisku możliwe jest<br>wprowadzanie zmian w podświetlonym polu. Ponowne<br>naciśnięcie tego przycisku zapamiętuje wprowadzone dane. |

Poruszanie się między kolumnami

Naciśnięcie przycisku "Strzałka w dół" (▼) powoduje pionowe przemieszczanie się w obrębie kolumny w menu lub liście, aż do osiągnięcia ostatniego elementu w kolumnie. Ponowne naciśnięcie przycisku "Strzałka w dół" powoduje przeskok kursora do pierwszej pozycji w następnej kolumnie. <sup>1</sup>

Jeśli kursor znajduje się na pierwszej pozycji w pierwszej kolumnie, naciśnięcie przycisku "Strzałka w prawo" (→) przesuwa kursor do pierwszej pozycji w drugiej kolumnie. Jeśli kursor jest na ostatniej pozycji w drugiej kolumnie, naciśnięcie przycisku "Strzałka w dół" przesuwa kursor do pierwszej pozycji w pierwszej kolumnie.

Zmiana zawartości pola

wyświetlone (np. gdy nie wprowadzono kod wejściowego). Aby zmienić informacje w danym polu, należy najpierw, używając strzałek, podświetlić pole. Następnie należy nacisnąć przycisk "Potwierdź" (↓). Po dokonaniu zmiany należy ponownie nacisnąć "Potwierdź", aby zapamiętać zmiany.

Działanie może być nieco odmienne jeśli nie wszystkie pozycje są

<sup>1</sup> UWAGA:

| Poruszanie się między polami | Po rozpoczęciu edycji pola można zmieniać wartość pola, przechodząc od cyfry do cyfry za pomocą strzałek.                                                                                            |
|------------------------------|----------------------------------------------------------------------------------------------------|
|                              | Aby przejść do innego pola należy, po dokonaniu ostatniej zmiany, nacisnąć<br>"Potwierdź". Pole jest wówczas podświetlone. Można wówczas, używając strzałek,<br>przesunąć kursor do następnego pola. |
| Kolejność punktów na liście  | Kolejność punktów na liście zależy od typu urządzenia. Najpierw wyświetlane są<br>punkty analogowe, potem binarne, a na końcu liczniki.                                                              |

### Informacje o poziomach dostępu

|                          | W pulpitach XI581/XI582 istnieją trzy poziomy dostępu operatora. Poziom dostępu<br>określa zakres informacji dostępnych dla operatora oraz zakres działań, jakie może<br>on wykonywać.                                                                                                    |  |
|--------------------------|----------------------------------------------------------------------------------------------------|--|
| Pierwszy poziom dostępu  | Pierwszy poziom dostępu jest dostępny dla wszystkich operatorów i nie wymaga<br>podania kodu wejściowego. Na pierwszym poziomie dostępu operator może<br>odczytać niektóre, ale nie wszystkie informacje dostępne w sterowniku. Nie może<br>on dokonywać żadnych zmian. W szczególności pierwszy poziom dostępu<br>umożliwia odczyt następujących informacji:                                    |  |
|                          | <ul> <li>danych o programie czasowym</li> <li>opisów punktów systemu</li> <li>aktualnego czasu systemowego</li> <li>rejestru trendów</li> <li>informacji o alarmach</li> <li>informacji systemowych</li> </ul>                                                                                                    |  |
| Kod wejściowego          | Obsługa systemu na poziomach drugim i trzecim wymaga podania kodu<br>wejściowego. Kod wejściowy składa się z czterech cyfr i jest kontrolowany przez<br>administratora systemu. Sposób wprowadzenia kodu wejściowego określa<br>procedura "Rejestrowanie się w systemie" opisana w rozdziale "Obsługa<br>codzienna".                                                                             |  |
| Drugi poziom dostępu     | Drugi poziom dostępu umożliwia odczyt wszystkich informacji dostępnych na<br>poziomie pierwszym. Ponadto operator może wprowadzać zmiany w programie<br>czasowym, ustawiać czas systemowy oraz odczytywać dane z liczników. Może<br>również odczytywać i zmieniać dane w innych sterownikach na tej samej magistrali<br>systemowej.                                                              |  |
| Trzeci poziom dostępu    | Trzeci poziom dostępu umożliwia wykonywanie wszystkich działań dostępnych na poziomach pierwszym i drugim. Ponadto operator może:                                                                                                    |  |
|                          | <ul> <li>zmieniać opisy punktów systemu</li> <li>zerować stan liczników</li> <li>zmieniać wartości parametrów</li> <li>zmieniać wartości zadane</li> </ul>                                                                                                    |  |
|                          | Aby zapobiec nieprawidłowej pracy zakładu ten poziom dostępu powinien być<br>zastrzeżony tylko dla tych użytkowników, którzy mają odpowiednie kwalifikacje w<br>zakresie urządzeń grzewczych, wentylacyjnych lub klimatyzacyjnych, takich jak<br>inżynierowie odpowiedzialni za rozruch. Ponadto trzeci poziom dostępu jest<br>wymagany dla określenia poziomów dostępu dla innych użytkowników. |  |
| Diagram poziomów dostępu | Poniższy diagram przedstawia funkcje dostępne dla operatora na poszczególnych<br>poziomach dostępu.                                                                                                    |  |

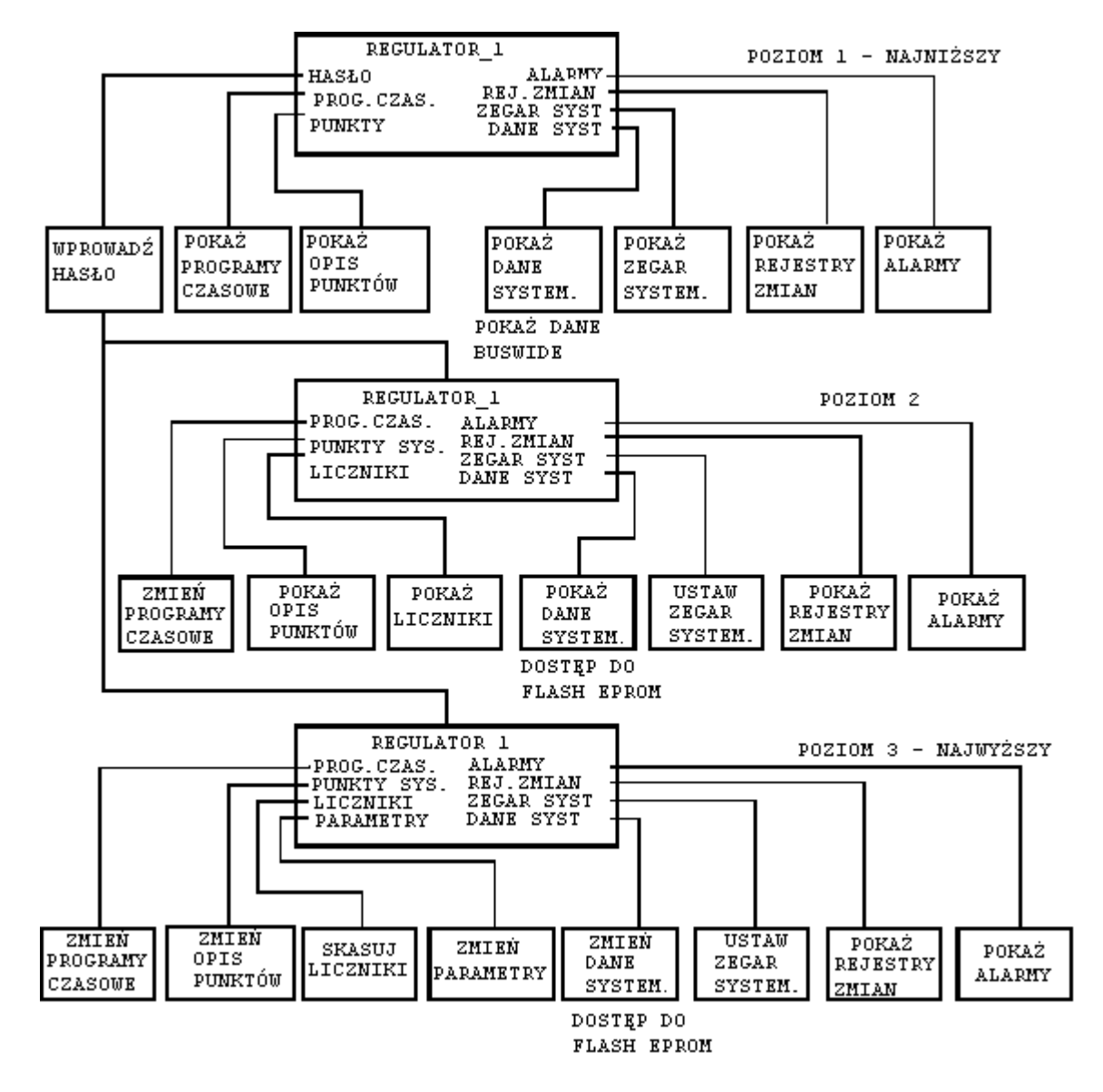

Funkcje pulpitów XI581/XI582 na poszczególnych poziomach dostępu

### **OBSŁUGA CODZIENNA**

| Treść rozdziału            | Rozdział ten zawiera opis czynności wykonywanych podczas obsługi codziennej.<br>Procedury są połączone w grupy funkcjonalne:                                                                                                    |
|----------------------------|----------------------------------------------------------------------------------------------------|
|                            | Lokalne i zdalne rejestrowanie i wyrejestrowanie się<br>• kod pierwszego i drugiego poziomu dostępu<br>• logowanie się do zdalnego sterownika<br>• wylogowanie się ze zdalnego sterownika<br>• wyrejestrowanie się ze sterownika (lokalnego lub zdalnego)                                                                                                    |
|                            | Informacje o alarmach<br>• odczyt informacji o alarmach<br>• przeglądanie alarmów BWMMI<br>• włączanie i wyłączanie trybu alarmowania i flagi alarmów<br>• potwierdzanie flagi alarmów BWMMI                                                                                                    |
|                            | Odczyt informacji o punktach systemu                                                                                                    |
|                            | Przegląd programów czasowych                                                                                                    |
|                            | Wyświetlanie rejestru zmian w formacie graficznym lub tablicowym                                                                                                    |
|                            | Odczyt stanu liczników                                                                                                    |
|                            | Informacje o sterowniku <ul> <li>odczyt daty i czasu ze sterownika</li> <li>odczyt danych konfiguracyjnych sterownika</li> </ul>                                                                                                    |
|                            | Wszystkie powyższe procedury, oprócz wyświetlania listy liczników, są procedurami wykonywanymi przez operatora na pierwszym poziomie. Funkcje licznika są funkcjami drugiego i trzeciego poziomu dostępu.                                                                                                    |
|                            | Każda procedura wymagająca dostępu do zdalnego sterownika wymaga również<br>zalogowania się do tego sterownika.                                                                                                    |
| Punkty i punkty danych     | W pulpitach operatorskich XI581/XI582 punkty określane są jako "punkty danych".<br>Niniejszy dokument stosuje określenie "punkt", z wyjątkiem przypadków, gdy "punkt<br>danych" (data point) występuje jako pozycja wyświetlana na ekranie. Literatura<br>dotycząca EXCEL 5000™ używa w większości przypadków określenia "punkt". Oba<br>te określenia mają jednakowe znaczenie. |
| Zobacz także $\Rightarrow$ | Inne procedury, używane mniej regularnie, opisane są w rozdziale pt. "Alfabetyczny spis procedur".                                                                                                    |

### Lokalne i zdalne rejestrowanie i wyrejestrowanie się

Ponieważ pulpity XI581/XI582 są zasilane ze sterownika, do którego są podłączone, nie ma potrzeby "rejestrowania się" w systemie i "wyrejestrowania się", jak w innych typach terminali operatorskich. Po podłączeniu XI581/XI582 do włączonego sterownika wyświetla się menu główne i można od razu wybierać funkcje pierwszego poziomu lub wprowadzić kod wejściowy dający dostęp do poziomów drugiego i trzeciego.
 Poniżej opisane są różne wyglądy ekranu pojawiające się w zależności od stanu sterownika (włączony lub wyzerowany) i jego alarmów.
 Włączony sterownik
 Po podłączeniu pulpitu XI582 do włączonego sterownika w oknie wyświetlacza pojawia się menu główne.
 W pulpicie XI581, który jest podłączony na stałe do sterownika, najczęściej wyświetlane jest menu główne, chyba że operator wszedł wcześniej do jednego z podmenu. W takim przypadku należy naciskać przycisk "Kasuj" (C) aż do pojawienia się menu głównego.

Menu główne (pierwszy poziom dostępu)

|                    | STEROWNIK_<br>Kod wejsciowy<br>Programy czasowe<br>Wybor punktow                                                                                                    | 01 18:16!<br>15.12.1994<br>Alarmy<br>Rejestracja zmian<br>System - czas<br>System - dane                                                                                                    |                                                                                                    |
|--------------------|----------------------------------------------------------------------------------------------------|----------------------------------------------------------------------------------------------------|----------------------------------------------------------------------------------------------------|
|                    | <b>Operatorzy</b><br>na pierwszym pozi<br>Opera<br>wejści                                                                                                    | <b>omie</b><br>torzy na poziomie pierwszym<br>owego.                                                                                                    | nie muszą podawać kodu                                                                                             |
|                    | <b>Operatorzy na pozi</b><br>drugim i trzecim<br>Opera<br>wejści<br>inform                                                                                                    | <b>iomach</b><br>torzy na poziomach drugim i t<br>owy aby uzyskać dostęp do fu<br>acji na ten temat w następnyr                                                                                                 | rrzecim muszą podać kod<br>unkcji tych poziomów. Więcej<br>n rozdziale.                                            |
| Rozruch sterownika | Po rozruchu sterownika ja<br>Należy potwierdzić komun<br>pojawia się menu główne.                                                                                                    | ko pierwszy pojawia się komu<br>ikat za pomocą przycisku "Ka                                                                                                    | unikat o awarii zasilania.<br>asuj" (C). Po potwierdzeniu                                                          |
| Procedury          | <ul> <li>Niniejszy rozdział opisuje</li> <li>Wprowadzanie kod we<br/>poziomu drugiego lub t</li> <li>Logowanie się do zdalu<br/>nie jest podłączony bez</li> <li>Wylogowanie się ze zd<br/>sterownika</li> <li>Wyrejestrowanie się ze<br/>głównego pierwszego p</li> </ul> | następujące procedury:<br>jściowego – gdy wymagany je<br>rzeciego<br>nego sterownika – uzyskanie<br>zpośrednio do pulpitu XI581/X<br>lalnego sterownika – odłączer<br>e sterownika (lokalnego lub zo<br>poziomu | est dostęp do funkcji<br>dostępu do sterownika, który<br>(1582<br>nie się od zdalnego<br>lalnego) – powrót do menu |

### Wprowadzanie kod wejściowego

| Przeznaczenie                               | Zarejestrowanie się w pulpicie XI581/XI582 podłączonym do sterownika.                                                                                                    |                                                                                                    |
|---------------------------------------------|----------------------------------------------------------------------------------------------------|----------------------------------------------------------------------------------------------------|
| Procedura                                   | <ol> <li>Po podłączeniu pulpitu do sterownika wyświetla się automatycznie menu<br/>główne, chyba że sterownik został wyzerowany i wymaga ponownego<br/>załadowania programu. Jeśli sterownik wymaga ponownego załadowania<br/>programu, wyświetla się ekran tytułowy.</li> </ol> |                                                                                                    |
|                                             | UWAGA:                                                                                                    | Jeśli nie pojawia się menu główne, należy naciskać przycisk "Kasuj"<br>(C) aż do jego pojawienia się.                                                                                                    |
|                                             | WYNIK:                                                                                                    | menu główne pojawia się i wyświetla informacje, które operatorzy<br>poziomów pierwszego, drugiego i trzeciego mogą odczytać. Funkcja<br><b>Kod wejściowy</b> jest podświetlona jako domyślny wybór.                                                                                                    |
| Operatorzy poziomów<br>drugiego i trzeciego | <ol> <li>Operato<br/>wejścio<br/>wykony<br/>wejścio<br/>nacisną</li> <li>UWAGA:</li> </ol>                                                                                                    | orzy poziomów drugiego i trzeciego nie muszą wprowadzać kodu<br>wego aby korzystać z funkcji poziomu pierwszego. Aby jednak<br>wać funkcje z poziomów drugiego i trzeciego muszą wprowadzić kod<br>wy przy pomocy funkcji <b>Kod wejściowy</b> . Aby wybrać tą funkcję należy<br>ć przycisk "Potwierdź" (با).<br>Jeśli funkcja <b>Kod wejściowy</b> nie jest podświetlona, należy ja |
|                                             | UNAGA.                                                                                                    | podświetlić przy użyciu przycisków "Strzałka w górę" lub "Strzałka w dół", a następnie nacisnąć przycisk "Potwierdź" (الم                                                                                                    |
|                                             | WYNIK:                                                                                                    | Wyświetlane jest zapytanie o kod wejściowy. Na ekranie wyświetlane są cztery gwiazdki w miejscu wprowadzenia kodu.                                                                                                    |

```
Podaj 4-cyfrowy kod wejsciowy:
```

#### Wprowadzanie kodu wejściowego

- 3. Nacisnąć przycisk "Potwierdź" (↓) w celu podświetlenia i wybrania pola wprowadzania kodu wejściowego.
  - Na pierwszej pozycji w polu wprowadzania kodu wyświetlona zostaje cyfra 5.
  - Jeśli pierwsza cyfra wprowadzanego kodu jest większa niż 5, należy ją zmienić przy pomocy przycisku "Plus" (lub :Strzałka w górę").
  - Jeśli pierwsza cyfra wprowadzanego kodu jest mniejsza niż 5, należy ją zmienić przy pomocy przycisku "Minus" (lub :Strzałka w dół").
  - Przejść do następnej cyfry za pomocą przycisku "Strzałka w prawo".
     Pierwsza cyfra zostaje z powrotem zamieniona w gwiazdkę, co pozwala na zachowanie poufności kodu wejściowego.

Należy powtórzyć powyższą procedurę, aż do prawidłowego wprowadzenia wszystkich cyfr kodu.

W przypadku błędu we wprowadzaniu kodu należy nacisnąć przycisk "Kasuj" (C), co spowoduje powrót do pierwszej cyfry w polu wprowadzania kodu.

Aby zakończyć procedurę należy po wprowadzeniu kodu nacisnąć przycisk "Potwierdź" (الـ).

Jeśli wprowadzony kod jest niewłaściwy, urządzenie ponownie wyświetli zapytanie o kod.

WYNIK: Po prawidłowym wprowadzeniu kodu wyświetlona zostaje opcja Kontynuacja. Dla operatorów poziomu trzeciego wyświetlony zostaje również opcja Zmiana. Funkcja ta pozwala na zmianę kodu wejściowego. Procedura zmiany kodu wejściowego opisana jest w punkcie "Kody wejściowe" w rozdziale "Alfabetyczny spis procedur".

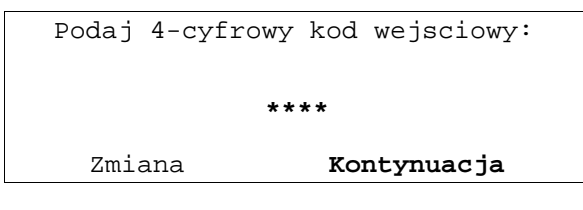

- **4.** Aby kontynuować należy nacisnąć przycisk "Potwierdź" (↓).
- WYNIK: Wyświetlane jest menu główne odpowiednie dla poziomu wprowadzonego kodu wejściowego.
- **UWAGA:** Menu główne dla drugiego poziomu dostępu zawiera trzy pozycje w lewej kolumnie, podczas gdy menu główne dla trzeciego poziomu dostępu zawiera cztery pozycje w tej kolumnie. Menu główne dla poziomu trzeciego obejmuje pozycję Parametry na dole lewej kolumny, podczas gdy menu główne dla poziomu drugiego nie.

Menu główne dla drugiego poziomu dostępu

| STEROWNIK_01    | 18:16             |
|-----------------|-------------------|
|                 | 15.12.1994        |
| Program czasowy | / Alarmy          |
| Wybor punktow   | Rejestracja zmian |
| Liczniki        | System - czas     |
|                 | System – dane     |

#### Menu główne dla trzeciego poziomu dostępu

| STEROWNIK_01    | 18:16             |
|-----------------|-------------------|
|                 | 15.12.1994        |
| Program czasowy | Alarmy            |
| Wybor punktow   | Rejestracja zmian |
| Liczniki        | System - czas     |
| Parametry       | System - dane     |

 Należy wybrać pożądaną funkcję. Pozostała część tego podręcznika opisuje procedury dla każdej z tych funkcji.

#### Logowanie się do zdalnego sterownika

PrzeznaczenieNawiązanie łączności ze zdalnym sterownikiem.DziałanieTylko pulpity XI581/XI582 z dostępem przez magistralę (lokalne lub zdalne) mogą<br/>połączyć się ze sterownikiem w dowolnej chwili. Nie ma ograniczeń co do całkowitej<br/>liczby pulpitów pracujących na tej samej magistrali systemowej. Gdy do magistrali<br/>podłączone są również terminale XBS, w danej chwili na tej samej magistrali<br/>pracować może do czterech terminali XBS i jeden pulpit XI581/XI582 w trybie<br/>dostępu zdalnego.<br/>Wszystkie pulpity XI581/XI582 mają jednakowy priorytet, tak więc dostęp do<br/>sterownika uzyskuje to urządzenie, które pierwsze zarejestruje się. W tym samym<br/>czasie żadne inne urządzenie (lokalne lub zdalne) nie uzyska dostępu do tego<br/>sterownika.

#### Procedura 1. Zarejestrować się w pulpicie XI581/XI582 na pożądanym poziomie dostępu. Procedura wprowadzania kodu wejściowego opisana jest w punkcie pt. "Wprowadzanie kodu wejściowego".

 Z menu głównego wybrać funkcję Dane systemowe i nacisnąć przycisk "Potwierdź".

WYNIK: Na ekranie wyświetlane są dane systemowe, w tym opcja **Dostęp do BWMMI**. W poniższym przykładzie lokalnym sterownikiem jest STEROWNIK\_01.

| Dane systemowe<br>Nazwa sterownika: STEROWNIK_01 |                             |
|--------------------------------------------------|-----------------------------|
| Wersja systemu: V 1.05.01/1.29                   | Druga cyfra dot. nr wersji  |
| Dostep do BWMMI                                  | submodułu C-bus/modem nie   |
| Nastepne okno                                    | iest wyświetlany dla proce- |
| Pamiec Flash Eprom                               | sorów XC5010C/XCL5010.      |

Pozycja Pamięć Flash Eprom wyświetlana jest tylko w przypadku zarejestrowania się na trzecim poziomie dostępu .

3. Nacisnąć "Potwierdź" aby wybrać pozycję Dostęp do BWMMI.

WYNIK: Na ekranie wyświetlane są możliwe opcje dostępu.

| Dostep do BWMMI<br>STEROWNIK 01 |                         |                               |                   |
|---------------------------------|-------------------------|-------------------------------|-------------------|
| Dostep<br>Wszystkie CPU         | Alarm<br>Alarm<br>Alarm | Standby<br>Standby<br>Standby | On<br>Flag<br>Off |

Jeżeli na ekranie pulpitu pojawi się komunikat Device logged, oznacza to, że inny użytkownik zalogował się do jednego ze zdalnych sterowników. Więcej informacji na ten temat w punkcie pt. "Wylogowanie się ze zdalnego sterownika".

- **4.** Nacisnąć "Potwierdź" w celu wybrania pozycji **Dostęp** (domyślnie podświetlona).
- WYNIK: Na ekranie wyświetlona jest lista wszystkich urządzeń, do których można się zalogować. Przy każdym urządzeniu podawane są nazwa i numer sterownika.

| Dostep |              |    |
|--------|--------------|----|
|        | STEROWNIK_07 | 7▲ |
|        | STEROWNIK_09 | 9  |
|        |              | 1  |
|        |              |    |
|        |              | ▼  |
|        |              |    |

- Nacisnąć przycisk "Strzałka w dół" aby przejść do pożądanego sterownika. Następnie nacisnąć "Potwierdź".
- WYNIK: Po około 5 sekundach, jeśli kolejka alarmów jest pusta, wyświetlane jest menu główne pierwszego poziomu dostępu wybranego sterownika. Jeżeli w kolejce są alarmy, wyświetlane są one zamiast menu. Należy nacisnąć przycisk "Kasuj" i zalogować się ponownie wówczas wyświetlone zostanie menu główne zdalnego sterownika.

Poniższy przykład pokazuje wynik wyboru pozycji STEROWNIK \_07.

STEROWNIK\_07 18:16! 15.12.1994 Kod wejsciowy Alarmy Programy czasowe Rejestracja zmian Wybor punktow System - czas System - dane

#### Sterowniki Excel 20 i Excel 50

W przypadku sterowników Excel 20 i Excel 50 pulpit operatorski ma tylko cztery linie i różni się zdecydowanie od wyglądu ekranów opisanych w niniejszym podręczniku. W przypadku logowania się do zdalnego sterownika Excel 20 lub Excel 50, należy skorzystać z odpowiednich Instrukcji obsługi wyżej wymienionych sterowników.

6. Nacisnąć "Potwierdź" w celu wyboru funkcji Kod wejściowy.

WYNIK: Wyświetlany jest ekran wprowadzania kodu.

| Podaj 4-cyfrow | y kod wejsciowy: |
|----------------|------------------|
| *              | * * *            |
| Zmiana         | Kontynuacja      |

- 7. Aby uzyskać ten sam poziom dostępu co do lokalnego sterownika należy nacisnąć "Potwierdź". Aby uzyskać wyższy poziom dostępu należy wprowadzić kod wejściowy i nacisnąć "Potwierdź".
- WYNIK: Wyświetlane jest menu główne wybranego sterownika. Poniższy przykład pokazuje menu główne trzeciego poziomu dostępu do STEROWNIK 07.

| STEROWNIK_       | _07        | 18:16    |
|------------------|------------|----------|
|                  | 15.        | 12.1994  |
| Programy czasowe | Alarmy     |          |
| Wybor punktow    | Rejestrac  | ja zmian |
| Liczniki         | System -   | czas     |
| Parametry        | System - d | dane     |

- ⇒ Jeśli do wybranego urządzenia zalogował się już inny użytkownik (lokalnie lub zdalnie), logowanie nie udaje się i system wyświetla komunikat: "Device logged". Należy wówczas poczekać aż urządzenie będzie wolne i spróbować ponownie.
- Działania na zdalnym sterowniku wykonuje się analogicznie jak na sterowniku lokalnym. Po ukończeniu pracy ze zdalnym sterownikiem należy się wylogować (opisuje to procedura "Wylogowanie się ze zdalnego sterownika")

Flaga alarmów systemowych

Jeśli w lokalnym sterowniku aktywna była flaga alarmów BWMMI, znika ona po zalogowaniu się do zdalnego sterownika. W razie potrzeby można ją ponownie

uaktywnić, ustawiając ją w zdalnym sterowniku. Procedury opisane są w punkcie "Informacje o alarmach".

#### Wylogowanie się ze zdalnego sterownika

**Przeznaczenie** Zakończenie komunikacji ze zdalnym sterownikiem.

- Procedura
   1. Z menu głównego sterownika zdalnego należy wybrać funkcję Dane systemowe, a następnie nacisnąć "Potwierdź".
  - WYNIK: Wyświetlane są dane systemowe, w tym opcja Dostęp do BWMMI.

| Dane systemowe<br>Nazwa sterownika: STEROWNIK_07 |                             |
|--------------------------------------------------|-----------------------------|
| Wersja systemu: V 1.05.01/1.29                   | Druga cyfra dot. nr wersji  |
| Dostep do BWMMI                                  | submodułu C-bus/modem nie   |
| Nastepne okno                                    | jest wyświetlany dla proce- |
| Pamiec Flash Eprom                               | sorów XC5010C/XCL5010.      |

Pozycja Pamięć Flash Eprom wyświetlana jest tylko w przypadku zarejestrowania się na trzecim poziomie dostępu.

2. Nacisnąć "Potwierdź" aby wybrać pozycję Dostęp do BWMMI.

WYNIK: Wyświetlana jest lista dostępnych dla STEROWNIK \_07 opcji związanych z dostępem do magistrali.

| Oostep do BWMMI<br>STEROWNIK_07 |
|---------------------------------|
| Dostep                          |
| Zakonczenie                     |
| Nszystkie CPU                   |
| -                               |
|                                 |

- Wybrać pozycję Zakończenie za pomocą strzałek, następnie nacisnąć "Potwierdź".
- WYNIK: Komunikacja z STEROWNIK \_07 zostaje zakończona i wyświetlane jest okno Dostęp, umożliwiając zalogowanie się do innego sterownika.

| 1 |             |
|---|-------------|
|   | 1<br>■<br>▼ |

4. Należy wybrać inny zdalny sterownik lub nacisnąć "Kasuj" w celu powrotu do menu Dostęp do BWMMI sterownika lokalnego.

#### Wyrejestrowanie się ze sterownika

| Przeznaczenie       | Po zakończeniu pracy z lokalnym<br>operatorskiego XI581/XI582 należ<br>używać tego sterownika na tym sa | lub zdalnym sterownikie<br>zy się wyrejestrować, tak<br>amym poziomie dostępu | em przy użyciu pulpitu<br>aby nikt inny nie mógł |
|---------------------|----------------------------------------------------------------------------------------------------|-------------------------------------------------------------------------------|--------------------------------------------------|
| Wyrejestrowanie się | Aby się wyrejestrować należy nac<br>menu głównego z podświetloną o                                      | tiskać przycisk "Kasuj" (C<br>pcją <b>Kod wejściowy</b> .                     | C) aż do pojawienia się                          |
| Menu główne         |                                                                                                    |                                                                               |                                                  |
|                     | STEROWNIK 01                                                                                            | 18:16!                                                                        |                                                  |
|                     | _                                                                                                    | 15.12.1994                                                                    |                                                  |
|                     | Kod wejsciowy Alar                                                                                      | my                                                                            |                                                  |
|                     | Programy czasowe Reje                                                                                   | stracja zmian                                                                 |                                                  |
|                     | Wybor punktow Syste                                                                                     | em - czas                                                                     |                                                  |

System - dane

Jeśli po zarejestrowaniu się w pulpicie XI581/XI582 przez 10 minut nie zostanie naciśnięty żaden przycisk, pulpit operatorski dokonuje automatycznego wyrejestrowania.

#### Informacje o alarmach

Niniejszy rozdział opisuje sposoby przeglądania alarmów pochodzących ze sterownika lokalnego, jak również alarmów BWMMI. W przypadku alarmów BWMMI rozdział przedstawia sposób ustawienia trybu alarmów BWMMI oraz potwierdzenia flagi alarmów BWMMI.

#### Przeglądanie informacji o alarmach

PrzeznaczenieOdczyt wybranych informacji o alarmach, w tym 99 ostatnich wygenerowanych i<br/>zapamiętanych przez sterownik alarmów, wszystkich alarmów aktualnych<br/>(krytycznych i niekrytycznych), aktualnych alarmów krytycznych, aktualnych<br/>alarmów niekrytycznych oraz alarmów BWMMI. Działania te mogą być wykonywane<br/>prze wszystkich operatorów.Wybór funkcji Alarmy<br/>z menu głównego1. Z menu głównego wybrać funkcję Alarmy i nacisnąć "Potwierdź" (↓).

WYNIK: Wyświetlona zostaje lista opcji przeglądania informacji o alarmach.

```
Przegladanie alarmow
Bufor pamieci z alarmami
Wszystkie aktualne alarmy
Aktualne alarmy krytyczne
Aktualne alarmy niekrytyczne
Alarmy BWMMI
```

Wybór opcji informacji o alarmach

2. Wybrać żądaną opcję:

| Bufor pamięci z alarmami                                                                                                    | Wszystkie aktualne alarmy                                                                                                    |
|----------------------------------------------------------------------------------------------------|----------------------------------------------------------------------------------------------------|
| Opcja <b>Bufor pamięci z alarmami</b> jest domyślnie                                                                                                    | Za pomocą strzałek wybrać żądaną <b>Wszystkie aktualne</b>                                                                                                    |
| podświetlona po wyświetleniu menu alarmów.                                                                                                    | alarmy, Aktualne alarmy krytyczne, Aktualne alarmy                                                                                                    |
| Nacisnąć "Potwierdź" (الـ ) aby wybrać pozycję <b>Bufor pamięci</b>                                                                                                    | niekrytyczne lub Alarmy BWMMI), następnie nacisnąć                                                                                                    |
| z alarmami.                                                                                                    | "Potwierdź" (니).                                                                                                    |
| WYNIK: Wyświetlana jest lista wszystkich alarmów w                                                                                                    | WYNIK: Wyświetlana jest lista aktualnych alarmów                                                                                                    |
| pamięci sterownika.                                                                                                    | (wszystkich, krytycznych lub niekrytycznych).                                                                                                    |
| Bufor pamieci z alarmami:                                                                                                    | Wszystkie aktualne alarmy:                                                                                                    |
| 19.07.93 16:35 Went_nawiew                                                                                                    | Went_nawiew A                                                                                                    |
| <b>19.07.93 06:26 Temp_restaurac</b>                                                                                                    | Temp_restaurac A                                                                                                    |
| 18.07.93 23:57 Kontakt_okienny_7 1                                                                                                    | Kontakt_okienny_7 1                                                                                                    |
| 18.07.93 16:07 Temp_konferenc                                                                                                    | Temp_konferenc A                                                                                                    |
| 17.07.93 20:17 Pompa_1                                                                                                    | Pompa_1 V                                                                                                    |
| <ul> <li>Pierwsza kolumna — data wygenerowania alarmu, podana<br/>w formacie Dzień.Miesiąc.Rok (DD.MM.YY), gdzie<br/>DD=1-31, MM=1-12, i YY=ostatnie dwie cyfry roku.</li> <li>Druga kolumna — czas wygenerowania alarmu, podany w<br/>formacie 24-godzinnym (HH.MM), gdzie HH=00-23 i<br/>MM=00-59.</li> <li>Trzecia kolumna — nazwa punktu, w którym powstał alarm.</li> </ul> | UWAGA: Pamięć alarmów może zawierać do 99 zdarzeń.<br>Wszystkie alarmy mogą nie być widoczne na<br>ekranie. Aby podejrzeć alarmy które nie są<br>wyświetlone należy nacisnąć przycisk "Strzałka w<br>prawo". Zostanie wówczas wyświetlona następna<br>strona. Pozostałe funkcje paska przewijania<br>opisane są w rozdziale pt. "Pierwsze kroki". |

Wybór alarmu

 Podświetlić wybrany alarm za pomocą strzałek, a następnie nacisnąć "Potwierdź" (⊣).

WYNIK: Wyświetlane są szczegółowe informacje o wybranym alarmie.

| Histor   | ia ala                                                                        | armow                                                                                                    |                    |  |  |  |
|----------|-------------------------------------------------------------------------------|----------------------------------------------------------------------------------------------------|--------------------|--|--|--|
| Temp r   | Temp restaurac                                                                |                                                                                                    |                    |  |  |  |
| Alarm    |                                                                               |                                                                                                    | Powrot             |  |  |  |
| CPU nc   | ot ava:                                                                       | ilable                                                                                                    | przyciskiem<br>"C" |  |  |  |
| Drugi w  | Drugi wiersz Data i godzina zgłoszenia alarmu.                                |                                                                                                    |                    |  |  |  |
| Trzeci v | viersz                                                                        | Nazwa punktu w którym powstał alarm.                                                                                                    |                    |  |  |  |
| Czwarty  | / wiersz                                                                      | Stan lub wartość w punkcie w chwili powstania alarmu. Jeśli jest<br>to punkt analogowy, w wierszu tym wyświetlana jest wartość, np.<br>temperatura. Jeśli jest to punkt binarny, wyświetlany jest stan<br>punktu (ON / OFF). |                    |  |  |  |
| Piąty wi | Piąty wiersz Tekst komunikatu alarmowego.                                     |                                                                                                    |                    |  |  |  |
| 4. Naciś | 4. Naciśnięcie przycisku "Kasuj" powoduje ponowne wyświetlenie listy alarmów. |                                                                                                    |                    |  |  |  |

#### Przeglądanie alarmów BWMMI

- Przeznaczenie Przeglądanie alarmów krytycznych i niekrytycznych, które wystąpiły w sterownikach innych niż lokalny. Można także przeglądać zawartość bufora pamięci z alarmami zdalnego sterownika.
   Poziom dostępu Wszystkie poziomy dostępu.
   Wymagania Rozdział "Włączanie i wyłączanie trybu alarmów BWMMI i flagi alarmów" opisuje jak uaktywnić przeglądanie alarmów BWMMI.
  - Procedura 1. Z menu głównego wybrać pozycję Alarmy, a następnie nacisnąć "Potwierdź".

WYNIK: Wyświetlane jest menu Przeglądanie alarmów.

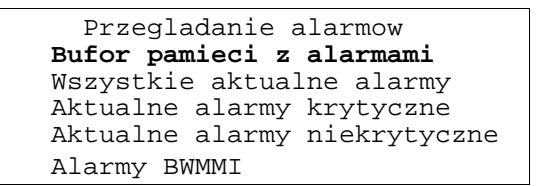

- Za pomocą przycisków "Strzałka w górę" lub "Strzałka w dół" wybrać pozycję Alarmy BWMMI, a następnie nacisnąć "Potwierdź".
- WYNIK: Wyświetlana jest lista dostępnych urządzeń, wraz z nazwą i numerem sterownika oraz informacją o stanie alarmu. Numer sterownika wyświetlony jest pod nagłówkiem Nr. Znak x wyświetlany pod nagłówkiem rodzaju alarmu (krytyczny lub niekrytyczny) wskazuje na obecność alarmu.

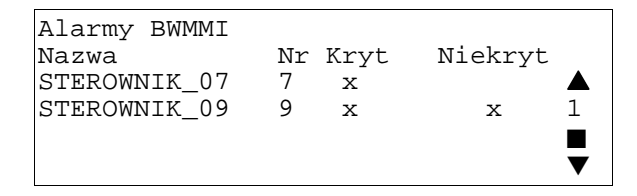

 Przejść do wybranego sterownika za pomocą przycisku "Strzałka w dół", a następnie nacisnąć "Potwierdź".

WYNIK: Zalogowanie się do bufora alarmów wybranego sterownika zdalnego.

4. Przy przeglądaniu bufora alarmów BWMMI należy stosować tą samą procedurę co dla sterownika lokalnego. Szczegóły opisane są w punkcie "Przeglądanie informacji o alarmach". Po zakończeniu przeglądania zawartości bufora należy się wylogować ze sterownika (kilkakrotnie nacisnąć przycisk "Kasuj").

WYNIK: Sterownik usuwany jest z bufora pamięci z alarmami.

21

#### Włączanie i wyłączanie trybu alarmów BWMMI i flagi alarmów

- **Przeznaczenie** Uaktywnienie wyświetlania flagi alarmów (!) także w przypadku wystąpienia alarmu BWMMI.
- Poziom dostępu Wszystkie poziomy dostępu.
  - Procedura 1. Z menu głównego wybrać za pomocą przycisków "Strzałka w górę" lub "Strzałka w dół" funkcję Dane systemowe, a następnie nacisnąć "Potwierdź".
    - WYNIK: Wyświetlane są dane systemowe, w tym opcja **Dostęp do BWMMI** (podświetlona).

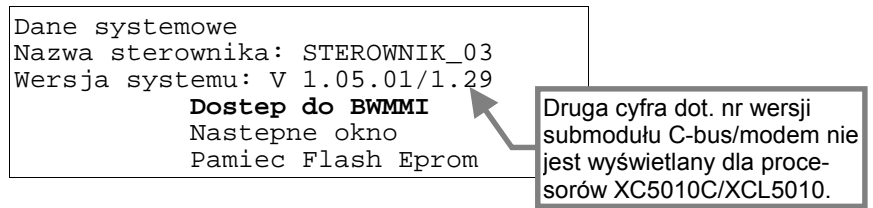

2. Aby wybrać pozycję Dostęp do BWMMI należy nacisnąć "Potwierdź".

WYNIK: Wyświetlana jest lista dostępnych opcji dostępu do magistrali.

| Dostep do BWM<br>STEROWNIK_03 | MI                 |
|-------------------------------|--------------------|
| Dostep                        | Alarm Standby On   |
|                               | Alarm Standby Flag |
| Wszystkie CPU                 | Alarm Standby Off  |
|                               |                    |

- **3.** Podświetlić za pomocą przycisku "Strzałka w prawo" pozycję *Alarm Standby On*, a następnie nacisnąć "Potwierdź".
- WYNIK: Włączenie trybu alarmów systemowych, umożliwienie odbioru alarmów systemowych i zapisywanie ich do bufora alarmów (procedura opisana jest w punkcie "Przeglądanie alarmów BWMMI").

W dalszym ciągu wyświetlane jest menu Dostęp do BWMMI.

- 4. Wybrać pozycję Alarm Standby Flag, a następnie nacisnąć "Potwierdź".
- WYNIK: System będzie wyświetlał flagę alarmów systemowych (!) w prawym górnym rogu większości ekranów.

W dalszym ciągu wyświetlane jest menu Dostęp do BWMMI.

5. Aby powrócić do menu głównego należy nacisnąć przycisk "Kasuj".

**Przykład flagi czuwania** Poniższe menu poziomu trzeciego zawiera wykrzyknik (!) w prawym górnym rogu ekranu.

| STEROWNIK_01     | 18:16!            |
|------------------|-------------------|
|                  | 15.12.1994        |
| Programy czasowe | Alarmy            |
| Wybor punktow    | Rejestracja zmian |
| Liczniki         | System - czas     |
| Parametry        | System - dane     |

Gdy wystąpi alarm, flaga zacznie migać.

Wyłączenie powiadamiania o alarmach BWMMI

Aby wyłączyć zgłaszanie alarmów, należy postępować według punktów 1 i 2 powyższej procedury. W trzecim kroku należy wybrać pozycję *Alarm Standby Off* i nacisnąć "Potwierdź". Flaga alarmów zostanie usunięta z ekranu.

#### Potwierdzanie alarmów BWMMI

| Przeznaczenie | Powiadomienie systemu o dostrzeżeniu zgłoszenia nowego alarmu BWMMI<br>(migający wykrzyknik w prawym górnym rogu ekranu). |                                                                                                    |  |
|---------------|----------------------------------------------------------------------------------------------------|----------------------------------------------------------------------------------------------------|--|
| Procedura     | Naciskać przycisk "Strzałka w górę" aż do podświetlenia flagi alarmów, a na<br>nacisnąć "Potwierdź".                      |                                                                                                    |  |
|               | WYNIK:                                                                                                    | Flaga przestaje migać, ale wciąż jest wyświetlana.                                                                                                    |  |
|               |                                                                                                    | Flaga jest wyświetlana tak długo, jak długo jest aktywne<br>powiadamianie o alarmach. Szczegóły opisane są w punkcie<br>"Włączanie i wyłączanie trybu alarmów BWMMI i flagi alarmów". |  |

### Przeglądanie informacji o punktach systemu

| Przeznaczenie  | Wyświetlenie informacji o wybranych punktach systemu.                                                                                                    |  |  |  |
|----------------|----------------------------------------------------------------------------------------------------|--|--|--|
|                | ⇒ Procedura ta opisuje jedynie sposób wyboru punktów na podstawie ich<br>nazw oraz wyświetlania atrybutów tych punktów. W menu Wybór<br>punktów są także inne opcje, zawierające funkcje służące do<br>modyfikacji punktów oraz wyboru punktów na podstawie typu oraz<br>szablonu. Wybór punktów na podstawie typu lub szablonu może być<br>łatwiejszy w przypadku wielu nazw w programie sterownika. |  |  |  |
|                | "Opis punktów danych" w rozdziale pt. "Alfabetyczny spis procedur" opisuje te procedury szczegółowo.                                                                                                    |  |  |  |
| Poziom dostępu | Wszystkie poziomy dostępu.                                                                                                    |  |  |  |
| Procedura      | <ol> <li>Z menu głównego wybrać za pomocą przycisku "Strzałka w dół" funkcję Wybór<br/>punktów, a następnie nacisnąć "Potwierdź" (↓).</li> </ol>                                                                                                    |  |  |  |
|                | WYNIK: Wyświetlona zostaje lista opcji przeglądania informacji o punktach<br>systemu. Podświetlona jest opcja <b>Nazwa punktu</b> .                                                                                                    |  |  |  |
|                | Wybor punktow wg atrybutow<br><b>Nazwa punktu</b> Blokada alarmu<br>Praca reczna Dodaj "Wzor"<br>Czas pracy Usun "Wzor"<br>Rodzaj punktu Modyfikacja "Wzoru"<br>Rejestr zmian Przeszukiwanie                                                                                                    |  |  |  |
|                | Pozycje Dodaj "Wzór", Usuń "Wzór" i Modyfikacja "Wzoru" nie są<br>wyświetlane na pierwszym poziomie dostępu, a opcja Przeszukiwanie<br>pojawia się tylko wtedy, gdy zdefiniowane są szablony. Gdy nie ma<br>żadnych zdefiniowanych szablonów, wyświetlana jest tylko opcja<br>Dodaj "Wzór" (tylko na wyższych poziomach dostępu).                                                                     |  |  |  |
|                | <ol> <li>Aby wybrać pozycję Nazwa punktu należy nacisnąć "Potwierdź" (↓).</li> </ol>                                                                                                    |  |  |  |
|                | ⇒ Pozostałe pozycje menu Wybór punktów wg atrybutów zawierają<br>funkcje służące do modyfikacji opisu punktu lub wyboru punktu na<br>podstawie typu lub szablonu. Procedury te opisane są w punkcie "Opis<br>punktów danych" w rozdziale "Alfabetyczny spis procedur".                                                                                                    |  |  |  |
|                | WYNIK: Wyświetlana jest lista punktów (według ich nazw), które można<br>przeglądać. Na przykład:                                                                                                    |  |  |  |
|                | Nazwa punktu<br>Went_nawiew 1 A<br>Oswietl_korytarz On Licznik_wody_gl 000 m3 1<br>Temp_konferenc 23 °C                                                                                                    |  |  |  |
|                |                                                                                                    |  |  |  |

#### Wybór punktu

- Podświetlić wybrany punkt za pomocą przycisków "Strzałka w górę" lub "Strzałka w dół", a następnie nacisnąć "Potwierdź" (4).
  - WYNIK: Wyświetlane są okna zawierające szczegółowe informacje o wybranym punkcie. Większość punktów wymaga trzech okien do wyświetlenia wszystkich atrybutów. Poniższy przykład przedstawia pierwsze okno dla punktu binarnego.

**UWAGA:** W drugiej linii może pojawić się dodatkowy tekst opisujący punkt, zdefiniowany przez użytkownika.

| _ |                                                            |    |                                    |
|---|------------------------------------------------------------|----|------------------------------------|
|   | Pompa_                                                     |    | 1                                  |
|   | Stan<br>Tryb pracy<br>Rejestracja zmian<br>Poprzednie okno | :: | ON<br>AUTO<br>WYŁ<br>Nastepne okno |

Aby przejść do następnej strony należy podświetlić pozycję **Następne okno**, a następnie nacisnąć "Potwierdź" (니). Aby przejść do poprzedniej strony, należy nacisnąć przycisk "Kasuj" (C). Aby powrócić do poprzedniego menu należy podświetlić pozycję Poprzednie okno i nacisnąć "Potwierdź" (니).

Przykład drugiego okna:

| Pompa_1              |           |
|----------------------|-----------|
| Calkowity czas pracy | : 12736 h |
| Alarm serwisowy co   | : 500 h   |
| Czas miedzyobslugowy | : 398 h   |

Przykład trzeciego okna:

| Pompa_1                                                                         |   |                                                           |  |  |
|---------------------------------------------------------------------------------|---|-----------------------------------------------------------|--|--|
| Adres techniczny:<br>Ostatnia zmiana :<br>Liczba zalaczen :<br>Blokada alarmu : | : | 010205<br>15:36 07.06.1993<br>656<br>NIE<br>Nastepne okno |  |  |

Rodzaj wyświetlanych informacji (atrybutów) zależy od typu wybranego punktu (binarny, analogowy lub licznik). Więcej informacji na temat różnych punktów i ich atrybutów zawarte jest w punkcie "Opis punktów danych" w rozdziale "Alfabetyczny spis procedur".

- 4. Aby powrócić do listy punktów (wyświetlanych według nazw) należy podświetlić pozycję Następne okno i nacisnąć "Potwierdź". Aby powrócić do menu głównego należy kilkakrotnie nacisnąć przycisk "Kasuj" (C).
- Zobacz także ⇒ "Opis punktów danych" w rozdziale "Alfabetyczny spis procedur" informacje o atrybutach

"Wybór punktów na podstawie szablonu" w rozdziale "Alfabetyczny spis procedur" – opis funkcji przeszukiwania według szablonu.

"Wybór punktów na podstawie typu" w rozdziale "Alfabetyczny spis procedur" – opis funkcji przeszukiwania według typu punktu.

#### Przeglądanie programów czasowych Przeznaczenie Funkcja umożliwia wyświetlenie informacji dotyczących programów czasowych oraz przegląd różnych rodzajów programów czasowych (program "Dzisiaj", program dobowy, program tygodniowy, program roczny i program "Dni świąteczne") zawarty jest w punkcie "Programy czasowe" w rozdziale "Alfabetyczny spis procedur". Wybór funkcji "Programy czasowe" 1. Z menu głównego należy wybrać za pomocą przycisku "Strzałka w dół" funkcję z menu głównego Programy czasowe, a następnie nacisnąć "Potwierdź" (...). WYNIK: Wyświetlana jest lista dostępnych programów czasowych. Programy czasowe: Program czasowy 1 Wentylacja Oswietlenie 1 Strefa grzewcza wsch Strefa grzewcza zach UWAGA: Wszystkie programy czasowe mogą nie być jednocześnie wyświetlone. Wybrać pożądany program czasowy używając przycisków "Strzałka w górę" i "Strzałka w dół", a następnie nacisnąć "Potwierdź" (IJ). Wybór programu czasowego WYNIK: W górnym wierszu wyświetlana jest nazwa wybranego programu czasowego. W pozostałych wierszach wyświetlane są dostępne typy programów czasowych. Programy czasowe Program czasowy 1 Dzisiaj Program dobowy Program tygodniowy Program roczny Dni swiateczne Wybór programu dobowego 3. Podświetlić wybrany program (np. Dzisiaj) za pomocą przycisku "Strzałka w dół", a następnie nacisnąć "Potwierdź" ("). Wyświetlane są czasy rozpoczęcia i zakończenia programu Dzisiaj "Dzisiai Program Wyświetlane jest menu przeglądania danych, następnie dobowy zapytanie o wybór jednego z programów dobowych oraz dane dotyczące przypisanych do tego programu pozycji programu. Program tygodniowy Wyświetlane są programy dobowe przypisane do każdego z dni tygodnia. Program roczny Najpierw wyświetlane jest zapytanie o datę rozpoczęcia, a następnie programy czasowe przypisane do każdego dnia w roku. Dni Wyświetlane jest menu przeglądania danych, a następnie lista świąteczne programów dobowych przypisanych do dni świątecznych w roku. Więcej informacji o rodzajach programów czasowych zawarte jest w punkcie "Programy czasowe" w rozdziale "Alfabetyczny spis procedur". WYNIK: W pierwszym wierszu okna wyświetlana jest nazwa wybranego programu czasowego. W pozostałych wierszach wyświetlane są informacje o programie lub inne menu, zależnie od rodzaju wybranego

programu.

 W celu powrotu do menu głównego należy kilkakrotnie nacisnąć przycisk "Kasuj" (C).

### Wyświetlanie zawartości liczników

| Przeznaczenie                             | Funkcja umożliwia odczytanie zawartości liczników .                                                                                                    |  |  |  |
|-------------------------------------------|----------------------------------------------------------------------------------------------------|--|--|--|
| Poziom dostepu                            | Drugi i trzeci poziom dostępu.                                                                                                    |  |  |  |
|                                           |                                                                                                    |  |  |  |
| Wybór funkcji Liczniki<br>z menu głównego | <ol> <li>Z menu głównego wybrać za pomocą przycisku "Strzałka w dół" funkcję<br/>Liczniki, a następnie nacisnąć "Potwierdź" (↓).</li> </ol>                                                                                                   |  |  |  |
|                                           | WYNIK: Wyświetlane są dwie opcje przeglądania zawartości liczników.                                                                                                    |  |  |  |
|                                           | Liczniki                                                                                                    |  |  |  |
|                                           | Czas pracy od ostatniej obslugi                                                                                                    |  |  |  |
|                                           | Wejscie zliczajace                                                                                                    |  |  |  |
|                                           |                                                                                                    |  |  |  |
|                                           | Czas pracy<br>od ostatniej Wyświetlana jest lista punktów binarnych wraz ze zliczoną<br>obsługi ilością godzin pracy każdego z nich.                                                                                                    |  |  |  |
|                                           | Wejście<br>zliczające Wyświetlana jest lista punktów analogowych wraz z ilością<br>jednostek energii wyemitowanych przez dany punkt.                                                                                                    |  |  |  |
| Wybór rodzaju licznika                    | 2. Wybrać rodzaj licznika, a następnie nacisnąć "Potwierdź" (⊣).                                                                                                    |  |  |  |
|                                           | WYNIK: Wyświetlana jest lista liczników.                                                                                                    |  |  |  |
|                                           | Czas pracy od ostatniej obslugi h<br>Went_zasil 1267▲<br>Went_wywiew 1257■<br>Palnik 4761<br>Pompa_1 736■<br>Wymiennik_1 123▼                                                                                                    |  |  |  |
|                                           | <ul> <li>UWAGI:</li> <li>1. Wszystkie liczniki mogą nie być jednocześnie widoczne.</li> <li>2. Okno Wejście zliczające może nieznacznie różnić się od okna Czas pracy od ostatniej obsługi, natomiast obsługa obu jest identyczna.</li> </ul> |  |  |  |
| Wybór jednego punktu                      | <ol> <li>Podświetlić wybrany punkt, a następnie nacisnąć "Potwierdź" (↓).</li> </ol>                                                                                                    |  |  |  |
|                                           | WYNIK: Wyświetlane są szczegółowe informacje o wybranym punkcie.                                                                                                    |  |  |  |
|                                           | Alarm serwisowy co : 1000 h                                                                                                    |  |  |  |
|                                           | Went_zasil : 1267 h                                                                                                    |  |  |  |
|                                           | Zerowanie : Tak/NIE                                                                                                    |  |  |  |
|                                           | Poprzednie okno                                                                                                    |  |  |  |
|                                           | Alarm ser-<br>wisowy co Ilość godzin pracy punktu po której generowany jest alarm<br>serwisowy.                                                                                                    |  |  |  |
|                                           | Nazwa<br>(Went_zasil) Ilość godzin pracy punktu zliczona od ostatniej konserwacji.<br>Nazwa tego pola jest nazwą wybranego punktu.                                                                                                    |  |  |  |
|                                           | Zerowanie Zerowanie stanu licznika po konserwacji.                                                                                                    |  |  |  |

**UWAGA:** W drugim wierszu mogą pojawić się dodatkowe komunikaty dotyczące danego punktu, zdefiniowane przez użytkownika.

Więcej szczegółów na temat liczników zawarte jest w punkcie "Liczniki" w rozdziale "Alfabetyczny spis procedur".

Po zakończeniu przeglądania zawartości liczników należy kilkakrotnie nacisnąć przycisk "Kasuj" (C), aby powrócić do menu głównego.

|                                                | Przeglądanie rejestru zmian                                                                                                    |
|------------------------------------------------|----------------------------------------------------------------------------------------------------|
| Przeznaczenie                                  | Funkcja umożliwia przeglądanie rejestru zmian dla punktu i wyświetlanie informacji<br>w formacie tablicowym lub graficznym. Funkcja ta jest dostępna dla wszystkich<br>użytkowników.                                                                                                    |
| Wybór funkcji Rejestr zmian<br>z menu głównego | <ol> <li>Z menu głównego wybrać za pomocą przycisku "Strzałka w dół" funkcję<br/>Rejestr zmian, a następnie nacisnąć "Potwierdź" (⊣).</li> </ol>                                                                                                    |
|                                                | WYNIK: Wyświetlane są dwie opcje przeglądania rejestru zmian.                                                                                                    |
|                                                | Rejestr zmian                                                                                                    |
|                                                | Wizualizacja tabelaryczna                                                                                                    |
|                                                | Wizualizacja graficzna                                                                                                    |
| Wybór formatu<br>rejestru zmian                | 2. Wybrać żądaną opcję wyświetlania rejestru zmian.                                                                                                    |
|                                                | <ul> <li>Pozycja Wizualizacja tabelaryczna jest podświetlona jako wybór<br/>domyślny. Aby wybrać tą pozycję należy nacisnąć Potwierdź" (→).</li> <li>Aby wybrać pozycję Wizualizacja graficzna należy podświetlić ją za<br/>pomocą przycisku "Strzałka w dół", a następnie nacisnąć "Potwierdź"<br/>(→).</li> </ul>                                                                                                    |
|                                                | WYNIK: Wyświetlana jest lista punktów, dla których zmiany stanu / wartości<br>zostały zarejestrowane w rejestrze zmian.                                                                                                    |
|                                                | Rejestr zmian<br>Wentylacja ▲<br>Oswietlenie ■<br>Strefa grzewcza wsch 1<br>Strefa grzewcza zach ■<br>Strefa grzewcza polnoc ▼                                                                                                    |
|                                                | UWAGA:<br>1. Rejestr zmian sterownika może zawierać dane dotyczące co najwyżej 20<br>punktów. Pamięć rejestru zmian (bufora) może zawierać do 200 ostatnich<br>zmian wartości / stanu punktów. Dla punktów analogowych zapamiętywana jest<br>nowa wartość punktu za każdym razem, gdy zmienia się ona o określoną<br>wielkość. Dla punktów binarnych i liczników zapamiętywana jest każda zmiana<br>stanu lub zawartości. |
|                                                | 2. Wszystkie punkty w rejestrze zmian mogą nie być jednocześnie widoczne.                                                                                                    |
| Wybór punktu<br>z rejestru zmian               | <ol> <li>Podświetlić żądany punkt za pomocą przycisków "Strzałka w górę" i "Strzałka w<br/>dół", a następnie nacisnąć "Potwierdź" (↓).</li> </ol>                                                                                                    |

| Rejestr zmian w formacie tablicowym                                                                                                    | Rejestr zmian w formacie graficznym                                                                                                    |  |  |
|----------------------------------------------------------------------------------------------------|----------------------------------------------------------------------------------------------------|--|--|
| WYNIK: Wyświetlany jest rejestr zmian<br>wybranego punktu w formacie<br>tablicowym.                                                                                                   | WYNIK: Wyświetlany jest wykres.                                                                                                    |  |  |
| Rejestr zmian Went_zasil<br>16.07.93 17:45 Wylaczony ▲<br><b>16.07.93 08:30 Zalaczony</b> ■<br>15.07.93 18:30 Wylaczony 1<br>15.07.93 13:30 Zalaczony ■<br>15.07.93 12:00 Wylaczony ▼ | 26.6<br>%<br>18.9<br>ALARM 19.02.1993 16:40:00<br>C0993                                                                                                    |  |  |
| Pierwsza kolumna—zawiera datę zmiany wartości<br>lub stanu punktu. Data wyświetlana jest                                                                                              | Do poruszania się w obrębie wykresu służą<br>następujące przyciski:                                                                                                    |  |  |
| w formacie Dzień.Miesiąc.Rok<br>(DD.MM.YY), gdzie DD=1-31, MM=1-12 i                                                                                                    | Przycisk Funkcja wykresu                                                                                                    |  |  |
| YY=ostatnie dwie cyfry roku.                                                                                                    | Pluspowiększenie                                                                                                    |  |  |
| Druga kolumna —zawiera czas zmiany wartości                                                                                                    | Strzałka w lewo przewijanie wykresu w                                                                                                    |  |  |
| w formacie 24-godzinnym (HH.MM),                                                                                                    | lewo<br>Strzałka w prawo przewijanie wykresu w<br>prawo                                                                                                    |  |  |
| Trzecia kolumna —zawiera opis zmiany.                                                                                                    | Potwierdź (IJ) przełączenie z formatu<br>graficznego na tablicowy                                                                                                    |  |  |
|                                                                                                    | Można dodać drugi punkt do wykresu zmian pod<br>warunkiem, że oba punkty są różnych typów. Na<br>przykład, pierwszy punkt jest punktem<br>analogowym, a drugi – binarnym.  |  |  |
|                                                                                                    | Aby tego dokonać należy przy wyświetlonym<br>wykresie zmian pierwszego punktu nacisnąć<br>przycisk "Kasuj" (C), co spowoduje powrót do<br>listy punktów w rejestrze zmian. |  |  |
|                                                                                                    | Za pomocą przycisków "Strzałka w lewo" i<br>"Strzałka w prawo" podświetlić żądany drugi<br>punkt, a następnie nacisnąć "Potwierdź" (⊣).                                    |  |  |
|                                                                                                    | WYNIK: Wyświetlany jest wykres zmian dla<br>dwóch wybranych punktów.                                                                                                    |  |  |
|                                                                                                    |                                                                                                    |  |  |
|                                                                                                    |                                                                                                    |  |  |
|                                                                                                    |                                                                                                    |  |  |
|                                                                                                    |                                                                                                    |  |  |
|                                                                                                    | C6994                                                                                                    |  |  |
|                                                                                                    |                                                                                                    |  |  |

 Aby powrócić do listy punktów w rejestrze zmian należy nacisnąć "Kasuj" (C). Aby powrócić do menu głównego należy kilkakrotnie nacisnąć "Kasuj".

#### Informacje o sterowniku

#### Odczyt zegara sterownika

Przeznaczenie

Funkcja umożliwia odczyt daty i czasu ze sterownika oraz dat obowiązywania czasu letniego. Funkcja ta jest dostępna dla wszystkich użytkowników.

Wybór funkcji "System - czas " z menu głównego

- 1. Z menu głównego należy wybrać za pomocą przycisku "Strzałka w dół" funkcję System czas, a następnie nacisnąć "Potwierdź" (↓).
- WYNIK: Wyświetlane jest okno z dwoma opcjami odczytywania czasu systemowego.

| Zegar | sterownika EXCEL 5000 |
|-------|-----------------------|
|       | Data / Czas           |
|       | Czas letni            |

Wybór opcji czasu systemowego

2. Wybrać pozycję Data / Czas aby odczytać zegar sterownika lub wybrać pozycję Czas letni aby odczytać daty obowiązywania czasu letniego:

|                                  | Data / Czas                                               |                                                  | Czas letni                                                                                                    |
|----------------------------------|-----------------------------------------------------------|--------------------------------------------------|----------------------------------------------------------------------------------------------------|
| Opcja <b>Data</b><br>nacisnąć "P | / <b>Czas</b> jest podświetlona. Należy<br>otwierdź" (⊣). | Podświetlić<br>pozycję <b>Cza</b><br>"Potwierdź" | za pomocą przycisku "Strzałka w dół"<br><b>is letni</b> , a następnie nacisnąć<br>().                                           |
| WYNIK:                           | Wyświetlana jest aktualna data i<br>czas.                 | WYNIK:                                           | Wyświetlane są daty przejścia z czasu<br>zimowego na letni (początek czasu<br>letniego) i odwrotnie (koniec czasu<br>letniego). |
| System -                         | czas                                                      | System -                                         | czas                                                                                                    |
| Da                               | ta: 23.07.1993                                            | Czas let                                         | ni obowiazuje od: 25.03                                                                                                    |
| Cz                               | as: 13:50                                                 |                                                  | do: 30.09                                                                                                    |
|                                  | Poprzednie okno                                           |                                                  | Poprzednie okno                                                                                                    |

- Nacisnąć "Potwierdź" (→) aby wybrać pozycję Poprzednie okno (domyślnie podświetlona).
- WYNIK: Wyświetlane jest ponownie menu System czas.
- 4. Aby powrócić do menu głównego należy kilkakrotnie nacisnąć "Kasuj".

#### Przeglądanie konfiguracji sterownika

| Przeznaczenie                                   | Funkcja umo                                                                                                  | ożliwia odczyt danych systemowych sterownika.                                                                                                   |
|-------------------------------------------------|----------------------------------------------------------------------------------------------------|----------------------------------------------------------------------------------------------------|
| Poziom dostępu                                  | Wszyscy użytkownicy.                                                                                         |                                                                                                    |
| Wybór funkcji Dane systemowe<br>z menu głównego | <ol> <li>Z menu głównego wybrać funkcję Dane systemowe, a następnie nacisnąć<br/>"Potwierdź"(,.).</li> </ol> |                                                                                                    |
|                                                 | WYNIK:                                                                                                    | Wyświetlane jest okno Dane systemowe, zawierające nazwę sterownika, wersję oprogramowania i dostępne funkcje (w zależności od poziomu dostępu). |

| Dane system<br>Nazwa sterc<br>Wersja syst                                                                                                    | nowe<br>ownika : STEROWNIK_03<br>.emu: V 1.05.01/1.29                                                                                                    |  |  |
|----------------------------------------------------------------------------------------------------|----------------------------------------------------------------------------------------------------|--|--|
|                                                                                                    | Dostep do BWMMI<br>Nastepne okno<br>Pamiec Flash Eprom                                                                                                    |  |  |
| Nazwa<br>sterownika                                                                                                    | Zawiera nazwę sterownika.                                                                                                    |  |  |
| Wersja<br>systemu                                                                                                    | Zawiera wersję systemu operacyjnego i oprogramowania<br>interfejsu magistrali C-Bus sterownika                                                                                                    |  |  |
| Dostęp<br>do BWMMI                                                                                                    | Funkcje związane z trybem dostępu do magistrali, obejmujące:                                                                                                    |  |  |
|                                                                                                    | <ul> <li>wyświetlanie listy aktywnych w danej chwili urządzeń na magistrali (więcej w punkcie "Przeglądanie urządzeń na magistrali").</li> <li>logowanie się do zdalnego sterownika (punkt "Logowanie się do zdalnego sterownika").</li> <li>wyświetlanie alarmów BWMMI (punkt "Przeglądanie alarmów BWMMI").</li> <li>włączanie i wyłączanie powiadamiania o alarmach BWMMI (punkt "Włączanie i wyłączanie trybu alarmów BWMMI i flagi alarmów").</li> </ul> |  |  |
| Następne<br>okno                                                                                                    | Wyświetlane są dodatkowe informacje na temat sterownika<br>(zobacz poniżej).                                                                                                    |  |  |
| Pamięć Fla<br>EPROM                                                                                                    | sh<br>Dostęp do funkcji związanych z pamięcią Flash EPROM, w tym<br>kasowania pamięci Flash EPROM i zapisywanie konfiguracji z<br>pamięci RAM do Flash EPROM. Dokładny opis tych funkcji<br>znajduje się w punkcie "Zarządzanie pamięciami Flash EPROM<br>i RAM w rozdziale "Alfabetyczny spis procedur".                                                                                                    |  |  |
| <ol> <li>Aby wyświetlić więcej informacji o sterowniku należy podświetlić pozycję<br/>Następne okno, a następnie nacisnąć "Potwierdź". Wyświetlone zostaje<br/>wówczas następujące okno.</li> </ol> |                                                                                                    |  |  |
| Dane system<br>Nazwa stero<br>Nazwa proje<br>Szybkosc C-<br>Szybkosc dl<br>Numer stero                                                                                                    | nowe<br>bwnika: STEROWNIK_03<br>bktu : STEROWNIK_03<br>bus : 76800<br>a MMI: 9600<br>bwnika: 3                                                                                                    |  |  |
| Nazwa<br>sterownika                                                                                                    | Zawiera nazwę sterownika.                                                                                                    |  |  |
| Nazwa<br>projektu                                                                                                    | Zawiera tą samą nazwę co pole "Nazwa sterownika".                                                                                                    |  |  |
| Szybkość<br>C-bus                                                                                                    | Zawiera prędkość transmisji danych (w bitach na sekundę) ze<br>sterownika do innych urządzeń magistrali C-Bus, takich jak<br>sterowniki, modemy i centralne komputery PC.                                                                                                    |  |  |
| Szybkość<br>Dla MMI                                                                                                    | Zawiera prędkość transmisji danych (w bitach na sekundę) ze<br>sterownika do pulpitów XI581/XI582.                                                                                                    |  |  |
| Numer<br>sterownika                                                                                                    | Zawiera adres sieciowy sterownika.                                                                                                    |  |  |
| 3. Aby powrócić                                                                                                    | do menu głównego należy kilkakrotnie nacisnąć "Kasuj".                                                                                                    |  |  |

### ALFABETYCZNY SPIS PROCEDUR

Niniejszy rozdział zawiera opis procedur wykonywanych przez operatora sporadycznie. W celu ułatwienia wyszukiwania procedury są uporządkowane alfabetycznie (dla ułatwienia obsługi pulpitu pozostawiono angielskie nazwy procedur).

#### Czas systemowy Przeznaczenie Funkcja umożliwia zmianę daty i czasu w sterowniku oraz określenie początku i końca obowiązywania czasu letniego. Poziom dostępu Funkcję tą można uruchomić na przynajmniej drugim poziomie dostępu. Wybór funkcji System - czas z menu głównego 1. Z menu głównego wybrać opcję System – czas, a następnie nacisnąć "Potwierdź" (↓). WYNIK: Wyświetlane jest okno z dwiema opcjami przeglądania czasu systemowego. Zegar sterownika Excel 5000 Data / Czas Czas letni

Wybór pozycji czasu systemowego

 Aby zmienić czas w sterowniku należy wybrać pozycję Data / Czas, natomiast aby określić początek i koniec obowiązywania czasu letniego należy wybrać pozycję Czas letni

| Data / Czas                                                 | Czas letni                                                                                            |  |
|-------------------------------------------------------------|----------------------------------------------------------------------------------------------------|--|
| Pozycja Data / Czas jest podświetlona. Nacisnąć "Potwierdź" | Podświetlić za pomocą przycisku "Strzałka w dół" pozycję                                              |  |
| (,).                                                        | <b>Czas letni</b> , a następnie nacisnąc "Potwierdz" (↓).                                             |  |
| WYNIK: Wyświetlana jest aktualna data i czas.               | WYNIK: Wyświetlane są aktualne daty określające<br>początek i koniec obowiązywania czasu<br>letniego. |  |
| System - czas                                               | System - czas                                                                                         |  |
| Data: 23.07.1993                                            | Czas letni obowiazuje od: 25.03                                                                       |  |
| Czas: 13:50                                                 | do: 30.09                                                                                             |  |
| Nastepne okno                                               | Nastepne okno                                                                                         |  |

Zmiana czasu systemowego

 Za pomocą przycisków "Strzałka w górę" i "Strzałka w dół" podświetlić odpowiednie pole (Data, Czas, Czas letni obowiązuje od lub Do), a następnie nacisnąć "Potwierdź" (⊣).

WYNIK: Zaczyna migać pierwsza z lewej cyfra w polu.

- 4. Zwiększyć lub zmniejszyć tą cyfrę za pomocą przycisków "Plus" lub "Minus". Następnie nacisnąć przycisk "Strzałka w prawo" aby przejść do następnej cyfry. Powtórzyć powyższą procedurę aż do poprawnego wprowadzenia wszystkich cyfr.
- 5, Nacisnąć "Potwierdź" (↓) aby zapamiętać dokonane zmiany.

Za pomocą przycisków "Strzałka w górę" i "Strzałka w dół" podświetlić następne pole przeznaczone do zmiany, a następnie nacisnąć "Potwierdź" (4).

Za pomocą przycisków "Plus" lub "Minus" zmienić cyfry jak wyżej. Nacisnąć "Potwierdź" (J) aby zapamiętać nową datę lub czas.

6. Za pomocą przycisku "Strzałka w dół" podświetlić pole Następne okno, a następnie nacisnąć "Potwierdź" (↓).

WYNIK: Ponownie wyświetlane jest okno z opcjami czasu systemowego.

7. Nacisnąć kilkakrotnie przycisk "Kasuj" (C) w celu powrotu do menu głównego.

#### Działania na szablonach

| Template                                    | Szablon jest to ciąg znaków stosowany w procedurach wyszukiwania punktów.<br>Znakami stosowanymi w szablonach mogą być znaki stosowane w nazwach<br>punktów, a także znaki specjalne, takie jak: gwiazdka (*), zastępująca grupę<br>dowolnych znaków oraz znak zapytania (?), zastępujący dokładnie jeden dowolny<br>znak. |  |  |
|---------------------------------------------|----------------------------------------------------------------------------------------------------|--|--|
| Bufor szablonów                             | Szablony w sterowniku przechowywane są w buforze szablonów.                                                                                                    |  |  |
| Wybór punktu według szablonu                | Funkcja wyboru punktu według szablonu zwraca listę nazw, które odpowiadają<br>określonemu szablonowi. Funkcja ta pozwala na wyodrębnienie małego zestawu<br>nazw ze wszystkich nazw z dużej aplikacji.                                                                                                    |  |  |
|                                             | Na przykład, szablon taki jak PIETRO1* służy do wyszukiwania wszystkich nazw<br>punktów związanych z pierwszym piętrem budynku:                                                                                                    |  |  |
|                                             | PIETRO1_TEMP<br>PIETRO1_WILG<br>PIETRO1_CISN<br>PIETRO1_WENT                                                                                                    |  |  |
| Dodawanie szablonu                          |                                                                                                    |  |  |
| Przeznaczenie                               | Funkcja umożliwia dodanie nowego szablonu do bufora szablonów. Można<br>stworzyć nowy szablon poprzez modyfikację istniejącego.                                                                                                    |  |  |
| Poziom dostępu                              | Drugi lub trzeci poziom dostępu.                                                                                                    |  |  |
| Wybór funkcji Data Point<br>z menu głównego | <ol> <li>Z menu głównego wybrać za pomocą przycisku "Strzałka w dół" funkcję Wybór<br/>punktów, a następnie nacisnąć "Potwierdź".</li> </ol>                                                                                                    |  |  |
|                                             | WYNIK: Wyświetlane jest menu Wybór punktów.                                                                                                    |  |  |

| Wybor punktow                  | wg atrybutow                          |
|--------------------------------|---------------------------------------|
| Nazwa punktu                   | Blokada alarmu                        |
| Praca reczna                   | Dodaj "Wzor"                          |
| Czas pracy                     | Kasuj "Wzor"                          |
| Rodzaj punktu<br>Rejestr zmian | Modyfikacja "Wzoru"<br>Przeszukiwanie |

Wybór pozycji Dodaj "Wzór"

- Podświetlić za pomocą przycisku "Strzałka w górę" pozycję Dodaj "Wzór", a następnie nacisnąć "Potwierdź".
- WYNIK: Wyświetlana jest lista wszystkich nazw punktów w aktualnych programach sterownika. Na przykład:

| Dodaj | "Wzor" |               |   |
|-------|--------|---------------|---|
|       |        | PIETRO1_TEMP  |   |
|       |        | PIETRO1_WILG  |   |
|       |        | PIETRO1_CISN  | 1 |
|       |        | PIETRO1_WENT  |   |
|       |        | PIETRO1_LITES | ▼ |

#### Wybór nazwy punktu

 Za pomocą przycisku "Strzałka w dół" wybrać nazwę punktu, która jest najbardziej podobna do szablonu, który ma zostać stworzony. Na przykład chcąc stworzyć szablon PIETRO1\_ (który ma wyszukiwać wszystkie nazwy
zaczynające się od ciągu znaków PIETRO1\_ ), należy wybrać dowolną nazwę punktu zaczynającą się od PIETRO1\_, na przykład PIETRO1\_TEMP. Następnie nacisnąć "Potwierdź".

Wybrana nazwa punktu jest kopiowana do pola modyfikacji. WYNIK:

|                                                                                                    | wyswieliany jest ekran zawierający wybraną nazwę punktu.                                                                                                    |        |  |
|----------------------------------------------------------------------------------------------------|----------------------------------------------------------------------------------------------------|--------|--|
|                                                                                                    | Dodaj "Wzor                                                                                                    |        |  |
|                                                                                                    | PIETRO1_TEMP                                                                                                    |        |  |
|                                                                                                    |                                                                                                    |        |  |
|                                                                                                    | Zapisz "Wzor" Nastepne okno                                                                                                    |        |  |
| Wybór ciągu znaków                                                                                                    | 4. Nacisnąć "Potwierdź".                                                                                                    |        |  |
|                                                                                                    | WYNIK: Pierwszy znak w ciągu zaczyna migać.                                                                                                    |        |  |
| Umieszczenie kursora                                                                                                    | <ol> <li>Za pomocą przycisków "Strzałka w lewo" i "Strzałka w prawo" umieścić kursor<br/>w polu znaku, który ma zostać zmodyfikowany.</li> </ol>                                                                                                    |        |  |
|                                                                                                    | WYNIK: Wybrany znak zaczyna migać i może zostać zmieniony.                                                                                                    |        |  |
| Zmiana znaku                                                                                                    | 6. Za pomocą przycisków "Plus" i "Minus" wybrać znak, który ma zastąpić<br>migający znak w ciągu. Za każdym przyciśnięciem przycisku "Plus" lub "Minus"<br>migający znak zmienia się w kolejności od (?), poprzez (*) i znak pusty, z<br>powrotem do pierwotnego znaku. |        |  |
|                                                                                                    | Znak zapytania<br>? Zastępuje dokładnie jeden dowolny znak.                                                                                                    |        |  |
|                                                                                                    | Gwiazdka<br>* Zastępuje dowolną ilość znaków, aż do następnych znaków w<br>szablonie, którym znaki w nazwach punktów muszą ściśle<br>odpowiadać.                                                                                                    |        |  |
|                                                                                                    | Puste pole Wybrany znak zostaje usunięty, gdy naciśnięty zostanie<br>przycisk "Strzałka w prawo". W przypadku naciśnięcia<br>"Potwierdź" przywrócony zostanie pierwotny znak.                                                                                           |        |  |
|                                                                                                    | Odcięcie<br>ciągu Wybór dwóch gwiazdek pod rząd (** ) powoduje automatyczne<br>usunięcie z ciągu wszystkich następnych znaków.                                                                                                    | Э      |  |
|                                                                                                    | Zmienić na żądany znak. Powtórzyć procedurę dla każdego znaku, który ma<br>zostać zmieniony.                                                                                                    |        |  |
|                                                                                                    | WYNIK: Wyświetlany jest utworzony szablon. Na przykład:                                                                                                    |        |  |
|                                                                                                    | Dodaj "Wzor"                                                                                                    |        |  |
|                                                                                                    | PIETRO1_TEMP                                                                                                    |        |  |
|                                                                                                    | Zapisz "Wzor" Nastepne okno                                                                                                    |        |  |
| <ul> <li>Zapisanie szablonu</li> <li>7. Nacisnąć "Potwierdź" aby podświetlić nowo utworzony ciąg znaków podświetlić za pomocą przycisków "Strzałka w górę" lub "Strzałka w Zapisz "Wzór", a następnie nacisnąć "Potwierdź".<br/>Aby nie zapisywać szablonu należy nacisnąć przycisk "Kasuj" (zam opcji Zapisz "Wzór"). Jeśli szablon został wcześniej zapisany, należ szablon za pomocą funkcji Usuń "Wzór".</li> </ul> |                                                                                                    | e<br>u |  |
|                                                                                                    | WYNIK: Nowy szablon zostaje dodany do wyświetlanej listy szablonów. Na<br>przykład:                                                                                                    |        |  |
|                                                                                                    | Dodaj "Wzor"<br><b>PIETRO7*</b><br>PIETRO1*<br>1                                                                                                    |        |  |
|                                                                                                    | Nowy "Wzor" 📕<br>Powrot V                                                                                                    |        |  |

 Aby utworzyć następny szablon należy podświetlić pozycję Nowy "Wzór", a następnie nacisnąć "Potwierdź". Aby powrócić do menu Wybór punktów należy podświetlić pole Powrót, a następnie nacisnąć "Potwierdź".

## Usuwanie szablonu

| Przeznaczenie                     | Funkcja umożliwia usunięcie szablonu z bufora szablonów.                                                                                                    |
|-----------------------------------|----------------------------------------------------------------------------------------------------|
| Poziom dostępu                    | Drugi lub trzeci poziom dostępu.                                                                                                    |
| Procedura                         | <ol> <li>Z menu głównego wybrać funkcję Wybór punktów, a następnie nacisnąć<br/>"Potwierdź".</li> </ol>                                                                                       |
|                                   | WYNIK: Wyświetlane jest okno punktów.                                                                                                    |
|                                   | Wybor punktow wg atrybutow<br>Nazwa punktu Blokada alarmu<br>Praca reczna Dodaj "Wzor"<br>Czas pracy Kasuj "Wzor"<br>Rodzaj punktu Modyfikacja "Wzoru"<br>Rejestr zmian Przeszukiwanie        |
| Wybór pozycji Usuń "Wzór"         | <ol> <li>Podświetlić za pomocą strzałek pozycję Usuń "Wzór", a następnie nacisnąć<br/>"Potwierdź".</li> </ol>                                                                                 |
|                                   | WYNIK: Wyświetlana jest lista dostępnych szablonów.                                                                                                    |
|                                   | Usu• "Wzor"<br>PIETRO7*<br>PIETRO1*<br>1<br>V                                                                                                    |
| Wybór szablonu                    | <ol> <li>Za pomocą przycisku "Strzałka w dół" wybrać szablon, który ma zostać<br/>usunięty, a następnie nacisnąć "Potwierdź".</li> </ol>                                                      |
|                                   | WYNIK: Wybrany szablon jest usuwany z bufora. Wyświetlana jest lista<br>pozostałych szablonów.                                                                                                |
|                                   | 4. Nacisnąć "Kasuj" aby powrócić do okna punktów.                                                                                                    |
| Modyfikacja szablonu              |                                                                                                    |
| Przeznaczenie                     | Funkcja umożliwia modyfikowanie istniejącego szablonu zapisanego w buforze szablonów.                                                                                                    |
| Poziom dostępu                    | Drugi lub trzeci poziom dostępu.                                                                                                    |
| Procedura                         | <ol> <li>Z menu głównego wybrać funkcję Wybór punktów, a następnie nacisnąć<br/>"Potwierdź".</li> </ol>                                                                                       |
|                                   | WYNIK: Wyświetlane jest menu Wybór punktów.                                                                                                    |
|                                   | Wybor punktow wg atrybutow<br><b>Nazwa punktu</b> Blokada alarmu<br>Praca reczna Dodaj "Wzor"<br>Czas pracy Kasuj "Wzor"<br>Rodzaj punktu Modyfikacja "Wzoru"<br>Rejestr zmian Przeszukiwanie |
| Wybór pozycji Modyfikacja "Wzoru" | <ol> <li>Za pomocą przycisku "Strzałka w dół" podświetlić pozycję Modyfikacja "Wzoru",<br/>a następnie nacisnąć "Potwierdź".</li> </ol>                                                       |

WYNIK: Wyświetlana jest lista dostępnych szablonów.

|                      | Modyfikuj "Wzor"<br>PIETRO7*<br>PIETRO1*<br>1<br>V                                                                                                    |
|----------------------|----------------------------------------------------------------------------------------------------|
| Wybór szablonu       | <ol> <li>Za pomocą przycisku "Strzałka w dół" wybrać szablon, który ma zostać<br/>zmodyfikowany, a następnie nacisnąć "Potwierdź".</li> </ol>                                                                                                    |
|                      | WYNIK: Wyświetlane jest okno Modyfikacja "Wzoru" zawierające wybrany szablon.                                                                                                    |
|                      | Modyfikuj "Wzor"                                                                                                    |
|                      | PIETRO1*                                                                                                    |
|                      | Zapisz "Wzor" Powrot                                                                                                    |
| Wybór ciągu znaków   | 4. Nacisnąć "Potwierdź".                                                                                                    |
|                      | WYNIK: Pierwszy znak w ciągu zaczyna migać.                                                                                                    |
| Umieszczenie kursora | <ol> <li>Za pomocą przycisków "Strzałka w lewo" i "Strzałka w prawo" umieścić kursor<br/>w polu znaku, który ma zostać zmodyfikowany.</li> </ol>                                                                                                    |
|                      | WYNIK: Wybrany znak zaczyna migać i może zostać zmieniony.                                                                                                    |
| Zmiana znaku         | 6. Za pomocą przycisków "Plus" i "Minus" wybrać znak, który ma zastąpić<br>migający znak w ciągu. Za każdym przyciśnięciem przycisku "Plus" lub "Minus"<br>migający znak zmienia się w kolejności od (?), poprzez (*) i znak pusty, z<br>powrotem do pierwotnego znaku. |
|                      | Znak zapytania<br>? Zastępuje dokładnie jeden dowolny znak.                                                                                                    |
|                      | Gwiazdka<br>* Zastępuje dowolną ilość znaków, aż do następnych znaków w<br>szablonie, którym znaki w nazwach punktów muszą ściśle<br>odpowiadać.                                                                                                    |
|                      | Puste pole Wybrany znak zostaje usunięty, gdy naciśnięty zostanie<br>przycisk "Strzałka w prawo". W przypadku naciśnięcia<br>"Potwierdź" przywrócony zostanie pierwotny znak.                                                                                           |
|                      | Odcięcie<br>ciągu Wybór dwóch gwiazdek pod rząd (**) powoduje automatyczne<br>usunięcie z ciągu wszystkich następnych znaków.                                                                                                    |
|                      | Zmienić na żądany znak. Powtórzyć procedurę dla każdego znaku, który ma<br>zostać zmieniony.                                                                                                    |
|                      | WYNIK: Wyświetlony zostaje szablon po zmianie. Na przykład:                                                                                                    |
|                      | Modyfikuj "Wzor"                                                                                                    |
|                      | PIETRO1?                                                                                                    |
|                      | Zapisz "Wzor" Powrot                                                                                                    |
| Zachowanie szablonu  | <ol> <li>Nacisnąć "Potwierdź" aby podświetlić ciąg znaków. Za pomocą przycisków<br/>"Strzałka w górę" lub "Strzałka w dół" podświetlić pole Zapisz "Wzór", a<br/>następnie nacisnąć "Potwierdź".</li> </ol>                                                             |
|                      | Aby nie zapisywać zmian w szablonie należy nacisnąć przycisk "Kasuj" zanim                                                                                                    |

Aby nie zapisywać zmian w szablonie należy nacisnąć przycisk "Kasuj" zanim szablon zostanie zapisany. Jeśli szablon został już zapisany, należy użyć funkcji Usuń "Wzór".

WYNIK: Zmieniony szablon jest dodany do wyświetlanej listy szablonów. Na przykład:

| Modyfikuj | "Wzor" | <b>PIETRO7*</b><br>PIETRO1? | ▲<br>1 |
|-----------|--------|-----------------------------|--------|
|           |        |                             | ▼      |

8. Wybrać następny szablon do modyfikacji i nacisnąć "Potwierdź" lub nacisnąć przycisk "Kasuj" aby powrócić do menu Wybór punktów.

| 1/ 1 |     |    |  |
|------|-----|----|--|
| KAdv |     |    |  |
| NUUV | VVC | 36 |  |
|      |     |    |  |

| Przeznaczenie                               | Funkcja umożliwia zmianę kodu wejściowego.                                                                                                    |  |  |
|---------------------------------------------|----------------------------------------------------------------------------------------------------|--|--|
| Poziom dostępu                              | Funkcję tą można uruchomić tylko na trzecim poziomie dostępu.                                                                                                    |  |  |
| Procedura                                   | <ol> <li>Po podłączeniu pulpitu XI581/XI582 do sterownika automatycznie wyświetlane<br/>jest menu główne.</li> </ol>                                                                     |  |  |
|                                             | <b>UWAGA:</b> Jeśli menu główne nie pojawia się, należy kilkakrotnie nacisnąć przycisk "Kasuj" (C).                                                                                      |  |  |
|                                             | WYNIK: Wyświetlane jest menu główne. Podświetlona jest funkcja Kody<br>wejściowe. Operatorzy drugiego lub trzeciego poziomu dostępu mogą<br>wprowadzić teraz kod wejściowy.              |  |  |
|                                             | STEROWNIK_07 18:16!                                                                                                    |  |  |
|                                             | Kod wejsciowy Alarmy<br>Programy czasowe Rejestracja zmian<br>Wybor punktow System - czas<br>System - dane                                                                               |  |  |
| Operatorzy poziomów<br>drugiego i trzeciego | <ol> <li>Nacisnąć "Potwierdź" (→) aby wybrać funkcję Kod wejściowy.</li> </ol>                                                                                                    |  |  |
|                                             | UWAGA: Jeśli funkcja Kod wejściowy nie jest podświetlona, należy ją<br>podświetlić za pomocą przycisków "Strzałka w górę" lub "Strzałka w<br>dół", a następnie nacisnąć "Potwierdź" (↓). |  |  |
|                                             | WYNIK: Wyświetlane jest zapytanie o kod wejściowy. W miejscu<br>wprowadzanego kodu wyświetlane są cztery gwiazdki.                                                                       |  |  |
|                                             | Podaj 4-cyfrowy kod wejscjowy:                                                                                                    |  |  |

| Podaj | 4-cyfrowy | kod | wejsciowy: |  |
|-------|-----------|-----|------------|--|
|       | **:       | * * |            |  |
|       |           |     |            |  |

- Nacisnąć "Potwierdź" (→) aby podświetlić pole wprowadzania kodu (cztery gwiazdki).
  - Na pierwszej z lewej pozycji wyświetlana jest cyfra 5.
  - Jeśli pierwsza cyfra kodu wejściowego jest większa niż 5, należy ją zwiększyć za pomocą przycisku "Plus" (lub "Strzałka w górę").
  - Jeśli pierwsza cyfra kodu wejściowego jest mniejsza niż 5, należy ją zmniejszyć za pomocą przycisku "Minus" (lub "Strzałka w dół").
  - Aby przejść do następnej cyfry należy nacisnąć przycisk "Strzałka w prawo". Cyfra już wprowadzona zostaje ponownie zamieniona na gwiazdkę, co pozwala na zachowanie poufności kodu wejściowego.

Powtórzyć powyższą procedurę aż do prawidłowego wprowadzenia wszystkich czterech cyfr kodu.

Wprowadzenie nowego kodu

UWAGI:

- 1. Dla poziomu drugiego fabrycznie ustawiony kod wejściowy jest 2222, natomiast dla poziomu trzeciego 3333.
- Kod wejściowy dla poziomu trzeciego odpowiada kodowi dostępu dla Excel Live CARE. Zmiana kodu dostępu dla poziomu trzeciego powoduje również odpowiednią zmianę kodu wejściowego dla Live CARE.
- **4.** Nacisnąć "Potwierdź" (→) aby zapamiętać wprowadzone zmiany.

WYNIK: Podświetlone jest pole Kontynuacja w dolnej części okna.

| Podaj  | 4-cyfrowy | kod | wejsciowy:  |
|--------|-----------|-----|-------------|
|        | ***       | * * |             |
| Zmiana |           |     | Kontynuacja |

5. Podświetlić pole Zmiana przy pomocy przycisku "Strzałka w lewo", a następnie nacisnąć "Potwierdź" (⊣).

WYNIK: Wyświetlane są aktualne kody wejściowe dla poziomów drugiego i trzeciego.

| Zmiana kodu wejsciowego                                |          |              |
|--------------------------------------------------------|----------|--------------|
| Kod wejsciowy dla poziomu<br>Kod wejsciowy dla poziomu | 2:<br>3: | 2222<br>3333 |
| Poprz                                                  | edn      | ie okno      |

 Podświetlić pole kodu za pomocą przycisków "Strzałka w górę" lub "Strzałka w dół", a następnie nacisnąć "Potwierdź" (⊣).

WYNIK: Zaczyna migać pierwsza z lewej cyfra kodu.

 Zwiększyć lub zmniejszyć cyfrę za pomocą przycisków "Plus" lub "Minus". Nacisnąć przycisk "Strzałka w prawo" aby przejść do następnej cyfry.

Powtórzyć powyższą procedurę aż do prawidłowego wprowadzenia wszystkich cyfr nowego kodu wejściowego.

Nacisnąć "Potwierdź" ( ) aby zapamiętać wprowadzone zmiany.

 Podświetlić pole Poprzednie okno za pomocą przycisków "Strzałka w górę" i "Strzałka w dół", a następnie nacisnąć "Potwierdź" (↓).

WYNIK: Wyświetlone zostaje menu główne.

## Komunikacja zdalna

| Przeznaczenie        | Funkcja umożliwia zmianę prędkości transmisji danych w sterowniku oraz zerowanie modemu.                                                                                                    |
|----------------------|----------------------------------------------------------------------------------------------------|
| Zerowanie sterownika | <ol> <li>Wyzerować sterownik naciskając kwadratowy przycisk zerowania umieszczony<br/>na obudowie modułu procesora.</li> <li>WYNIK: Wyświetlony zostaje ekran tytułowy. Podświetlone jest pole Continue</li> </ol> |
|                      | HONEYWELL<br>E X C E L - 5000<br>produced in<br>SCHOENALCH GERMANY                                                                                                    |
|                      | SYSTEM VERSION : V2.01.05<br>CONTINUE                                                                                                    |

2. Nacisnąć "Potwierdź" (→) aby wybrać Continue.

WYNIK: Wyświetlane są dane konfiguracyjne. Podświetlone jest pole **Continue**.

| DATE/TIME :       | 27.07.1993 10:45 |
|-------------------|------------------|
| CONTR. NO. :      | 1                |
| BAUD RATE C-BUS : | 9600             |
| BAUD RATE MMI :   | 9600             |
| BAUD RATE MODEMU: | 9600             |
| RESET MODEM       | CONTINUE         |

- 3. Podświetlić za pomocą strzałek pozycję SZYBKOŚĆ MODEMU, a następnie nacisnąć "Potwierdź" (↓). Zwiększyć lub zmniejszyć prędkość transmisji używając przycisków "Plus" i "Minus", a następnie nacisnąć "Potwierdź" (↓) w celu zapamiętania wprowadzonej zmiany.
- **4.** Aby wyzerować modem należy podświetlić za pomocą strzałek pole RESET MODEMU, a następnie nacisnąć "Potwierdź" (⊣).

**UWAGA:** Wyzerowanie modemu powoduje przywrócenie ustawień fabrycznych. Wszystkie ustawienia użytkownika zostają wymazane.

5. Nacisnąć "Potwierdź" (→) aby wybrać Continue.

| Liczniki                                  |                                                                                                    |  |
|-------------------------------------------|----------------------------------------------------------------------------------------------------|--|
| Przeznaczenie                             | Funkcja umożliwia zerowanie liczników, odczyt stanu licznika od ostatniego zerowania oraz definiowanie czasu międzyserwisowego.                                                                                                    |  |
|                                           | Liczniki służą do określenia czasu, w którym dany punkt musi zostać poddany<br>konserwacji. Zliczają liczbę godzin pracy punktu lub ilość jednostek energii jaką<br>punkt wyemitował od ostatniej konserwacji. Aby liczniki pracowały prawidłowo,<br>należy je zerować po każdej konserwacji punktu. |  |
| Poziom dostępu                            | Drugi lub trzeci poziom dostępu.                                                                                                    |  |
| Wybór funkcji Liczniki<br>z menu głównego | <ol> <li>Z menu głównego wybrać za pomocą przycisku "Strzałka w dół" funkcję<br/>Liczniki, a następnie nacisnąć "Potwierdź" (⊣).</li> </ol>                                                                                                    |  |
|                                           | WYNIK: Wyświetlane są dwie opcje przeglądania zawartości liczników.                                                                                                    |  |
|                                           | Liczniki                                                                                                    |  |
|                                           | Czas pracy od ostatniej obslugi                                                                                                    |  |
|                                           | Wejscia zliczajace                                                                                                    |  |
|                                           | Czas pracy<br>od ostatniej Wyświetlana jest lista punktów binarnych wraz ze zliczoną<br>obsługi ilością godzin pracy każdego z nich.                                                                                                    |  |
|                                           | Wejścia<br>zliczające Wyświetlana jest lista punktów analogowych wraz z ilością<br>jednostek energii wyemitowanych przez dany punkt.                                                                                                    |  |
| Wybór rodzaju licznika                    | <ol> <li>Podświetlić za pomocą przycisków "Strzałka w górę" i "Strzałka w dół" żądany<br/>rodzaj licznika, a następnie nacisnąć "Potwierdź" (-).</li> </ol>                                                                                                    |  |
|                                           | WYNIK: Wyświetlana jest lista liczników. Poniżej pokazane jest przykładowe okno opcji Czas pracy od ostatniej obsługi.                                                                                                    |  |

| Czas pracy od ostatniej | obslugi h |  |  |  |
|-------------------------|-----------|--|--|--|
| Went_zasil              | 1267 🔺    |  |  |  |
| Went_wyw 1257           |           |  |  |  |
| Palnik 476              |           |  |  |  |
| Pompa_1                 | 736 🗖     |  |  |  |
| Wymien                  | 123 🔻     |  |  |  |

### UWAGI:

- Wszystkie liczniki mogą nie być jednocześnie widoczne. Aby wyświetlić liczniki, które nie są widoczne, należy nacisnąć przycisk "Strzałka w prawo". Wyświetlona zostanie następna strona.
- Okno Wejścia zliczające może nieznacznie różnić się od okna Czas pracy od ostatniej obsługi, natomiast obsługa obu jest identyczna.

### Wybór licznika

 Podświetlić żądany licznik za pomocą przycisków "Strzałka w górę" i "Strzałka w dół", a następnie nacisnąć "Potwierdź" (⊣).

**UWAGA:** W drugim wierszu mogą pojawić się dodatkowe komunikaty dotyczące danego punktu, zdefiniowane przez użytkownika.

WYNIK: Wyświetlane jest okno zawierające szczegółowe informacje o wybranym liczniku.

| Zerowanie          | : Yes/NO<br><b>Poprzednie okno</b> |
|--------------------|------------------------------------|
| Went_zasil         | : 1267 h                           |
| Alarm serwisowy co | : 1000 h                           |

| Alarm ser- |                                                                                                    |
|------------|----------------------------------------------------------------------------------------------------|
| wisowy co  | llość godzin pracy punktu po której generowany jest alarm                                                   |
|            | serwisowy.                                                                                                  |
| Went       |                                                                                                    |
| zasil      | llość godzin pracy punktu zliczona od ostatniej konserwacji.<br>Nazwa tego pola jest nazwą wybranego punktu |
| Zerowanie  | Zerowanie stanu licznika po konserwacji.                                                                    |

 Poniższa tabela opisuje procedury zerowania licznika lub definiowania czasu międzyserwisowego.

| Zerowanie licznika                                                                                                    | Def. czasu międzyserwisowego                                                                                                    |  |
|----------------------------------------------------------------------------------------------------|----------------------------------------------------------------------------------------------------|--|
| Aby wyzerować licznik należy<br>podświetlić pole <b>Yes</b> za pomocą<br>przycisków "Strzałka w górę" lub<br>"Strzałka w dół", a następnie<br>nacisnąć "Potwierdź" (-1). | Podświetlić pole <b>Alarm serwisowy</b><br><b>co</b> za pomocą przycisku "Strzałka v<br>dół", a następnie nacisnąć<br>"Potwierdź" (ال                                       |  |
| WYNIK: Licznik zostaje<br>wyzerowany i ponownie<br>wyświetlane jest okno                                                                                                 | WYNIK: Pole Alarm serwisowy<br>co zaczyna migać, a<br>podświetlenie znika.                                                                                                  |  |
| liczników. Wyświetlona<br>liczba godzin pracy<br>licznika wynosi teraz<br>zero.                                                                                          | Za pomocą przycisków "Plus" lub<br>"Minus" zwiększać lub zmniejszać<br>wartości poszczególnych pozycji<br>(od 0 do 9). Do poruszania się<br>pomiedzy pozycjami (dziesiatki. |  |
| UWAGA: Aby zrezygnować z<br>wyzerowania licznika,<br>należy za pomocą<br>przycisków "Strzałka w<br>górę" lub "Strzałka w dół"                                            | setki itd.) służą przyciski "Strzałka w<br>prawo" i "Strzałka w lewo". Po<br>zakończeniu nacisnąć "Potwierdź"<br>(↓).                                                       |  |
| podświetlić pole <b>NO</b> , a<br>następnie nacisnąć<br>"Potwierdź" (⊣).                                                                                                 | WYNIK: Pole Alarm serwisowy<br>co przestaje migać, ale<br>jest podświetlone.                                                                                                |  |

 Aby powrócić do okna liczników należy nacisnąć przycisk "Kasuj" (C) lub Poprzednie okno. Aby powrócić do menu głównego należy kilkakrotnie nacisnąć przycisk "Kasuj" (C).

# Opis punktów danych

| Definicja                                              | Opis punktu zawiera atrybuty przypisane do tego punktu. Atrybuty są informacjami opisującymi dany punkt i zależą od rodzaju punktu. Na przykład, atrybutami punktu analogowego są górny i dolny alarm, natomiast atrybutem punktu binarnego jest czas pracy.                                                                                                    |  |  |  |
|--------------------------------------------------------|----------------------------------------------------------------------------------------------------|--|--|--|
| Punkty i punkty danych                                 | W pulpitach operatorskich XI581/XI582 punkty określane są jako "punkty danych".<br>Niniejszy dokument stosuje określenie "punkt", z wyjątkiem przypadków gdy "punkt<br>danych" występuje jako pozycja wyświetlana na ekranie. Literatura dotycząca<br>EXCEL 5000™ używa w większości przypadków określenia "punkt". Oba te<br>określenia mają jednakowe znaczenie.                                                                                                    |  |  |  |
| Przeznaczenie                                          | Ten paragraf zawiera opis sposobu, w jaki uzyskać można dostęp do funkcji "Opis<br>punktów danych" i różnych opcji z menu tej funkcji. Po za tym opisuje następujące<br>zagadnienia:                                                                                                    |  |  |  |
|                                                        | <ul> <li>okna pojawiające się po wybraniu określonego punktu na podstawie nazwy, szablonu lub typu</li> <li>wybór i modyfikację punktu z użyciem funkcji wyszukiwania według nazwy</li> <li>wybór i modyfikację punktu z użyciem funkcji wyszukiwania według nazwy</li> <li>wybór i modyfikację punktu z użyciem funkcji wyszukiwania według nazwy</li> <li>funkcję obsługi ręcznej (tylko przełączenie z pracy ręcznej na automatyczną)</li> <li>funkcję całkowitego czasu pracy (tylko przeglądanie)</li> <li>funkcję punktów w rejestrze zmian (tylko wyłączenie zapisu zmian)</li> <li>funkcję alarmów (tylko odblokowywanie)</li> </ul> |  |  |  |
| Procedura                                              | Z menu głównego należy wybrać, przy użyciu przycisku "Strzałka w dół", funkcję <b>Wybór punktów</b> a następnie nacisnąć "Potwierdź" (⊣).                                                                                                    |  |  |  |
|                                                        | WYNIK: Na ekranie wyświetlane jest menu punktów danych. Podświetlona jest opcja <b>Nazwa punktu</b> .                                                                                                    |  |  |  |
|                                                        | Wybor punktow wg atrybutow<br><b>Nazwa punktu</b> Blokada alarmu<br>Praca reczna Dodaj "Wzor"<br>Czas pracy Usun "Wzor"<br>Rodzaj punktu Modyfikacja "Wzoru"<br>Rejestr zmian Przeszukiwanie                                                                                                    |  |  |  |
|                                                        | Opcje Dodaj "Wzór", Usuń "Wzór" i Modyfikacja "Wzoru" nie są<br>wyświetlane na pierwszym poziomie dostępu, a opcja Przeszukiwanie<br>pojawia się tylko wtedy, gdy zdefiniowane są szablony. Gdy nie ma<br>żadnych zdefiniowanych szablonów, wyświetlana jest tylko opcja<br>Dodaj "Wzór" (tylko na wyższych poziomach dostępu).                                                                                                    |  |  |  |
| Poniżej przedstawiony jest opis każdej z pozycji menu. |                                                                                                    |  |  |  |
|                                                        | Nazwa<br>punktu Wyświetlana jest lista dostępnych punktów, dla których można<br>wyświetlić opis oraz zmodyfikować atrybuty. Na przykład:                                                                                                    |  |  |  |
|                                                        | Nazwa punktu<br>Went_zasil 1<br>Oswietl_glowne On<br>Licznik_wody_gl 000 m3 1<br>Temp_restaurac 23 °C                                                                                                    |  |  |  |
|                                                        | Można zarówno przeglądać jak i modyfikować atrybuty<br>wybranego punktu. Więcej informacji na ten temat zawarte jest<br>w punkcie "Wybór punktu według nazwy". Opcje przedstawione<br>poniżej zawierają specjalne funkcje służące do modyfikacji<br>atrybutów, niedostępne w opcji Nazwa punktu.                                                                                                    |  |  |  |

Praca ręczna Czas pracy Rejestr zmian Blokada alarmu

Wyświetlana jest lista punktów według jednego z powyższych kryteriów. Na przykład, po wyborze pozycji Czas pracy wszystkie punkty, które mają włączone zliczanie czasu pracy, zostaną wyświetlone wraz z ilością godzin. Na przykład:

| Czas pracy  |      |   |
|-------------|------|---|
| Went_zasil  | 1267 |   |
| Went_wywiew | 1257 |   |
| Palnik      | 476  | 1 |
| Pompa_1     | 736  |   |
| Wymienn     | 123  | ▼ |

Wybór każdej z tych pozycji powoduje wyświetlenie innego okna z odpowiednią funkcją. Więcej informacji zawarte jest w następujących punktach:

| Praca ręczna   | "Zmiana z pracy ręcznej na                         |
|----------------|----------------------------------------------------|
|                | automatyczną"                                      |
| Czas pracy     | "Wyświetlanie całkowitego czasu pracy"             |
| Rejestr zmian  | "Usunięcie punktu z rejestru zmian"                |
| Blokada alarmu | "Wyłączenie powiadamiania o alarmach<br>w punkcie" |

Aby wprowadzić inne zmiany (na przykład zmienić tryb pracy z automatycznego na ręczny) należy wybrać punkt z poziomu opcji Nazwa punktu, Przeszukiwanie lub Rodzaj punktu.

Opcja Rodzaj punktu pozwala na wyświetlenie listy typów punktów:

Wejscie analogowe Punkty analog Wyjscie analogowe Punkty binarne Wejscie binarne Global. analogowe Wyjscie binarne Global. binarne Licznik Punkty Flexible Liczniki program. Wszystkie

Wybór jednego z typów powoduje wyświetlenie wszystkich punktów należących do danego typu. Na przykład:

| Wejscie analogowe |      |    |   |
|-------------------|------|----|---|
| Temp_restaurac    | 23   | °C |   |
| Temp_konferenc    | 23   | °C |   |
| Wilg_restaurac    | 10.0 | RH | 1 |
| Temp_hall         | 23   | °C |   |
| Temp_recepc       | 23   | °C | ▼ |

Można zarówno przeglądać jak i modyfikować atrybuty wybranego punktu (podobnie jak w przypadku opcji Nazwa punktu). Więcej informacji na ten temat zawarte jest w punkcie "Wybór punktu według typu".

Pozycje **Dodaj "Wzór", Usuń "Wzór"** i **Modyfikacja "Wzoru"** zawierają funkcje służące do tworzenia nowych i modyfikowania lub kasowania istniejących szablonów. Więcej informacji na ten temat zawarte jest w punkcie "Działania na szablonach".

Opcja **Przeszukiwanie** pozwala na wyświetlenie listy szablonów definiujących poszczególne zestawy punktów. Przykład okna służącego do wyszukiwania szablonów:

| Przeszukiwanie: |       |   |
|-----------------|-------|---|
|                 | *     |   |
|                 | *TEM* |   |
|                 | *POM* | 1 |
|                 | *L00* |   |
|                 | *NT*  | ▼ |

Wybór jednego z tych szablonów powoduje wyświetlenie listy punktów, które odpowiadają danemu szablonowi. Można wówczas wybrać jeden z punktów i przeglądać lub modyfikować jego atrybuty punktu (podobnie jak w przypadku opcji Nazwa punktu). Więcej informacji na ten temat zawarte jest w punkcie "Wybór punktu według szablonu".

Informacje na temat szablonów, ich tworzenia, modyfikowania i usuwania zawarte są w punkcie "Działania na szablonach".

## Okna opisu punktów

Opis

is Procedura "Opis punktów" wymaga z reguły do dwóch lub trzech okien do wyświetlenia wszystkich atrybutów danego punktu. Funkcje Poprzednie okno i Następne okno pozwalają na poruszanie się między poszczególnymi oknami.

Poniższe przykłady przedstawiają typowe opisy punktów: binarnego, analogowego i licznika. Niżej zamieszczona jest tabela opisująca poszczególne atrybuty opisu punktu. To, jakie atrybuty są wyświetlane w rzeczywistości, zależy od typu punktu zdefiniowanego w programie sterownika. Więcej informacji na temat różnych typów punktów i ich atrybutów można znaleźć w instrukcji obsługi dla oprogramowania Excel CARE (w rozdziale: Editors).

**UWAGA:** W drugim wierszu (pod nazwą) mogą być wyświetlane dodatkowe komunikaty, które są definiowane przez użytkownika.

### **OPIS PUNKTU CYFROWEGO**

| Pompa_1                                                                                 |                                            |  |  |  |
|-----------------------------------------------------------------------------------------|--------------------------------------------|--|--|--|
| Stan : On<br>Tryb pracy : AUTO<br>Rejestr zmian : WYL<br><b>Poprzednie okno</b>         | Nastepne okno                              |  |  |  |
| Pompa_1                                                                                 |                                            |  |  |  |
| Czas pracy :<br>Alarm serwisowy co :<br>Czas miedzyobslugowy:<br><b>Poprzednie okno</b> | 12736 h<br>500 h<br>500 h<br>Nastepne okno |  |  |  |

Pompa\_1

| Adres techniczny: | 010205           |
|-------------------|------------------|
| Ostatnia zmiana : | 15:36 19.07.1993 |
| Liczba zalaczen : | 656              |
| Blokada alarmu :  | NIE              |
|                   | Poprzednie okno  |

### **OPIS WEJŚCIA ANALOGOWEGO**

| Temp_zad_konfer                     |    |    |          |      |
|-------------------------------------|----|----|----------|------|
| Wartosc : 70 F<br>Tryb pracy : AUTO |    |    |          |      |
| Poprzednie                          | ok | no | Nastepne | okno |

```
Temp_zad_konfer

Adres techniczny : 010306

Status alarmowy : 16:23 23.07.1993

Blokada alarmu : NIE

Poprzednie okno Nastepne okno

MIN2 limit alarmu: 60.0 F

MIN1 limit alarmu: 54.0 F

MAX1 limit alarmu: 74.0 F

MAX2 limit alarmu: 80.0 F

Korekta czujnika : 1.0 F

Poprzednie okno Nastepne okno

Temp_zad_konfer

Offset czujnika : 0.0 F

Rejestr zmian : OFF

Histereza trendu : 1.0 Pct
```

Poprzednie okno

Jednostki, w których wyrażone są wartości w powyższych przykładach, są to stopnie Fahrenheita. Jeśli punkt jest zaprogramowany na system metryczny, wyświetlane są jednostki systemu metrycznego.

### **OPIS LICZNIKA**

| Liczn_wody_g<br>Warto•• : 3<br>Tryb pracy : Au<br>Rejestr zmian : On | 1<br>7530 m <sup>3</sup><br>JTO<br>n                                 |
|----------------------------------------------------------------------|----------------------------------------------------------------------|
| Poprzednie okn                                                       | o Nastepne okno                                                      |
| Liczn_wody_g                                                         | 1                                                                    |
| Adres techniczny<br>Okres konserwacji<br>Blokada alarmu              | : 010603<br>: 1000 m <sup>3</sup><br>: NIE<br><b>Poprzednie okno</b> |

| Atrybut                            | Opis                                                                                                    |
|------------------------------------|----------------------------------------------------------------------------------------------------|
| Nazwa punktu                       | Opisowa nazwa punktu. Może opisywać typ punktu i/lub jego lokalizację.                                                                  |
| Stan                               | Aktualny stan punktu, np. OFF lub ON. Tylko dla punktów binarnych.                                                                      |
| Wartość                            | Wartość punktu, np. temperatura. Tylko dla punktów analogowych i<br>liczników.                                                          |
| Tryb pracy                         | Aktualny tryb pracy punktu (ręczny lub automatyczny).                                                                                   |
| Częstość<br>pulsowania             | Ilość jednostek energii emitowanych przez punkt zanim wyśle on impuls do sterownika. Tylko dla liczników.                               |
| Rejestr zmian                      | Czy zmiany stanu / wartości punktu (np. ilość załączeń i wyłączeń) są<br>zapisywane w rejestrze zmian.                                  |
| Adres<br>techniczny                | Adres numeryczny punktu.                                                                                                    |
| Czas pracy                         | llość godzin pracy od ostatniej konserwacji. Tylko dla punktów binarnych.                                                               |
| Status alarmowy                    | Czas i data wygenerowania przez sterownik ostatniego alarmu w punkcie.                                                                  |
| Okres<br>konserwacji               | Jak często (w jednostkach energii) punkt powinien być konserwowany.<br>Tylko dla liczników.                                             |
| Alarm serwisowy co                 | Jak często (w godzinach) punkt powinien być konserwowany. Tylko dla<br>punktów binarnych.                                               |
| Czas między-<br>obsługowy          | llość godzin od ostatniej konserwacji. Tylko dla punktów cyfrowych.                                                                     |
| Ostatnia zmiana                    | Czas i data ostatniej zmiany stanu punktu (ostatniego załączenia lub wyłączenia). Tylko dla punktów binarnych.                          |
| Liczba załączeń                    | llość załączeń lub wyłączeń od ostatniej konserwacji. Tylko dla punktów binarnych.                                                      |
| Blokada alarmu                     | Czy sterownik powiadamia o alarmie generowanym w punkcie.                                                                               |
| Limity alarmu                      | Granice wartości punktu. Jeśli wartość punktu przekroczy te ograniczenia, sterownik generuje alarm.                                     |
| Czas otwierania,<br>Czas zamykania | Czas (w sekundach) otwarcia / zamknięcia zaworu podłączonego do wyjścia analogowego. Tylko dla wyjść analogowych lub trójpołożeniowych. |
| Korekta czujnika                   | Stała wartość dodawana do pomiaru w celu modyfikacji wartości punktu.<br>Tylko dla wejść analogowych.                                   |
| Histereza trendu                   | Wartość punktu musi wzrosnąć lub zmniejszyć się o co najmniej tą wartość, aby zmiana była zapisana w rejestrze zmian.                   |
| Histereza<br>alarmu                | Wartość punktu musi wykroczyć poza stan alarmowy o wartość histerezy, zanim wygenerowany zostanie alarm.                                |

### Typowe atrybuty opisu punktów.

Zobacz także ⇒ Więcej informacji na temat różnych typów punktów i ich atrybutów można znaleźć w instrukcji obsługi dla oprogramowania Excel CARE (w rozdziale: Editors).

# Wybór punktu według nazwy

| Przeznaczenie                   | Funkcja pozwala na wyszukanie i wyświetlenie żądanych nazw punktów oraz na<br>modyfikację ich atrybutów.                                                                                             |  |
|---------------------------------|----------------------------------------------------------------------------------------------------|--|
| Poziom dostępu                  | Wyświetlanie informacji o punktach dostępne jest dla wszystkich operatorów, ale jedynie operatorzy na trzecim poziomie mogą modyfikować atrybuty punktów.                                            |  |
| Wybór punktu<br>z menu głównego | <ol> <li>Z menu głównego wybrać funkcję Wybór punktów, a następnie nacisnąć<br/>"Potwierdź" (⊣).</li> <li>WYNIK: Wyświetlane jest menu Punktów. Podświetlona jest opcja Nazwa<br/>punktu.</li> </ol> |  |
|                                 | Wybor punktow wg atrybutow<br><b>Nazwa punktu</b> Blokada alarmu<br>Praca reczna Dodaj "Wzor"<br>Czas pracy Usun "Wzor"<br>Rodzaj punktu Modyfikacja "Wzoru"<br>Rejestr zmian Przeszukiwanie         |  |

2. Aby wybrać pozycję Nazwa punktu należy nacisnąć "Potwierdź" (").

| ] | Nazwa punktu  |     |    |   |
|---|---------------|-----|----|---|
| T | Went_zasil    | 1   |    |   |
| ( | Oswietl_gl    | On  |    |   |
| ] | Liczn_wody_gl | 000 | m3 | 1 |
|   | Temp_restaur  | 23  | °C |   |
|   |               |     |    | ▼ |

UWAGA: Wszystkie nazwy punktów mogą nie być jednocześnie widoczne.

- Podświetlić żądany punkt za pomocą przycisku "Strzałka w dół", a następnie nacisnąć "Potwierdź" (→).
- WYNIK: Wyświetlany jest opis wybranego punktu. Wyświetlane informacje różnią się w zależności od typu wybranego punktu (analogowy, binarny lub licznik). Atrybuty punktów opisane są w tabeli w punkcie "Okna opisu punktów"

#### Modyfikacja atrybutów punktu

- Aby modyfikować atrybuty wybranego punktu należy postępować według poniższego schematu:
  - a. Podświetlić pole za pomocą strzałek.
  - b. Aby wybrać pole należy nacisnąć "Potwierdź" (⊣).
     Podświetlenie znika i pole zaczyna migać.
  - Zmiana lub zwiększanie / zmniejszanie wartości atrybutu dokonywane jest za pomocą przycisków "Plus" lub "Minus".
  - d. Aby zapamiętać zmiany należy nacisnąć "Potwierdź" (الم).
- Po zakończeniu modyfikacji opisu punktu należy nacisnąć przycisk "Kasuj" (C), aby powrócić do listy nazw punktów. Aby powrócić do menu głównego należy ponownie kilkakrotnie nacisnąć przycisk "Kasuj" (C).

## Wybór punktu według szablonu

| Przeznaczenie                   | Funkcja umożliwia wyszukanie punktów odpowiadających danemu szablonowi i<br>modyfikację ich atrybutów.                                                    |  |  |
|---------------------------------|----------------------------------------------------------------------------------------------------|--|--|
| Poziom dostępu                  | Wyświetlanie informacji o punktach dostępne jest dla wszystkich operatorów, ale jedynie operatorzy na trzecim poziomie mogą modyfikować atrybuty punktów. |  |  |
| Wybór punktu<br>z menu głównego | u<br>o 1. Z menu głównego wybrać za pomocą przycisku "Strzałka w dół" funkcję<br>punktów, a następnie nacisnąć "Potwierdź" (↓).                           |  |  |
|                                 | WYNIK: Wyświetlane jest menu Data Points. Podświetlona jest opcja <b>Nazwa punktu</b> .                                                                   |  |  |
|                                 | Wybor punktow wg atrybutow<br><b>Nazwa punktu</b> Blokada alarmu                                                                                          |  |  |

| Wybor punktow | wg atrybutow        |
|---------------|---------------------|
| Nazwa punktu  | Blokada alarmu      |
| Praca reczna  | Dodaj "Wzor"        |
| Czas pracy    | Usun "Wzor"         |
| Rodzaj punktu | Modyfikacja "Wzoru" |
| Rejestr zmian | Przeszukiwanie      |
|               |                     |

2. Podświetlić za pomocą strzałek pozycję **Przeszukiwanie**, a następnie nacisnąć "Potwierdź" (").

WYNIK: Wyświetlane jest okno szablonów z listą zdefiniowanych szablonów.

| Przeszukiwa | anie: |   |
|-------------|-------|---|
|             | *     |   |
|             | *TEM* |   |
|             | *POM* | 1 |
|             | *LOO* |   |
|             | *NT*  | ▼ |

Pozycje **Dodaj "Wzór", Usuń "Wzór"** i **Modyfikacja "Wzoru**", widoczne na poprzednim widoku ekranu, zawierają funkcje służące do tworzenia nowych oraz usuwania i modyfikowania istniejących szablonów. Więcej informacji na ten temat zawarte jest w rozdziale "Działania na szablonach".

|                                 | UWAG                                             | A: Wszystkie zdefiniowane szablony mogą nie być jednocześnie widoczne.                                                                                                    |
|---------------------------------|--------------------------------------------------|----------------------------------------------------------------------------------------------------|
|                                 | <ol> <li>Podśw<br/>"Potwie</li> </ol>            | etlić żądany szablon za pomocą strzałek, a następnie nacisnąć<br>₂rdź" (₊).                                                                                                    |
|                                 | WYNIK:                                           | Wyświetlana jest lista punktów wraz z ich wartościami i jednostkami.<br>Lista zawiera jedynie nazwy tych punktów, które odpowiadają<br>wybranemu szablonowi.                                                                                                    |
|                                 | <ol> <li>Podśw<br/>nacisna</li> </ol>            | etlić żądany punkt za pomocą przycisku "Strzałka w dół", a następnie<br>ąć "Potwierdź" (പ).                                                                                                    |
|                                 | WYNIK:                                           | Wyświetlany jest opis wybranego punktu. Wyświetlane informacje<br>różnią się w zależności od typu wybranego punktu (analogowy,<br>binarny lub licznik). Atrybuty punktów opisane są w tabeli w punkcie<br>"Okna opisu punktów".                                                                                     |
| Modyfikacja<br>atrybutów punktu | 5. Aby mo<br>poniżs:                             | odyfikować atrybuty wybranego punktu należy postępować według<br>zego schematu:                                                                                                    |
|                                 | a.<br>b.<br>c.<br>d.                             | Podświetlić pole za pomocą strzałek.<br>Aby wybrać pole należy nacisnąć "Potwierdź" (니).<br>Podświetlenie znika i pole zaczyna migać.<br>Zmiana lub zwiększanie/zmniejszanie wartości atrybutu dokonywane<br>jest za pomocą przycisków "Plus" lub "Minus"<br>Aby zapamiętać zmiany należy nacisnąć "Potwierdź" (니). |
|                                 | <ol> <li>Po zak<br/>aby po<br/>ponowi</li> </ol> | ończeniu modyfikacji opisu punktu należy nacisnąć przycisk "Kasuj" (C),<br>wrócić do listy nazw punktów. Aby powrócić do menu głównego należy<br>nie kilkakrotnie nacisnąć przycisk "Kasuj" (C).                                                                                                    |
|                                 |                                                  |                                                                                                    |

# Wybór punktu na podstawie typu

| Przeznaczenie                   | Funkcja umożliwia wyszukanie i wyświetlenie punktów należących do określonego<br>typu oraz modyfikację atrybutów tych punktów.                                                                       |  |  |
|---------------------------------|----------------------------------------------------------------------------------------------------|--|--|
| Poziom dostępu                  | Wyświetlanie informacji o punktach dostępne jest dla wszystkich operatorów, ale<br>jedynie operatorzy na trzecim poziomie mogą modyfikować atrybuty punktów.                                         |  |  |
| Wybór punktu<br>z menu głównego | <ol> <li>Z menu głównego wybrać za pomocą przycisku "Strzałka w dół" funkcję Wybór<br/>punktów, a następnie nacisnąć "Potwierdź" (⊣).</li> </ol>                                                     |  |  |
|                                 | WYNIK: Wyświetlane jest menu Punktów. Podświetlona jest opcja <b>Nazwa</b><br>punktu.                                                                                                    |  |  |
|                                 | Wybor punktow wg atrybutow<br><b>Nazwa punktu</b> Blokada alarmu<br>Praca reczna Dodaj "Wzor"<br>Czas pracy Usun "Wzor"<br>Rodzaj punktu Modyfikacja "Wzoru"<br>Rejestr zmian Przeszukiwanie         |  |  |
|                                 | <ul> <li>Podświetlić za pomocą strzałek pozycję Rodzaj punktu, a następnie nacisnąć "Potwierdź" (↓).</li> <li>WYNIK: Wyświetlane jest okno typów z lista zdefiniowanych typów punktów.</li> </ul>    |  |  |
|                                 | Wejscie analogowe Punkty analog<br>Wyjscie analogowe Punkty binarne<br>Wejscie binarne Global. analogowe<br>Wyjscie binarne Global. binarne<br>Licznik Punkty Flexible<br>Licznik program. Wszystkie |  |  |

- Podświetlić żądany typ za pomocą strzałek, a następnie nacisnąć "Potwierdź" (,J).
- WYNIK: Wyświetlana jest lista punktów wraz z ich wartościami i jednostkami. Lista zawiera jedynie nazwy tych punktów, które należą do wybranego typu.
- Podświetlić żądany punkt za pomocą przycisku "Strzałka w dół", a następnie nacisnąć "Potwierdź" (⊣).

UWAGA: Wszystkie nazwy punktów mogą nie być jednocześnie widoczne.

WYNIK: Wyświetlany jest opis wybranego punktu. Wyświetlane informacje różnią się w zależności od typu wybranego punktu (analogowy, binarny lub licznik). Atrybuty punktów opisane są w tabeli w punkcie "Okna opisu punktów".

#### Modyfikacja atrybutów punktu

- Aby modyfikować atrybuty wybranego punktu należy postępować według poniższego schematu:
  - a. Podświetlić pole za pomocą strzałek.
  - b. Aby wybrać pole należy nacisnąć "Potwierdź" (-). Podświetlenie znika i pole zaczyna migać.
  - Zmiana lub zwiększanie/zmniejszanie wartości atrybutu dokonywane jest za pomocą przycisków "Plus" lub "Minus"..
  - d. Aby zapamiętać zmiany należy nacisnąć "Potwierdź" (IJ).
- Po zakończeniu modyfikacji opisu punktu należy nacisnąć przycisk "Kasuj" (C), aby powrócić do listy nazw punktów. Aby powrócić do menu głównego należy ponownie kilkakrotnie nacisnąć przycisk "Kasuj" (C).

## Zmiana z pracy ręcznej na automatyczną

**UWAGA:** Aby zmienić tryb pracy punktu z ręcznego na automatyczny, należy postępować według procedury podanej w powyższych punktach (wybór punktu według nazwy, typu lub szablonu).

- **Przeznaczenie** Funkcja umożliwia zmianę trybu pracy z ręcznej na automatyczną punktów, które są w danej chwili sterowane ręcznie, to znaczy sterownik nie zmienia automatycznie ich wartości lub stanu.
  - Procedura 1. Z menu głównego wybrać za pomocą przycisku "Strzałka w dół" funkcję Wybór punktów, a następnie nacisnąć "Potwierdź" (↓).

WYNIK: Wyświetlane jest menu Wybór punktów wg atrybutów.

Wybor punktow wg atrybutow **Nazwa punktu** Blokada alarmu Praca reczna Dodaj "Wzor" Czas pracy Usun "Wzor" Rodzaj punktu Modyfikacja "Wzoru" Rejestr zmian Przeszukiwanie

2. Nacisnąć kilkakrotnie przycisk "Strzałka w dół" aż do podświetlenia pozycji Praca ręczna, a następnie nacisnąć "Potwierdź" (ג).

WYNIK: Wyświetlana jest lista punktów sterowanych ręcznie. Na przykład:

| Praca | reczna |                |   |   |
|-------|--------|----------------|---|---|
|       |        | Went_zasil     |   |   |
|       |        | Oswietl_glowne |   |   |
|       |        | Liczn_wody_gl  | 1 |   |
|       |        | Temp_konferenc |   |   |
|       |        |                |   | , |

**UWAGA:** Wszystkie ręcznie sterowane punkty mogą nie być jednocześnie widoczne.

| Wybór punktu | <ol> <li>Podświetlić punkt, którego tryb pracy ma zostać zmieniony z ręcznej na<br/>automatyczną, a następnie nacisnąć "Potwierdź" (4).</li> </ol> |  |  |
|--------------|----------------------------------------------------------------------------------------------------|--|--|
|              | <b>UWAGA:</b> W drugim wierszu (pod nazwą) mogą być wyświetlane dodatkowe komunikaty, które są definiowane przez użytkownika.                      |  |  |
|              | WYNIK: Wyświetlane jest okno umożliwiające zmianę trybu pracy wybraneg<br>punktu z ręcznej na automatyczną.                                        |  |  |
|              | Praca reczna                                                                                                    |  |  |
|              | Went_zasil                                                                                                    |  |  |
|              | Tryb pracy: MANUAL<br>Poprzednie okno                                                                                                    |  |  |

# Zmiana trybu pracy punktu na automatyczny

4. Podświetlić pole **Tryb pracy** za pomocą przycisku "Strzałka w dół", a następnie nacisnąć "Potwierdź" (⊣).

WYNIK: Pole Tryb pracy zaczyna migać.

- Nacisnąć przycisk "Plus" lub "Minus" aby zmienić tryb pracy na AUTO, a następnie nacisnąć "Potwierdź" (↓).
- WYNIK: Pole Tryb pracy przestaje migać, ale wciąż jest podświetlone.
- 6. Podświetlić pozycję Poprzednie okno za pomocą przycisku "Strzałka w dół", a następnie nacisnąć "Potwierdź" (↓).

736 **■** 123 ▼

WYNIK: Wyświetlane jest ponownie menu Wybór punktów wg atrybutów.

#### Wyświetlanie całkowitego czasu pracy Przeznaczenie Funkcja umożliwia wyświetlenie całkowitego czasu pracy (w godzinach). Poziom dostępu Funkcję tą można uruchomić tylko na trzecim poziomie dostępu. Wybór funkcji Wybór punktów z menu głównego 1. Z menu głównego wybrać za pomocą przycisku "Strzałka w dół" funkcję Wybór punktów, a następnie nacisnąć "Potwierdź" (പ). WYNIK: Wyświetlane jest menu Wybór punktów wg atrybutów. Podświetlona jest opcja Nazwa punktu. Wybor punktow wg atrybutow Nazwa punktu Blokada alarmu Praca reczna Dodaj "Wzor" Czas pracy Usun "Wzor" Modyfikacja "Wzoru" Przeszukiwanie Rodzaj punktu Rejestr zmian Wybór opcji Czas pracy Podświetlić pozycję Czas pracy, a następnie nacisnąć "Potwierdź" (↓). WYNIK: Wyświetlana jest lista punktów wraz z czasem pracy w godzinach od ostatniej konserwacji. Czas pracy Went\_nawiew 1267 1257 Went\_zasil Palnik 476 1

Pompa\_1

Wymienn

**UWAGA:** Wszystkie punkty (wraz z czasem pracy) mogą nie być jednocześnie widoczne.

 Po zakończeniu modyfikacji opisu punktu należy nacisnąć przycisk "Kasuj" (C), aby powrócić do listy nazw punktów. Aby powrócić do menu głównego należy ponownie kilkakrotnie nacisnąć przycisk "Kasuj" (C).

## Usunięcie punktu z rejestru zmian

|                                 | W pamięci rejestru zmian jednego sterownika można zapisać do 200 ostatnich<br>zmian wartości lub stanu dla co najwyżej 20 punktów rejestru zmian. Punkt rejestru<br>zmian jest to punkt, którego zmiany wartości lub stanu zapisywane są w pamięci<br>rejestru zmian. Włączenie punktu do rejestru zmian odbywa się w programie<br>sterownika. |  |
|---------------------------------|----------------------------------------------------------------------------------------------------|--|
|                                 | Operator może zażądać raportu o zmianach, który pobiera informacje o zmianach z<br>pamięci rejestru zmian i wyświetla je na ekranie pulpitu XI581/XI582.                                                                                                    |  |
|                                 | Niniejsza funkcja usuwa punkt z rejestru zmian, tak więc zmiany wartości lub stanu<br>tego punktu nie są zapisywane w pamięci rejestru zmian i nie są uwzględniane w<br>raportach.                                                                                                    |  |
|                                 | UWAGA: Sposób ponownego wprowadzenia punktu do rejestru zmian opisany jest<br>w procedurze "Wybór punktu według nazwy".                                                                                                    |  |
| Przeznaczenie                   | Funkcja umożliwia usunięcie jednego lub więcej punktów z rejestru zmian.                                                                                                    |  |
| Poziom dostępu                  | Funkcję tą można uruchomić tylko na trzecim poziomie dostępu.                                                                                                    |  |
| Wybór punktu<br>z menu głównego | <ol> <li>Z menu głównego wybrać za pomocą przycisku "Strzałka w dół" funkcję Wybór<br/>punktów, a następnie nacisnąć "Potwierdź" (↓).</li> </ol>                                                                                                    |  |
|                                 | WYNIK: Wyświetlane jest menu Wybór punktów wg atrybutów. Podświetlona jest opcja <b>Nazwa punktu</b> .                                                                                                    |  |
|                                 | Wybor punktow wg atrybutow<br><b>Nazwa punktu</b> Blokada alarmu<br>Praca reczna Dodaj "Wzor"<br>Czas pracy Usun "Wzor"<br>Rodzaj punktu Modyfikacja "Wzoru"<br>Rejestr zmian Przeszukiwanie                                                                                                    |  |
| Wybór rejestru zmian            | <ul> <li>Podświetlić pozycję Rejestr zmian, a następnie nacisnąć "Potwierdź" (⊣).</li> <li>WYNIK: Wyświetlana jest lista punktów w rejestrze zmian.</li> </ul>                                                                                                    |  |
|                                 | Rejestr zmian<br>Went_zasil<br>Oswietl_glowne<br>Liczn_wody_gl<br>Temp_konferenc<br>V                                                                                                    |  |
|                                 | <b>UWAGA:</b> Wszystkie punkty rejestru zmian mogą nie być jednocześnie widoczne.                                                                                                    |  |
| Wybór punktu                    | <ol> <li>Podświetlić punkt, który ma zostać usunięty z rejestru zmian, a następnie<br/>nacisnąć "Potwierdź" (4).</li> </ol>                                                                                                    |  |
|                                 | <b>UWAGA:</b> W drugim wierszu (pod nazwą) mogą być wyświetlane dodatkowe komunikaty, które są definiowane przez użytkownika.                                                                                                    |  |

WYNIK: Wyświetlane jest okno umożliwiające usunięcie wybranego punktu z rejestru zmian.

|                                      | Rejestr zmian                                                                                                    |
|--------------------------------------|----------------------------------------------------------------------------------------------------|
|                                      | Temp_restaurac                                                                                                    |
|                                      | Rejestracja zmian: ON<br><b>Poprzednie okno</b>                                                                                          |
| Usunięcie punktu<br>z rejestru zmian | <ol> <li>Podświetlić przy użyciu przycisku "Strzałka w dół" pole Rejestracja zmian, a<br/>następnie nacisnąć "Potwierdź" (↓).</li> </ol> |
|                                      | WYNIK: Pole Rejestracja zmian zaczyna migać.                                                                                             |
|                                      | <ol> <li>Nacisnąć przycisk "Plus" lub "Minus" aby zmienić stan pola na OFF, a<br/>następnie nacisnąć "Potwierdź" (↓).</li> </ol>         |
|                                      | WYNIK: Pole Rejestracja zmian przestaje migać, ale wciąż jest podświetlone.                                                              |
|                                      | <ol> <li>Podświetlić pozycję Poprzednie okno za pomocą przycisku "Strzałka w dół", a<br/>następnie nacisnąć "Potwierdź" (↓).</li> </ol>  |
|                                      | WYNIK: Ponownie wyświetlane jest menu Wybór punktów wg atrybutów.                                                                        |

# Wyłączenie powiadamiania o alarmach

| Przeznaczenie                                  | Funkcja umożliwia wyłączenie i włączenie powiadamiania o alarmach<br>generowanych w danym punkcie.                                                                                                    |  |  |  |
|------------------------------------------------|----------------------------------------------------------------------------------------------------|--|--|--|
| Poziom dostępu                                 | Funkcję tą można uruchomić tylko na trzecim poziomie dostępu.                                                                                                    |  |  |  |
| Wybór funkcji Wybór punktów<br>z menu głównego | <ol> <li>Z menu głównego wybrać za pomocą przycisku "Strzałka w dół" funkcję Wybór<br/>punktów, a następnie nacisnąć "Potwierdź" (↓).</li> </ol>                                                                             |  |  |  |
|                                                | WYNIK: Wyświetlane jest menu Wybór punktów wg atrybutów. Podświetlona jest opcja <b>Nazwa punktu</b> .                                                                                                    |  |  |  |
|                                                | Wybor punktow wg atrybutow<br><b>Nazwa punktu</b> Blokada alarmu<br>Praca reczna Dodaj "Wzor"<br>Czas pracy Usun "Wzor"<br>Rodzaj punktu Modyfikacja "Wzoru"<br>Rejestr zmian Przeszukiwanie                                 |  |  |  |
| Wybór pozycji<br>Blokada alarmu                | <ul> <li>Podświetlić za pomocą przycisku "Strzałka w prawo" pozycję Blokada alarmu, a następnie nacisnąć "Potwierdź" (IJ).</li> <li>WYNIK: Wyświetlana jest lista punktów z wyłączonym powiadamianiem o alarmach.</li> </ul> |  |  |  |
|                                                | Blokada alarmu<br>Went_zasil<br>Oswietl_glowne<br>Liczn_wody_gl<br>Temp_konferenc                                                                                                    |  |  |  |
|                                                | <b>UWAGA:</b> Wszystkie punkty mogą nie być jednocześnie widoczne.                                                                                                    |  |  |  |
| Wybór punktu                                   | <ol> <li>Podświetlić punkt, w którym ma zostać włączone powiadamianie o alarmach, a<br/>następnie nacisnąć "Potwierdź" (니).</li> </ol>                                                                                       |  |  |  |
|                                                | <b>UWAGA:</b> W drugim wierszu (pod nazwą) mogą być wyświetlane dodatkowe komunikaty, które są definiowane przez użytkownika.                                                                                                |  |  |  |
|                                                | WYNIK: Wyświetlane jest okno umożliwiające włączenie powiadamiania o<br>alarmach w punkcie.                                                                                                    |  |  |  |

Niezależnie od tego, czy powiadamianie o alarmach jest wyłączone czy nie, pojawiające się alarmy są zapisywane do bufora alarmów. Różnica polega na tym, że wyłączony alarm nie jest wyświetlany na pulpicie operatorskim.

| Blokada alarmu      |                 |
|---------------------|-----------------|
| Oswietl_hall        |                 |
| Blokada alarmu: TAK | Poprzednie okno |

- 4. Podświetlić za pomocą przycisku "Strzałka w dół" pole Blokada alarmu, a następnie nacisnąć "Potwierdź" (↓).
- WYNIK: Pole Blokada alarmu zaczyna migać i nie jest już podświetlone.
- Nacisnąć przycisk "Plus" lub "Minus" aby zmienić stan pola Blokada alarmu z TAK na NIE, a następnie nacisnąć "Potwierdź" (↓).
- WYNIK: Pole Blokada alarmu przestaje migać i zostaje podświetlone.
- 6. Podświetlić za pomocą przycisku "Strzałka w dół" pozycję Poprzednie okno, a następnie nacisnąć "Potwierdź" (↓).
- WYNIK: Wyświetlane jest ponownie menu Wybór punktów wg atrybutów.
- Aby zweryfikować wprowadzone zmiany należy ponownie uruchomić pozycję Blokada alarmu.

Nacisnąć przycisk "Kasuj" (C) aby powrócić do menu głównego.

## Parametry

| Przeznaczenie                              | Funkcja umożliwia odczyt i zmianę wartości parametrów.                                                                                                |  |  |  |
|--------------------------------------------|----------------------------------------------------------------------------------------------------|--|--|--|
| Poziom dostępu                             | Funkcję tą można uruchomić tylko na trzecim poziomie dostępu.                                                                                         |  |  |  |
| Wybór funkcji Parametry<br>z menu głównego | <ol> <li>Z menu głównego wybrać funkcję Parametry, a następnie nacisnąć<br/>"Potwierdź" (↓).</li> </ol>                                               |  |  |  |
|                                            | WYNIK: Wyświetlana jest pierwsza lista parametrów związanych ze<br>sterownikiem. Każda lista parametrów reprezentuje grupę oddzielnych<br>parametrów. |  |  |  |
|                                            | Lista parametrow : 001<br>Numer parametru : 001                                                                                                    |  |  |  |
|                                            | Wartosc parametru : 70.00                                                                                                    |  |  |  |
|                                            | Poprzednie okno                                                                                                    |  |  |  |
|                                            | <b>UWAGA:</b> Sterownik może pomieścić do 127 parametrów w 128 listach parametrów.                                                                    |  |  |  |
| Wybór listy parametrów/<br>Wybór parametru | 2. Podświetlić numer listy parametrów lub numer parametru na wyświetlonej                                                                             |  |  |  |

 Podświetlić numer listy parametrów lub numer parametru na wyświetlonej liście, a następnie nacisnąć "Potwierdź" (→) aby umożliwić edycję. Zwiększyć lub zmniejszyć wartość pola za pomocą przycisków "Plus" lub "Minus", a następnie nacisnąć "Potwierdź" (→) w celu zapamiętania wprowadzonych zmian. WYNIK: Wyświetlana zostaje nowa lista parametrów, zgodnie z wprowadzoną zmianą.

|                                     | ] | Poprzednie | okno |
|-------------------------------------|---|------------|------|
| Wartosc parametru                   | : | 10.00      |      |
| Lista parametrow<br>Numer parametru | : | 002<br>001 |      |

#### Podświetlić pole wartości wyświetlonego parametru, a następnie nacisnąć "Potwierdź" ( ) w celu edycji.

WYNIK: Zaczyna migać ostatnia cyfra w polu wartości parametru.

4. Zwiększyć lub zmniejszyć wartość parametru za pomocą przycisków "Plus" lub "Minus". Następnie przejść do następnej cyfry za pomocą przycisku "Strzałka w lewo". Powtórzyć powyższą procedurę aż do prawidłowego wprowadzenia wszystkich cyfr.

Nacisnąć "Potwierdź" (,-) aby zapamiętać wprowadzone zmiany.

 Aby powrócić do menu głównego należy podświetlić pole Poprzednie okno, a następnie nacisnąć "Potwierdź" (⊣).

## Programy czasowe

Zmiana wartości parametru

Wstęp Sterowniki serii Excel umożliwiają sterowanie urządzeniami w zależności od pory dnia. Można na przykład zaprogramować czasy rozpoczęcia i zakończenia pracy urządzeń grzewczych, wentylacyjnych lub klimatyzacyjnych. Do zaprogramowania takiej strategii sterowania służą programy czasowe. Każdy sterownik może obsłużyć do 20 programów czasowych.

Poniższy rysunek przedstawia przykład programu czasowego sterującego oświetleniem w budynku szkoły. W skład każdego programu czasowego wchodzi jeden program tygodniowy. Program ten steruje normalną pracą układu poprzez określenie, który program dobowy ma być wykonywany przez sterownik Excel w każdym z normalnych dni tygodnia (od poniedziałku do niedzieli).

Program dobowy składa się z punktów (wejść lub wyjść) oraz wykonywanych na nich działań. Punkt wraz z przypisanym do niego działaniem nazywany jest pozycją programu. Programy dobowe wraz z pozycjami programu przypisane są do programu tygodniowego.

Program roczny steruje pracą układu w ciągu roku poprzez przypisanie programu tygodniowego do każdego z tygodni w roku. Program roczny jest podstawą działania sterownika.

Do obsługi wydarzeń specjalnych (takie jak niezaplanowane konferencje lub zebrania odbywające się po godzinach), służy program "Dzisiaj". Program "Dzisiaj" dla danego dnia jest nadrzędny wobec programu dobowego dla tego dnia, określonego w programie rocznym. Program "Dzisiaj" można przypisać do 24 godzin przed dniem, w którym w normalnych warunkach wykonany zostałby program dobowy.

Do obsługi dni świątecznych służy program "Dni świąteczne". Program "Dni świąteczne" dla danego dnia jest nadrzędny wobec programu dobowego dla tego dnia, określonego w programie rocznym. Dni świąteczne definiuje się w programie rocznym poprzez przypisanie innego programu dobowego do określonego dnia w programie rocznym.

## PULPITY OPERATORSKIE XI581/XI582

|                                                                                                    | ANNUAL PROGRAM                                                                                                    | WEEKLY PROGRAM                                                                                                    | DAILY PROGRAMS                                                                | SWITCHING POINTS                                                                                                  |                                                                                       |
|----------------------------------------------------------------------------------------------------|----------------------------------------------------------------------------------------------------|----------------------------------------------------------------------------------------------------|-------------------------------------------------------------------------------|----------------------------------------------------------------------------------------------------|---------------------------------------------------------------------------------------|
|                                                                                                    | DECEMBER                                                                                                    | MON WEEKDAY                                                                                                    |                                                                               | WEEKDAY                                                                                                    |                                                                                       |
| TODAY PROGRAM                                                                                                    | 13 MON WEEKDAY<br>14 TUE WEEKDAY<br>15 WE WEEKDAY<br>16 THU WEEKDAY<br>17 FRI WEEKDAY<br>18 SAT WEEKEND<br>19 SUN WEEKEND<br>20 MON TODAY OVERIOE | TUE WEEKDAY<br>WED WEEKDAY<br>THU WEEKDAY<br>FRI WEEKDAY<br>SAT WEEKEDAY                                                           | WEEKDAY                                                                       | HALLWAY ON<br>ROOMS_EAST ON<br>ADMINISTRATION ON<br>HALLWAY OF<br>ROOMS_EAST OF<br>ADMINISTRATION OF              | 6:00<br>7:00<br>7:00<br>7:00<br>F 22:00<br>F 20:00<br>F 20:00<br>F 20:00              |
| HALLWAY ON 6:00<br>ROOMS_WEST ON 7:00                                                                                                    | 22 WED WEEKDAY<br>23 THU WEEKDAY                                                                                                    | SUN WEEKEND                                                                                                    | WEEKEND                                                                       | WEEKEND                                                                                                    |                                                                                       |
| ROOMS_EAST ON 7:00<br>ADMINISTRATION ON 7:00                                                                                                    | 24 FRI WEEKDAY<br>25 SAT VACATION 26 SUN VACATION                                                                                                 |                                                                                                    |                                                                               | HALLWAY ON                                                                                                    | 6:00                                                                                  |
| HALLWAY         OFF         22:00           ROOMS_WEST         OFF         22:00           ROOMS_EAST         OFF         22:00           ADMINISTRATION         OFF         22:00 | 27 MON L VACATION -<br>28 TUE WEEKDAY<br>29 WED WEEKDAY<br>30 THU WEEKDAY<br>31 FRI WEEKDAY                                                       |                                                                                                    |                                                                               | ADMINISTRATION ON<br>HALLWAY OF<br>ADMINISTRATION OF                                                              | 9:00<br>F 22:00<br>F 18:00                                                            |
|                                                                                                    |                                                                                                    |                                                                                                    |                                                                               | VACATION                                                                                                    |                                                                                       |
|                                                                                                    | 1 SAT VACATION                                                                                                    |                                                                                                    | HALFDAY                                                                       | HALLWAY ON<br>HALLWAY OF                                                                                          | 9:00<br>F 20:00                                                                       |
|                                                                                                    |                                                                                                    |                                                                                                    |                                                                               | HALFDAY                                                                                                    |                                                                                       |
|                                                                                                    | SPECIAL DAYS                                                                                                    |                                                                                                    |                                                                               | HALLWAY ON<br>ROOMS_WEST ON<br>ADMINISTRATION ON<br>HALLWAY OF<br>ROOMS_EAST OF<br>ROOMS_EAST OF<br>ROOMS_EAST OF | 6:00<br>7:00<br>7:00<br>7:00<br>F 22:00<br>F 15:00<br>F 15:00<br>F 15:00<br>F 17:00   |
|                                                                                                    |                                                                                                    |                                                                                                    |                                                                               |                                                                                                    | C6995                                                                                 |
| Przeznaczei                                                                                                    | nie Funkcja umc<br>dobowego, s<br>dobowego, k<br>rocznych.                                                                                        | ne menu programow<br>gramu dobowego, p<br>ni świąteczne".<br>ożliwia przeglądanie,<br>stworzenie nowego p<br>tóry nie jest wykorzy | rogramu tygodnio<br>modyfikację i kop<br>rogramu doboweg<br>vstywany w żadnyr | zliwiając wybor p<br>wego, programu<br>Pro<br>piowanie istniejąc<br>go oraz usunięcie<br>m z programów ty         | ogramu<br>rocznego lub<br>ogram dobowy<br>ego programu<br>e programu<br>ygodniowych i |
| Poziom dostę                                                                                                    | <b>pu</b> Przeglądanie<br>Wszystkie po                                                                                                    | e programu doboweg<br>ozostałe funkcje – di                                                                                        | go – wszystkie poz<br>rugi lub trzeci pozi                                    | ziomy dostępu.<br>om dostępu.                                                                                     |                                                                                       |
| Wybór programów czasowy<br>z menu główne                                                                                                    | rch<br>go 1. Z menu<br>"Potwier<br>WYNIK:                                                                                                    | głównego wybrać fu<br>dź" (⊣).<br>Wyświetlana jest lis                                                                             | nkcję <b>Programy c</b><br>sta dostępnych pro                                 | c <b>zasowe</b> , a nastę<br>ogramów czasow                                                                       | pnie nacisnąć<br>vych.                                                                |
|                                                                                                    | Program                                                                                                    | czasowy<br>Program c<br>Wentylacj<br>Oswietlen<br>Strefa gr<br>Strefa gr                                                           | zasowy 1<br>a<br>ie<br>zewcza wsch<br>zewcza zach                             | ▲<br>1<br>▼                                                                                                    |                                                                                       |
|                                                                                                    | UWAGA                                                                                                    | : Wszystkie program                                                                                                    | ny czasowe moga                                                               | a nie być iednocz                                                                                                 | eśnie widoczne                                                                        |
| Wybór programu czasowe                                                                                                    | go 2. Za pomo<br>czasowy<br>"Potwier                                                                                                    | ocą przycisków "Strz<br>y, który zawiera żąda<br>dź" (⊣).                                                                          | alka w górę" i "Str<br>any program dobo                                       | załka w dół" pod<br>wy, a następnie r                                                                             | świetlić program<br>nacisnąć                                                          |
|                                                                                                    | WYNIK:                                                                                                    | W górnym wierszu<br>czasowego. W poz<br>dostępnych progran                                                                         | wyświetlana jest r<br>ostałych wierszac<br>mów czasowych.                     | nazwa wybranego<br>h wyświetlane są                                                                               | o programu<br>Ltypy                                                                   |

| Program | czasowy  | Program  | czasowy | 1 |
|---------|----------|----------|---------|---|
|         | Dzisiaj  |          |         |   |
|         | Program  | dobowy   |         |   |
|         | Program  | tygodnio | owy     |   |
|         | Program  | roczny   |         |   |
|         | Dni swia | ateczne  |         |   |

### Wybór typu programu czasowego

3. Za pomocą przycisku "Strzałka w dół" podświetlić pozycję **Program dobowy**, a następnie nacisnąć "Potwierdź" (IJ).

WYNIK: W górnym wierszu wyświetlana jest nazwa wybranego programu czasowego. W pozostałych wierszach wyświetlana jest lista dostępnych procedur programu dobowego.

| Program      | czasowy                | Program            | czasowy     | 1 |
|--------------|------------------------|--------------------|-------------|---|
| Mody<br>Nowy | zfikacja<br>z-definiow | Kasowar<br>Kopiowa | nie<br>anie |   |

Poniżej opisane są procedury dostępne dla programów dobowych:

Modyfikacjaopis procedury w punkcie "Pozycje programu czasowego".Nowyopis procedury w punkcie "Nowy program dobowy".Kasowanieopis procedury w punkcie "Usuwanie programu dobowego".Kopiowanieopis procedury w punkcie "Kopiowanie programu dobowego".

### Nowy program dobowy

| Przeznaczenie       | Funkcja umożliwia stworzenie nowego programu dobowego.                                                                                                    |  |  |  |
|---------------------|----------------------------------------------------------------------------------------------------|--|--|--|
| Poziom dostępu      | Drugi lub trzeci poziom dostępu.                                                                                                    |  |  |  |
| Procedura           | <ol> <li>Jeśli okno procedur programu dobowego (Modyfikacja, Nowy, Kasowanie i<br/>Kopiowanie) nie jest wyświetlone, należy je wyświetlić postępując zgodnie z<br/>opisaną powyżej procedurą.</li> </ol>                                                                                                    |  |  |  |
|                     | Podsumowanie procedury:                                                                                                    |  |  |  |
|                     | a. Z menu głównego wybrać funkcję <b>Programy czasowe</b> , a następnie nacisnać "Potwierdź" (↓).                                                                                                    |  |  |  |
|                     | WYNIK: Wyświetlana jest lista dostępnych programów czasowych.                                                                                                    |  |  |  |
|                     | <ul> <li>b. Podświetlić program czasowy, który zawiera żądany program dobowy, a następnie nacisnąć "Potwierdź" (IJ).</li> <li>WYNIK: W górnym wierszu wyświetlana jest nazwa wybranego programu czasowego. W pozostałych wierszach wyświetlane są typy dostępnych programów czasowych.</li> <li>c. Podświetlić pozycie <b>Program dobowy</b>, a pastępnie pacispać</li> </ul> |  |  |  |
|                     | "Potwierdź" (⊣).<br>WYNIK: W górnym wierszu wyświetlana jest nazwa wybranego<br>programu czasowego. W pozostałych wierszach<br>wyświetlana jest lista dostępnych procedur programu<br>dobowego.                                                                                                    |  |  |  |
|                     | Program czasowy Program czasowy 1                                                                                                    |  |  |  |
|                     | Modyfikacja Kasowanie<br>Nowy-definiow Kopiowanie                                                                                                    |  |  |  |
| Nowy program dobowy | <b>2.</b> Podświetlić pozycję <b>Nowy</b> , a następnie nacisnąć "Potwierdź" (⊣).                                                                                                    |  |  |  |

WYNIK: Sterownik tworzy nowy program dobowy i przydziela mu symboliczną nazwę: litery TZ z numerem. Na ekranie wyświetlane także jest lista punktów, które mogą być sterowane przez tworzony program dobowy.

| Program<br>Program | czasowy:<br>dobowy : | Program<br>TZ 4 | czasowy | r 1 |
|--------------------|----------------------|-----------------|---------|-----|
|                    | Ter                  | mp_konfei       | renc    |     |
|                    | Ter                  | mp_restau       | irac    | 1   |
|                    | Ter                  | mp_biura        |         |     |
|                    | 0s1                  | wietl_gl        |         | ▼   |

UWAGA: Wszystkie punkty mogą nie być jednocześnie widoczne.

**Wybór punktu 3.** Podświetlić nazwę punktu, do którego odnosi się pierwsza pozycja w programie, a następnie nacisnać "Potwierdź" (4).

WYNIK: Wyświetlane jest okno pozycji programu, z nazwą punktu w polu Nazwa.

```
Program czasowy: Program czasowy 1
Program dobowy : TZ 4
Nazwa: Temp_konferenc
Czas : 00:00
Wartosc: 0 F Opt.: OFF
Nastepny Poprzedni Nowy Usun Powrot
```

Pozycja programu

- **4.** Wprowadzić dane dotyczące pozycji w programie według poniższego opisu:
  - Czas Należy podać godzinę, w której ma następować zmiana stanu lub wartości punktu. Czas należy podawać w formacie 24godzinnym (HH.MM), gdzie HH=00-23 i MM=00-59. W podanym przykładzie należy wprowadzić godzinę zmiany temperatury w sali konferencyjnej.
  - Wartość Jeśli wybrany punkt jest punktem analogowym, należy wprowadzić nową wartość nastawy sterownika dla tego punktu (na przykład nowa wartość temperatury w sali konferencyjnej). Jeśli wybrany punkt jest punktem binarnym, należy podać nowy stan (na przykład OFF, ON lub AUTO).
  - Opt. Jeśli program bezpośredniego sterowania cyfrowego (DDC) wykorzystuje ten punkt dla celów optymalizacji, w tym polu wybiera się OFF, gdy chcemy włączyć optymalizację, lub OFF, gdy chcemy ją wyłączyć. Gdy program DDC nie wykorzystuje tego punktu dla celów optymalizacji, pole to jest nieaktywne.
  - Za pomocą przycisków "Strzałka w górę" i "Strzałka w dół" podświetlić wybrane pole, a następnie nacisnąć "Potwierdź" (
    ). Pierwsza cyfra w polu zaczyna migać.
  - Za pomocą przycisków "Plus" lub "Minus" zwiększyć lub zmniejszyć wartość tej cyfry.
  - Za pomocą przycisku "Strzałka w prawo" przejść do następnej cyfry w polu.
  - Powtórzyć powyższą procedurę aż do prawidłowego wprowadzenia zawartości całego pola, a następnie nacisnąć "Potwierdź" (
    ) w celu zapamiętania wprowadzonych danych. Pole zostaje wówczas podświetlone.
  - 5. Aby dodać więcej pozycji w programie należy podświetlić pole New, a następnie nacisnąć "Potwierdź". Wyświetlona zostaje lista nazw punktów. Można wybrać ponownie ten sam punkt i określić dla niego nową pozycję w programie. Gdy żądany punkt jest już na ekranie, należy powtórzyć krok nr 4 niniejszej procedury.

Aby przypisać stworzonemu programowi dobowemu nową nazwę (inną niż nazwa symboliczna przypisana przez sterownik) należy użyć przenośnego pulpitu operatorskiego XI584.

- WYNIK: Nowa pozycja staje się częścią nowo stworzonego programu dobowego.
- Nacisnąć przycisk "Kasuj" (C) aby powrócić do listy programów czasowych. Aby powrócić do głównego menu należy ponownie kilkakrotnie nacisnąć przycisk "Kasuj" (C).

| Kopiowanie programu dobowego                         |                                                                                                    |
|------------------------------------------------------|----------------------------------------------------------------------------------------------------|
| Przeznaczenie                                        | Funkcja umożliwia stworzenie nowego programu czasowego na podstawie już<br>istniejącego.                                                                                                    |
| Poziom dostępu                                       | Drugi lub trzeci poziom dostępu.                                                                                                    |
| Procedura                                            | <ol> <li>Jeśli okno procedur programu dobowego (Modyfikacja, Nowy, Kasowanie i<br/>Kopiowanie) nie jest wyświetlone, należy je wyświetlić postępując zgodnie z<br/>procedurą opisaną w punkcie "Program dobowy".</li> </ol>                                                                      |
|                                                      | Podsumowanie procedury:                                                                                                    |
|                                                      | a. Z menu głównego wybrać funkcję <b>Programy czasowe</b> , a następnie<br>nacisnąć "Potwierdź" (⊣).<br>WYNIK: Wyświetlana jest lista dostępnych programów czasowych.                                                                                                    |
|                                                      | <ul> <li>b. Podświetlić program czasowy, który zawiera żądany program dobowy, a następnie nacisnąć "Potwierdź" (↓).</li> <li>WYNIK: W górnym wierszu wyświetlana jest nazwa wybranego programu czasowego. W pozostałych wierszach wyświetlane są typy dostępnych programów czasowych.</li> </ul> |
|                                                      | <ul> <li>c. Podświetlić pozycję Program dobowy, a następnie nacisnąć<br/>"Potwierdź" (↓).</li> <li>WYNIK: W górnym wierszu wyświetlana jest nazwa wybranego<br/>programu czasowego. W pozostałych wierszach<br/>wyświetlana jest lista dostępnych procedur programu<br/>dobowego.</li> </ul>     |
|                                                      | Program czasowy: Programy czasowe 1<br>Modyfikacja Kasowanie<br>Nowy-definiow Kopiowanie                                                                                                    |
| Kopiowanie<br>programu dobowego                      | 2. Podświetlić pozycję Kopiowanie, a następnie nacisnąć "Potwierdź" (↓).                                                                                                    |
|                                                      | WYNIK: Wyświetlana jest lista dostępnych do kopiowania programów<br>dobowych .                                                                                                    |
|                                                      | Program czasowy: Program czasowy 1<br>Codziennie ▲<br>Weekend ■<br>Wolne 1<br>Robocze ■<br>Dni swiateczne ▼                                                                                                    |
|                                                      | UWAGA: Wszystkie programy dobowe mogą nie być jednocześnie widoczne.                                                                                                    |
| Wybór programu dobowego przeznaczonego do kopiowania | <ol> <li>Podświetlić program dobowy, który ma zostać skopiowany (na przykład:<br/>Codziennie), a następnie nacisnąć "Potwierdź" (↓).</li> </ol>                                                                                                    |
|                                                      | WYNIK: Sterownik kopiuje wybrany program dobowy i nadaje mu symboliczną<br>nazwę: litery TZ i numer. Wyświetlana jest nazwa wybranego<br>programu czasowego, nazwa skopiowanego programu dobowego<br>oraz symboliczna nazwa kopii.                                                               |

|          |         |       |       | Pov     | vrot |
|----------|---------|-------|-------|---------|------|
| Kopiowan | ny do:  | ΤZ    | 14    |         |      |
|          | F       | oboc  | ze    |         |      |
| Program  | czasowy | : Pro | ogram | czasowy | 1    |

**4.** Aby zmienić pozycję programu w skopiowanym programie dobowym należy postępować według procedury podanej w punkcie "Pozycje programu".

Aby przypisać skopiowanemu programowi dobowemu nową nazwę (inną niż nazwa symboliczna przypisana przez sterownik) należy użyć przenośnego pulpitu operatorskiego XI584.

5. Aby powrócić do listy programów czasowych należy Podświetlić pole Powrót, a następnie nacisnąć "Potwierdź".

Usuwanie programu dobowego

| Przeznaczenie  | Funkcja umożliwia usunięcie programu dobowego.                                                                                                    |  |  |
|----------------|----------------------------------------------------------------------------------------------------|--|--|
| Poziom dostępu | Drugi lub trzeci poziom dostępu.                                                                                                    |  |  |
| Procedura      | <ol> <li>Jeśli okno procedur programu dobowego (Modyfikacja, Nowy, Kasowanie i<br/>Kopiowanie) nie jest wyświetlone, należy je wyświetlić postępując zgodnie z<br/>procedurą opisaną w punkcie "Program dobowy".</li> </ol>                                                                                              |  |  |
|                | Podsumowanie procedury:                                                                                                    |  |  |
|                | <ul> <li>a. Z menu głównego wybrać funkcję Programy czasowe, a następnie nacisnąć "Potwierdź" (ل).</li> <li>WYNIK: Wyświetlana jest lista dostępnych programów czasowych.</li> <li>b. Podświetlić program czasowy, który zawiera żądany program dobowy,</li> </ul>                                                       |  |  |
|                | następnie nacisnąć "Potwierdź" (↓).<br>WYNIK: W górnym wierszu wyświetlana jest nazwa wybranego<br>programu czasowego. W pozostałych wierszach<br>wyświetlane są typy dostępnych programów czasowych.                                                                                                    |  |  |
|                | <ul> <li>c. Podświetlić pozycję Program dobowy, a następnie nacisnąć "Potwierdź" (ג).</li> <li>WYNIK: W górnym wierszu wyświetlana jest nazwa wybranego programu czasowego. W pozostałych wierszach wyświetlana jest lista dostępnych procedur programu dobowego (Modyfikacja, Nowy, Kasowanie i Kopiowanie).</li> </ul> |  |  |
|                | Program czasowy: Programy czasowe 1<br>Modyfikacja Kasowanie                                                                                                    |  |  |

Modyfikacja Kasowanıe Nowy-definiow Kopiowanie

> WYNIK: W górnym wierszu wyświetlana jest nazwa wybranego programu czasowego. W pozostałych wierszach wyświetlana jest lista dostępnych procedur programu dobowego (Modyfikacja, Nowy, Kasowanie i Kopiowanie).

- Usuwanie programu dobowego
- 2. Podświetlić pozycję Kasowanie, a następnie nacisnąć "Potwierdź" ( ).

WYNIK: Wyświetlana jest lista możliwych do usunięcia programów dobowych .

| Program | czasowy: | Program czasowy<br>Codziennie | 1 |
|---------|----------|-------------------------------|---|
|         |          | Weekend                       |   |
|         |          | Wolne                         | 1 |
|         |          | Robocze                       |   |
|         |          | Dni swiateczne                | ▼ |

UWAGA: Wszystkie programy dobowe mogą nie być jednocześnie widoczne.

- 3. Podświetlić program dobowy, który ma zostać usunięty (na przykład: Wolne ), a następnie nacisnąć "Potwierdź" (↓).
- WYNIK: Wyświetlane jest żądanie potwierdzenia, że dany program dobowy ma zostać usunięty.

Wybór programu dobowego przeznaczonego do usunięcia

|                             | Program czasowy : Program czasowy 1<br>Program dobowy : Wolne<br>Czy rzeczywiscie chcesz usunac<br>wybrany program czasowy?<br>Tak<br><b>Nie</b>                                                                 |
|-----------------------------|----------------------------------------------------------------------------------------------------|
| Usunięcie programu dobowego | 4. Jeśli program nie powinien być usunięty, należy nacisnąć "Potwierdź" (⊣).                                                                                                    |
|                             | W przypadku gdy program ma zostać usunięty należy za pomocą przycisku<br>"Strzałka w górę" podświetlić pozycję <b>Tak</b> , a następnie nacisnąć "Potwierdź".                                                    |
|                             | WYNIK: Jeśli wybrany program dobowy jest wciąż częścią programu<br>tygodniowego lub rocznego, nie może być usunięty. W takim<br>przypadku na dole ekranu pojawia się migający komunikat<br>USUNIĘCIE NIEMOŻLIWE. |
|                             | Jeśli program został usunięty (lub jeśli zrezygnowano z usunięcia go),<br>wyświetlana jest ponownie lista dostępnych programów czasowych.                                                                        |
|                             | <ol> <li>Aby powrócić do listy programów czasowych należy nacisnąć przycisk "Kasuj"<br/>(C).</li> </ol>                                                                                                    |

# Pozycje programu czasowego

| Przeznaczenie             | Funkcja umożliwia dodanie, zmianę lub usunięcie pozycji w programie dobowym.                                                                                                    |  |  |  |
|---------------------------|----------------------------------------------------------------------------------------------------|--|--|--|
| Poziom dostępu            | Drugi lub trzeci poziom dostępu.                                                                                                    |  |  |  |
| Procedura                 | <ol> <li>Jeśli okno procedur programu dobowego (Modyfikacja, Nowy, Kasowanie i<br/>Kopiowanie) nie jest wyświetlone, należy je wyświetlić postępując zgodnie z<br/>procedurą opisaną w punkcie "Program dobowy".</li> </ol>                                                                                                    |  |  |  |
|                           | Podsumowanie procedury:                                                                                                    |  |  |  |
|                           | a. Z menu głównego wybrać funkcję <b>Programy czasowe</b> , a następnie<br>nacisnąć "Potwierdź" (⊣).<br>WYNIK: Wyświetlana jest lista dostępnych programów czasowych.                                                                                                    |  |  |  |
|                           | <ul> <li>b. Podświetlić program czasowy, który zawiera żądany program dobowy, a następnie nacisnąć "Potwierdź" (↓).</li> <li>WYNIK: W górnym wierszu wyświetlana jest nazwa wybranego programu czasowego. W pozostałych wierszach wyświetlane są typy dostępnych programów czasowych.</li> </ul>                                         |  |  |  |
|                           | <ul> <li>c. Podświetlić pozycję Program dobowy, a następnie nacisnąć<br/>"Potwierdź" (↓).</li> <li>WYNIK: W górnym wierszu wyświetlana jest nazwa wybranego<br/>programu czasowego. W pozostałych wierszach<br/>wyświetlana jest lista dostępnych procedur programu<br/>dobowego (Modyfikacja, Nowy, Kasowanie i Kopiowanie).</li> </ul> |  |  |  |
|                           | Program czasowy: Programy czasowe 1<br>Modyfikacja Kasowanie<br>Nowy-definiow Kopiowanie                                                                                                    |  |  |  |
| Wybór funkcji modyfikacja | <ol> <li>Podświetlić pozycję Modyfikacja, a następnie nacisnąć "Potwierdź" (↓).</li> <li>WYNIK: Wyświetlana jest lista programów dobowych występujących w</li> </ol>                                                                                                    |  |  |  |

Program czasowy: Program czasowy 1 Codziennie ▲ Weekend ■ Wolne 1 Robocze ■ Dni swiateczne ▼

UWAGA: Wszystkie programy dobowe mogą nie być jednocześnie widoczne.

**Wybór programu dobowego 3.** Podświetlić żądany program dobowy (na przykład: Robocze), a następnie nacisnąć "Potwierdź" (الم).

WYNIK: Wyświetlana jest lista pozycji programu w wybranym programie dobowym.

| Program czasowy: | Program czasowy | 1 |
|------------------|-----------------|---|
| Program dobowy : | Codziennie      |   |
| 10:00 C1_DO_1    | 0.00            |   |
| 10:01 C1_DO_1    | 0.00            | 1 |
|                  |                 |   |
|                  |                 | ▼ |

Wybór pozycji programu

4. Podświetlić żądaną pozycję programu, a następnie nacisnąć "Potwierdź" (↓).

**UWAGA:** Wszystkie pozycje programu mogą nie być jednocześnie widoczne.

WYNIK: Wyświetlane jest okno zawierające informacje o pozycji programu. Na przykład:

Program czasowy: Program czasowy 1 Program dobowy : Codziennie Nazwa : C1\_DO\_1 Czas : 08:00 Warto••: On Opt.: OFF Nastepny Poprzedni Nowy Usun Powrot

Poniżej opisane są procedury dostępne dla pozycji programu:

| Następny  | Wyświetla następną pozycję programu przypisaną do<br>wybranego programu dobowego.                                                                                                    |
|-----------|----------------------------------------------------------------------------------------------------|
| Poprzedni | Wyświetla następną pozycję programu.                                                                                                    |
| Nowy      | Stworzenie nowej pozycji programu. Procedura opisana w<br>punkcie "Nowa pozycja programu".                                                                                                    |
| Usuń      | Usuwanie pozycji programu. Procedura opisana w punkcie "Usuwanie pozycji programu".                                                                                                    |
| Powrót    | Powrót do głównego menu programów czasowych.                                                                                                    |
| Strzałki  | Za pomocą przycisków "Strzałka w górę", "Strzałka w dół", "Plus<br>i "Minus" można modyfikować nazwy, czasy oraz wartości lub<br>stany pozycji programu. Więcej informacji na ten temat w<br>punkcie Modyfikacja pozycji programu. |

Nowa pozycja programu

Kontynuacja procedury z poprzedniego punktu.

Program czasowy: Program czasowy 1 Program dobowy : Codziennie Nazwa : C1\_DO\_1 Czas : 08:00 Warto••: On Opt.: OFF **Nastepny** Poprzedni Nowy Usun Powrot

Wybór funkcji tworzenia nowej pozycji programu

- Aby stworzyć nową pozycję programu w programie dobowym należy podświetlić za pomocą przycisku "Strzałka w prawo" pole Nowy, a następnie nacisnąć "Potwierdź" (↓).
  - WYNIK: Wyświetlana jest lista punktów występujących w wybranym programie dobowym.

| Program | czasowy: | Program<br>Codzienr | czasowy | 1 |
|---------|----------|---------------------|---------|---|
| FIOGLAM | CODOWY · |                     | IIE     |   |
|         |          |                     |         | 1 |
|         | 16       | emp_resta           | aurac   | ± |
|         | .1.6     | emp_biura           | 1       |   |
|         | 08       | swietl_gl           | OW      | ▼ |

**UWAGA:** Wszystkie punkty mogą nie być jednocześnie widoczne.

Wybór punktu
 6. Podświetlić punkt, do którego ma zostać stworzona nowa pozycja programu, na przykład C1\_DO\_1, a następnie nacisnąć "Potwierdź" (↓).

WYNIK: Wyświetlana jest lista pól, do których można wprowadzić dane na temat nowej pozycji programu. Pola te zawierają informacje na temat wybranej pozycji programu. Pole Nazwa punktu zawiera informacje na temat wybranego punktu.

```
Program czasowy: Program czasowy 1
Program dobowy : Codziennie
Nazwa : C1_DO_1
Czas : 08:00
Wartosc: On Opt.: OFF
Nastepny Poprzedni Nowy Usun Powrot
```

Dodanie nowej pozycji programu

7. Należy wprowadzić nowe dane na miejsce wyświetlonych.

Można wprowadzić nowe dane w poniższych polach:

- Czas Należy podać godzinę, w której ma następować zmiana stanu lub wartości punktu. Czas należy podawać w formacie 24godzinnym (HH.MM), gdzie HH=00-23 i MM=00-59. W podanym przykładzie należy wprowadzić godzinę zmiany temperatury w sali konferencyjnej.
- Wartość Jeśli wybrany punkt jest punktem analogowym, należy wprowadzić nową wartość nastawy sterownika dla tego punktu (na przykład nowa wartość temperatury w sali konferencyjnej). Jeśli wybrany punkt jest punktem binarnym, należy podać nowy stan (na przykład OFF, ON lub AUTO).
- Opt. Jeśli program bezpośredniego sterowania cyfrowego (DDC) wykorzystuje ten punkt dla celów optymalizacji, w tym polu wybiera się OFF, gdy chcemy włączyć optymalizację, lub OFF, gdy chcemy ją wyłączyć.
- Za pomocą przycisków "Strzałka w górę" i "Strzałka w dół" podświetlić wybrane pole, a następnie nacisnąć "Potwierdź" (1). Pierwsza cyfra w polu zaczyna migać.
- Za pomocą przycisków "Plus" lub "Minus" zwiększyć lub zmniejszyć wartość tej cyfry.
- Za pomocą przycisku "Strzałka w prawo" przejść do następnej cyfry w polu.
- Powtórzyć powyższą procedurę aż do prawidłowego wprowadzenia zawartości całego pola, a następnie nacisnąć "Potwierdź" (J) w celu zapamiętania wprowadzonych danych. Pole zostaje wówczas podświetlone.
- 8. Aby stworzyć kolejne pozycje programu należy powtórzyć powyższą procedurę.
- WYNIK: Nowa pozycja programu staje się częścią wybranego programu dobowego dla wybranego punktu.
- Aby powrócić do listy programów czasowych należy nacisnąć przycisk "Kasuj" (C).

### Modyfikacja pozycji programu

Kontynuacja procedury z punktu "Pozycje programu czasowego".

```
Program czasowy: Program czasowy 1
Program dobowy : Codziennie
Nazwa : C1_DO_1
Czas : 08:00
Wartosc: On Opt.: OFF
Nastepny Poprzedni Nowy Usun Powrot
```

Wybór pozycji programu

5. Jeśli pozycja programu wyświetlana aktualnie na ekranie nie jest pozycją przeznaczoną do modyfikacji, należy podświetlić pole Następny lub Poprzedni, a następnie nacisnąć "Potwierdź" (IJ) w celu wyświetlenia innych pozycji programu.

- Modyfikacja pozycji programu
- 6. Można wprowadzić nowe dane w poniższych polach:
  - Czas Należy podać godzinę, w której ma następować zmiana stanu lub wartości punktu. Czas należy podawać w formacie 24godzinnym (HH.MM), gdzie HH=00-23 i MM=00-59. W podanym przykładzie należy wprowadzić godzinę zmiany temperatury w sali konferencyjnej.
  - Wartość Jeśli wybrany punkt jest punktem analogowym, należy wprowadzić nową wartość nastawy sterownika dla tego punktu (na przykład nowa wartość temperatury w sali konferencyjnej). Jeśli wybrany punkt jest punktem binarnym, należy podać nowy stan (na przykład OFF, ON lub AUTO).
  - Za pomocą przycisków "Strzałka w górę" i "Strzałka w dół" podświetlić wybrane pole, a następnie nacisnąć "Potwierdź" (⊣). Pierwsza cyfra w polu zaczyna migać.
  - Za pomocą przycisków "Plus" lub "Minus" zwiększyć lub zmniejszyć wartość tej cyfry.
  - Za pomocą przycisku "Strzałka w prawo" przejść do następnej cyfry w polu.
  - Powtórzyć powyższą procedurę aż do prawidłowego wprowadzenia zawartości całego pola, a następnie nacisnąć "Potwierdź" (J) w celu zapamiętania wprowadzonych danych. Pole zostaje wówczas podświetlone.
- 7. Aby dokonać zmian w kolejnych pozycjach programu należy powtórzyć powyższą procedurę.
- WYNIK: Zmodyfikowana pozycja programu staje się częścią wybranego programu dobowego.
- Aby powrócić do listy programów czasowych należy nacisnąć przycisk "Kasuj" (C).

```
Usuwanie pozycji programu
```

Kontynuacja procedury z punktu "Pozycje programu czasowego".

```
Program czasowy: Program czasowy 1
Program dobowy : Codziennie
Nazwa : C1_DO_1
Czas : 08:00
Wartosc: On Opt.: OFF
Nastepny Poprzedni Nowy Usun Powrot
```

Wybór pozycji programu

- Jeśli pozycja programu wyświetlana aktualnie na ekranie nie jest pozycją przeznaczoną do usunięcia, należy podświetlić pole Następny lub Poprzedni, a następnie nacisnąć "Potwierdź" (↓) w celu wyświetlenia innych pozycji programu.
  - Gdy wyświetlana jest pozycja przeznaczona do usunięcia, należy podświetlić pozycję Usuń, a następnie nacisnąć "Potwierdź" (⊣).

WYNIK: Sterownik wyświetla żądanie potwierdzenia zamiaru usunięcia wybranej pozycji programu.

|                                                   | wybranej pozycji programu.                                                                                                    |
|---------------------------------------------------|----------------------------------------------------------------------------------------------------|
|                                                   | Czy rzeczywiscie chcesz usunac<br>wybrany punkt z programu czasowego?<br><b>Nie</b> Tak                                                                                                    |
| Usunięcia pozycji programu                        | <ul> <li>Jeśli pozycja programu nie powinna być usunięta, należy nacisnąć "Potwierdź" (ال).</li> <li>W przypadku gdy pozycja programu ma zostać usunięta należy podświetlić pozycję Tak, a następnie nacisnąć "Potwierdź".</li> <li>WYNIK: Wyświetlane jest okno dostępnych programów czasowych.</li> </ul> |
| Program tygodniowy                                |                                                                                                    |
| Przeznaczenie                                     | Funkcja umożliwia modyfikację programu tygodniowego poprzez przypisanie innego programu dobowego do określonego dnia tygodnia.                                                                                                    |
| Poziom dostępu                                    | Drugi lub trzeci poziom dostępu.                                                                                                    |
| Wybór funkcji Programy czasowe<br>z menu głównego | <ol> <li>Z menu głównego wybrać funkcję Programy czasowe, a następnie nacisnąć<br/>"Potwierdź" (⊣).</li> </ol>                                                                                                    |
|                                                   | WYNIK: Wyświetlana jest lista dostępnych programów czasowych.                                                                                                    |
|                                                   | Program czasowy<br>Program czasowy 1 ▲<br>Wentylacja ■<br>Oswietlenie 1<br>Strefa grzewcza wsch ■<br>Strefa grzewcza zach ▼                                                                                                    |
|                                                   | UWAGA: Wszystkie programy czasowe mogą nie być jednocześnie widoczne.                                                                                                    |
| Wybór programu czasowego                          | <ol> <li>Podświetlić program czasowy zawierający program tygodniowy, który ma<br/>zostać zmodyfikowany, a następnie nacisnąć "Potwierdź" (IJ).</li> </ol>                                                                                                    |
|                                                   | Program czasowy Program czasowy 1<br>Dzisiaj<br>Program dobowy<br>Program tygodniowy<br>Program roczny<br>Dni swiateczne                                                                                                    |
|                                                   | WYNIK: W górnym wierszu wyświetlana jest nazwa wybranego programu<br>czasowego. W pozostałych wierszach wyświetlane są typy programów<br>czasowych.                                                                                                    |
| Wybór pozycji<br>Program tygodniowy               | 3. Podświetlić pole Program tygodniowy, a następnie nacisnąć "Potwierdź" (↩).                                                                                                    |
|                                                   | WYNIK: Wyświetlana jest lista dni tygodnia wraz z przypisanym do każdego z<br>nich programem dobowym.                                                                                                    |
|                                                   | Prog_tygodniowy:Program czasowy 1PONIEDZIALEKRoboczyWTOREKPoldniaSRODAWolneCZWARTEKDni swiatecznePIATEKWeekend                                                                                                    |

**UWAGA:** Nie wszystkie dni tygodnia są wyświetlane jednocześnie. Jeśli żądany dzień tygodnia nie jest widoczny, należy użyć przycisku "Strzałka w prawo" w celu wyświetlenia następnej strony.

Wybór dnia tygodnia

 Podświetlić dzień tygodnia, dla którego ma zostać zmienione przypisanie programu dobowego, a następnie nacisnąć "Potwierdź" (↓).

WYNIK: Wyświetlana jest lista programów dobowych, które mogą zostać przypisane do wybranego dnia tygodnia.

| y 1<br>▲ |
|----------|
|          |
| 1        |
|          |
| ▼        |
|          |

### Wybór nowego programu dobowego

 Za pomocą przycisków "Strzałka w górę" i "Strzałka w dół" podświetlić program dobowy, który ma zostać przypisany do wybranego dnia tygodnia, a następnie nacisnąć "Potwierdź" (,-).

WYNIK: Wyświetlane jest okno zawierające wybrany dzień tygodnia wraz w nowo przypisanym programem dobowym. Na przykład:

| Prog_ty            | godniowy:                | Program             | czasowy   | 1   |
|--------------------|--------------------------|---------------------|-----------|-----|
| Dzien t<br>Progr_d | ygodnia: :<br>zienny : : | PONIEDZI<br>Roboczy | ALEK      |     |
| Powrot             | Punkty p                 | rogramu             | Przypisar | nie |

**6.** Aby zapamiętać dokonaną zmianę należy nacisnąć "Potwierdź". Wyświetlone zostanie okno Prog\_tygodniowy. wraz z nowym przypisaniem.

Aby wyświetlić menu Programy czasowe z pozycjami Dzisiaj, Program dobowy itd. należy podświetlić pole **Powrót**, a następnie nacisnąć "Potwierdź". Przypisanie do wybranego dnia tygodnia nie zostanie zmienione.

Aby wyświetlić menu pozycji programu w celu przypisania nowych pozycji (tzn. zmodyfikowania programu dobowego) należy podświetlić pozycję **Punkty programu**, a następnie nacisnąć "Potwierdź". Sposób zmiany pozycji programu opisany jest w punkcie Modyfikacja pozycji programu.

7. Wybrać inny dzień tygodnia w celu zmiany przypisania lub nacisnąć przycisk "Kasuj" aby powrócić do menu programów czasowych.

### Program roczny

**Przeznaczenie** Funkcja umożliwia modyfikację programu rocznego poprzez przypisanie innego programu dobowego do określonego dnia tygodnia.

Poziom dostępu

Wybór funkcji Programy czasowe z menu głównego Drugi lub trzeci poziom dostępu.

 Z menu głównego wybrać funkcję Programy czasowe, a następnie nacisnąć "Potwierdź" (↓).

WYNIK: Wyświetlana jest lista dostępnych programów czasowych.

| Program cza | sowy      |         |      |   |
|-------------|-----------|---------|------|---|
|             | Program c | czasowy | 1    |   |
|             | Wentylacj | ja      |      |   |
|             | Oswietlen | nie     |      | 1 |
|             | Strefa gr | rzewcza | wsch |   |
|             | Strefa gr | rzewcza | zach | ▼ |

**UWAGA:** Wszystkie programy czasowe mogą nie być jednocześnie widoczne.

Wybór programu czasowego

2. Podświetlić program czasowy zawierający program roczny, który ma zostać zmodyfikowany, a następnie nacisnąć "Potwierdź" (⊣).

WYNIK: W górnym wierszu wyświetlana jest nazwa wybranego programu czasowego. W pozostałych wierszach wyświetlane są typy programów czasowych.

| P: | rogram | czasowy  | Program  | czasowy | 1 |
|----|--------|----------|----------|---------|---|
|    |        | Dzisiaj  |          |         |   |
|    |        | Program  | dobowy   |         |   |
|    |        | Program  | tygodnic | owy     |   |
|    |        | Program  | roczny   |         |   |
|    |        | Dni swia | ateczne  |         |   |

Wybór pozycji Program roczny

3. Podświetlić pozycję Program roczny, a następnie nacisnąć "Potwierdź" (").

WYNIK: Sterownik wyświetla zapytanie o datę, od której rozpoczynać się będzie wyświetlanie dni roku. Data w polu Wyświetl od jest podświetlona.

```
Program roczny: Program czasowy 1
Wyswietl od : 24.07.1995
Następny
```

Określenie początkowej daty wyświetlania

Wybór zmienianego dnia

**4.** Za pomocą przycisku "Strzałka w lewo" wybrać pole daty, które ma zostać zmienione, a następnie nacisnąć "Potwierdź".

WYNIK: Zaczyna migać pole oznaczające miesiące.

- 5. Za pomocą strzałek oraz przycisków "Plus" lub "Minus" zmienić datę według żądania:
  - Za pomocą strzałek podświetlić pierwsze pole, które ma zostać zmienione.
  - Za pomocą przycisków "Plus" lub "Minus" zwiększyć lub zmniejszyć wartość pola.
  - Za pomocą strzałek przejść do następnego pola.
  - Powtórzyć powyższą procedurę dla wszystkich pól, aż wprowadzona data będzie poprawna.
- Nacisnąć "Potwierdź" (→) aby zakończyć wprowadzanie daty. Za pomocą przycisku "Strzałka w prawo" podświetlić pozycję Następny, a następnie nacisnąć "Potwierdź" (→) w celu zapamiętania wprowadzonej daty.

| Progra | am roczny: Pro | ogram czasowy | 1 |
|--------|----------------|---------------|---|
| 24.07  | PONIEDZIALEK   | Weekend       |   |
| 25.07  | WTOREK         | Weekend       |   |
| 26.07  | SRODA          | Weekend       | 1 |
| 27.07  | CZWARTEK       | Weekend       |   |
| 28.07  | PIATEK         | Weekend       | ▼ |
|        |                |               |   |

- WYNIK: Wyświetlana jest lista dni w roku, poczynając od wprowadzonej daty. Przy każdym dniu wyświetlany jest przypisany do niego program dobowy.
- Podświetlić dzień roku, dla którego ma zostać zmienione przypisanie programu dobowego, a następnie nacisnąć "Potwierdź" (4).
- WYNIK: Wyświetlana jest lista dostępnych programów czasowych, które można przypisać do wybranego dnia.

| Program | czasowy: | Program  | czasowy | 1 |
|---------|----------|----------|---------|---|
|         | Cod      | dziennie |         |   |
|         | Po       | ldnia    |         |   |
|         | Wo       | lne      |         | 1 |
|         | Wee      | ekend    |         |   |
|         |          |          |         | ▼ |

**UWAGA:** Wszystkie typy programów dobowych mogą nie być jednocześnie widoczne.

Przypisanie programu dobowego 8. Podświetlić program dobowy, który ma zostać przypisany do wybranego dnia roku, a następnie nacisnąć "Potwierdź" ("). WYNIK: Wyświetlane jest okno zawierające wybrany dzień roku wraz w nowo przypisanym programem dobowym. Na przykład: Program roczny: Program czasowy 1 Wybrany dzien : 24.07.1995 Progr.dobowy : Codziennie Punkty programu Przypisanie Powrot 9. Aby zapamiętać dokonaną zmianę należy nacisnąć "Potwierdź". Wyświetlone zostanie okno Program roczny wraz z nowym przypisaniem. Aby wyświetlić menu Program czasowy z pozycjami Dzisiaj, Program dobowy itd. należy podświetlić pole Powrót, a następnie nacisnać "Potwierdź". Przypisanie do wybranego dnia roku nie zostanie zmienione. Aby wyświetlić menu pozycji programu w celu przypisania nowych pozycji (tzn. zmodyfikowania programu dobowego) należy podświetlić pozycję Punkty programu, a następnie nacisnąć "Potwierdź". Sposób zmiany pozycji programu opisany jest w punkcie Modyfikacja pozycji programu. 10. Wybrać inny dzień tygodnia w celu zmiany przypisania lub nacisnąć przycisk "Kasuj" aby powrócić do menu programów czasowych. WYNIK: Wyświetlane jest menu programów czasowych. Aby zweryfikować wprowadzone zmiany należy ponownie uruchomić pozycję Program roczny. Program "Dzisiaj" Przeznaczenie Funkcja umożliwia stworzenie lub modyfikację programu "Dzisiaj". Program ten służy do obsługi specjalnych zdarzeń (np. niezaplanowane konferencje lub zebrania odbywające się po godzinach) i jest nadrzędny wobec programów dobowych

Program "Dzisiaj" można przypisać do 24 godzin przed dniem, w którym w normalnych warunkach wykonany zostałby program dobowy.

Poziom dostępu Drugi lub trzeci poziom dostępu.

Wybór funkcji Program czasowy z menu głównego

1. Z menu głównego wybrać funkcję Program czasowy, "Potwierdź" (").

WYNIK: Wyświetlana jest lista dostępnych programów czasowych.

| Program | czasowy              |   |
|---------|----------------------|---|
|         | Program czasowy 1    |   |
|         | Wentylacja           |   |
|         | Oswietlenie          | 1 |
|         | Strefa grzewcza wsch |   |
|         | Strefa grzewcza zach | ▼ |

przypisanych w programie rocznym do określonych dni.

UWAGA: Wszystkie programy czasowe mogą nie być jednocześnie widoczne.

Wybór programu czasowego

2. Podświetlić żądany program czasowy, a następnie nacisnąć "Potwierdź" (-).

WYNIK: W górnym wierszu wyświetlana jest nazwa wybranego programu czasowego. W pozostałych wierszach wyświetlane są typy programów czasowych.

| Program | czasowy  | Program  | czasowy | 1 |
|---------|----------|----------|---------|---|
|         | Dzisiaj  |          |         |   |
|         | Program  | dobowy   |         |   |
|         | Program  | tygodnio | owy     |   |
|         | Program  | roczny   |         |   |
|         | Dni swia | ateczne  |         |   |

Wybór pozycji Today

3. Aby wybrać pozycję Dzisiaj należy nacisnąć "Potwierdź" ( ).

WYNIK: W górnym wierszu wyświetlana jest nazwa wybranego programu czasowego. Jeśli podczas danej sesji opcja Dzisiaj jest wybierana po raz pierwszy, wyświetlana jest także lista pozycji programu.

| Dzisiaj: | Program czasowy 1 |   |
|----------|-------------------|---|
|          | C1_D0_1           |   |
|          | C1_D0_2           | * |
|          | Temp_biura        | 1 |
|          | Temp_restaurac    |   |
|          | Oswietl_gl        | ▼ |

Jeśli opcja Dzisiaj była już wybierana, wyświetlane są informacje na temat aktualnej pozycji programu (zobacz WYNIK w następnym kroku).

Gwiazdka przy nazwie punktu oznacza, że punkt ten jest już przypisany do programu "Dzisiaj".

### Wybór punktu

4. Podświetlić wybraną pozycję programu, a następnie nacisnąć "Potwierdź".

WYNIK: Wyświetlane są informacje na temat pozycji programu. Na przykład:

Tworzenie / modyfikacja programu "Dzisiaj"

- 5. Wprowadź lub zmodyfikuj informacje według poniższej procedury:
  - Za pomocą przycisków "Strzałka w górę" i "Strzałka w dół" podświetlić żądane pole, a następnie nacisnąć "Potwierdź" (↓). Pierwsza cyfra w polu zaczyna migać.
  - Za pomocą przycisków "Plus" i "Minus" zwiększyć lun zmniejszyć wartość cyfry.
  - Za pomocą przycisku "Strzałka w prawo" przejść do następnej cyfry w polu.
  - Powtórzyć powyższą procedurę aż do prawidłowego wprowadzenia całego pola, a następnie nacisnąć "Potwierdź" (니). Zmodyfikowane pole zostaje podświetlone.
  - Obowiąz.od Czas, w którym zaczyna się wykonywanie programu "Dzisiaj". Czas wyrażony jest w formacie 24-godzinnym, gdzie: HH=00-23 i MM=00-59. Na przykład można tu wpisać czas, w którym temperatura w sali konferencyjnej ma się zwiększyć.
  - Obowiąz.do Czas, w którym ma się zakończyć wykonywanie programu "Dzisiaj". Czas wyrażony jest w formacie 24-godzinnym, gdzie: HH=00-23 i MM=00-59. Na przykład można tu wpisać czas, w którym temperatura w sali konferencyjnej ma powrócić do poprzedniej wartości.

### UWAGI:

- 1. Czas w polu *Obowiąz.od* nie może być późniejszy niż 24 godziny od aktualnego czasu systemowego.
- 2. Czas w polu *Obowiąz.do* nie może być późniejszy niż 24 godziny od czasu w polu *Obowiąz.od*.

Na przykład dla podanych czasów:

| Aktualny czas systemowy= | 10:00 (Poniedziałek) |
|--------------------------|----------------------|
| Czas rozpoczęcia=        | 9:00                 |
| Czas zakończenia=        | 8:00                 |

program "Dzisiaj" działa jak poniżej:

- Początek 9 rano we wtorek (23 godziny później niż aktualny czas systemowy)
   Koniec 8 rano w środę (23 godziny później niż czas rozpoczęcia)
- Wartość Jeśli wybrany punkt jest punktem analogowym, należy wprowadzić nową wartość nastawy sterownika dla tego punktu (na przykład nowa wartość temperatury w sali konferencyjnej). Jeśli wybrany punkt jest punktem binarnym, należy podać nowy stan (na przykład OFF, ON lub AUTO).
- 6. Aby zmodyfikować kolejne pola programu "Dzisiaj" należy powtórzyć powyższą procedurę.

Po zakończeniu należy podświetlić pozycję **Powrót**, a następnie nacisnąć "Potwierdź" (→) w celu powrotu do listy punktów.

Aby wyświetlić ponownie listę pozycji programu należy podświetlić pozycję **Następny punkt**, a następnie nacisnąć "Potwierdź".

 Aby powrócić do menu głównego należy nacisnąć kilkakrotnie przycisk "Kasuj" (C).

## Program "Dni świąteczne"

| Przeznaczenie                                     | Funkcja umożliwia modyfikowanie (zmianę przypisania), usunięcie lub zmianę<br>statusu (zablokowanie lub odblokowanie wykonania) programu "Dni świąteczne".                            |
|---------------------------------------------------|----------------------------------------------------------------------------------------------------|
| Poziom dostępu                                    | Drugi lub trzeci poziom dostępu.                                                                                                    |
| Wybór funkcji Programy czasowe<br>z menu głównego | <ol> <li>Z menu głównego wybrać funkcję Programy czasowe, a następnie nacisnąć<br/>"Potwierdź" (⊣).</li> <li>WYNIK: Wyświetlana jest lista dostępnych programów czasowych.</li> </ol> |
|                                                   | Program czasowy<br>Program czasowy 1 ▲<br>Wentylacja ■<br>Oswietlenie 1<br>Strefa grzewcza wsch■                                                                                      |

UWAGA: Wszystkie programy czasowe mogą nie być jednocześnie widoczne. Aby wyświetlić programy, które nie są widoczne, należy nacisnąć przycisk "Strzałka w prawo". W wyniku tego zostanie wyświetlona następne strona.

Wybór programu czasowego

2. Podświetlić program czasowy zawierający program dobowy, który ma zostać przypisany do dnia świątecznego, a następnie nacisnąć "Potwierdź" (.).

WYNIK: W górnym wierszu wyświetlana jest nazwa wybranego programu czasowego. W pozostałych wierszach wyświetlane są typy dostępnych programów.

```
Program czasowy Program czasowy 1
Dzisiaj
Program dobowy
Program tygodniowy
Program roczny
Dni swiateczne
```

Wybór pozycji Dni świąteczne

3. Podświetlić pozycję Dni świąteczne, a następnie nacisnąć "Potwierdź" (니).

WYNIK: Wyświetlana jest lista opcji dostępnych dla dni świątecznych.

| Dni  | swiateczne: | Program | czasowy | 1    |
|------|-------------|---------|---------|------|
| Star | n : On      |         |         |      |
|      | Modyfikad   | cja     | Kasowa  | anie |
|      |             |         |         |      |

Poniżej opisane są procedury dostępne dla programów "Dni świąteczne":

| Stan        | Zablokowanie / odblokowanie wykonania programu "Dni<br>świateczne". Opis procedury w punkcie. Blokowanie i  |
|-------------|----------------------------------------------------------------------------------------------------|
| Modyfikacja | odblokowywanie wykonania programu >Dni świąteczne<".<br>Zmiana przypisania programu dobowego do danego dnia |
|             | świątecznego. Opis procedury w punkcie "Modyfikacja programu >Dni świateczne<".                             |
| Kasowanie   | Usunięcie programu "Dni świąteczne". Opis procedury w punkcie "Usuwanie programu >Dni świąteczne<".         |

### Modyfikacja programu "Dni świąteczne"

Kontynuacja poprzedniej procedury.

| Dni  | swiateczne: | Program | czasowy | 1    |
|------|-------------|---------|---------|------|
| Star | n : On      |         |         |      |
|      | Modyfikad   | cja     | Kasowa  | anie |

### Wybór pozycji Modyfikacja

Wybór dnia świątecznego

4. Podświetlić pozycję Modyfikacja, a następnie nacisnąć "Potwierdź" ( ... ).

WYNIK: Wyświetlana jest w kolejności chronologicznej lista wszystkich dni świątecznych i przypisanych do nich programów dobowych (jeśli są przypisane). Jeśli jakiś dzień świąteczny nie ma przypisanego programu dobowego, w tym dniu wykonywany jest program przypisany do dnia tygodnia w programie tygodniowym.

| Dni swiateczne:  | Program czasowy | 1 |
|------------------|-----------------|---|
| Nowy Rok         | Wolne           |   |
| Trzech Kroli     | Robocze         |   |
| Ostatki          |                 | 1 |
| Sroda popielcowa | Robocze         |   |
| Wielki Piatek    | Poldnia         | ▼ |

**UWAGA:** Wszystkie dni świąteczne mogą nie być jednocześnie widoczne. Aby wyświetlić programy, które nie są widoczne, należy nacisnąć przycisk "Strzałka w prawo". W wyniku tego zostanie wyświetlona następna strona.

- 5. Podświetlić dzień świąteczny, dla którego przypisanie programu dobowego ma zostać zmienione, a następnie nacisnąć "Potwierdź" (↓).
- WYNIK: Wyświetlana jest lista programów dobowych, które mogą zostać przypisane do dni świątecznych.

| Dni | swiateczne: | Program czasowy | 1 |
|-----|-------------|-----------------|---|
|     |             | Roboczy         |   |
|     |             | Weekend         |   |
|     |             | Poldnia         | 1 |
|     |             | Wolne           |   |
|     |             |                 | ▼ |

**UWAGA:** Wszystkie programy dobowe mogą nie być jednocześnie widoczne. Aby wyświetlić programy, które nie są widoczne, należy nacisnąć przycisk "Strzałka w prawo". W wyniku tego zostanie wyświetlona następna strona

Przypisanie programu dobowego

 Podświetlić program dobowy, który ma zostać przypisany do wybranego dnia świątecznego, a następnie nacisnąć "Potwierdź" (⊣).
WYNIK: Wyświetlane jest okno zawierające nazwę dnia świątecznego oraz nazwę programu dobowego, który ma zostać przypisany.

```
Dni swiateczne: Program czasowy 1
Dzien swiateczny: Nowy Rok
Program dobowy : Wolne
Powrot Punkty programu Przypisanie
```

 Aby przypisać wybrany program dobowy należy nacisnąć "Potwierdź". Wyświetlone zostaje ponownie okno dni świątecznych z nowym przypisaniem.

Aby wyświetlić ponownie menu programów czasowych (zawierające program "Dzisiaj", program dobowy itd.) należy podświetlić pole **Powrót**, a następnie nacisnąć "Potwierdź". Zmiana przypisania nie zostanie wówczas dokonana.

Aby wyświetlić okno pozycji programu w celu przypisania nowych pozycji (tzn. w celu zmodyfikowania programu dobowego) należy podświetlić pozycję **Punkty programu**, a następnie nacisnąć "Potwierdź". Sposób zmiany pozycji programu opisany jest w punkcie pt. "Modyfikacja pozycji programu".

- 8. Wybrać inny dzień w celu zmiany przypisania lub nacisnąć przycisk "Kasuj" aby powrócić do menu programów czasowych.
- WYNIK: Wyświetlane jest menu Programy czasowe. Aby sprawdzić, czy zmiana została zapamiętana należy ponownie uruchomić pozycję Program roczny.

Usuwanie programu "Dni świąteczne"

Kontynuacja procedury "Dni świąteczne".

|                      | Dni sw                                                         | iateczne:                                                               | Program                                                                       | czasowy                                                                    | 1                                                 |                                                                                                    |
|----------------------|----------------------------------------------------------------|-------------------------------------------------------------------------|-------------------------------------------------------------------------------|----------------------------------------------------------------------------|---------------------------------------------------|----------------------------------------------------------------------------------------------------|
|                      | Stan                                                           | : On                                                                    |                                                                               |                                                                            |                                                   |                                                                                                    |
|                      |                                                                | Modyfikac                                                               | ja                                                                            | Kasowa                                                                     | anie                                              | I                                                                                                    |
| ór pozycji Kasowanie | 4 Podśv                                                        | vietlić pozycję <b>I</b>                                                | Kasowanie,                                                                    | a następnie                                                                | e nacis                                           | nąć "Potwierdź" (⊣).                                                                                                    |
|                      | WYNIK:                                                         | Wyświetlan<br>świątecznyc<br>przypisane)<br>programu do<br>przypisany o | a jest w kole<br>ch i przypisa<br>. Jeśli jakiś<br>obowego, w<br>do dnia tygo | ejności chron<br>nych do nic<br>dzień świąte<br>tym dniu w<br>odnia w prog | nologic<br>h progi<br>eczny r<br>ykonyv<br>iramie | znej lista wszystkich dni<br><sup>-</sup> amów dobowych (jeśli są<br>ile ma przypisanego<br>vany jest program<br>tygodniowym. |
|                      | Dni sw<br><b>Nowy R</b><br>Trzech<br>Ostatk<br>Sroda<br>Wielki | iateczne:<br><b>ok</b><br>Kroli<br>i<br>popielcowa<br>Piatek            | Program<br><b>Wolne</b><br>Robocze<br>Robocze<br>Poldnia                      | czasowy                                                                    | 1<br>▲<br>1<br>▼                                  |                                                                                                    |
|                      | UWAG                                                           | <b>SA:</b> Wszystkie<br>wyświetlić p<br>"Strzałka w<br>strona           | dni świątecz<br>orogramy, kto<br>prawo". W v                                  | zne mogą n<br>óre nie są w<br>vyniku tego                                  | ie być j<br>idoczn<br>zostan                      | ednocześnie widoczne. Aby<br>e, należy nacisnąć przycisk<br>ie wyświetlona następna                                           |

Usunięcie przypisania do dnia świątecznego 5.

Wyb

- Podświetlić dzień świąteczny, dla którego przypisanie programu dobowego ma zostać usunięte, a następnie nacisnąć "Potwierdź" (→).
- WYNIK: Przypisanie zostaje usunięte. Wyświetlane jest ponownie okno dni świątecznych.
- Aby powrócić do menu głównego należy kilkakrotnie nacisnąć przycisk "Kasuj" (C).

#### Blokowanie i odblokowywanie wykonania programu "Dni świąteczne"

Kontynuacja procedury "Dni świąteczne".

|                    | Dni swiateczne: Program czasowy 1                                                                                                    |
|--------------------|----------------------------------------------------------------------------------------------------|
|                    | Stan : On                                                                                                    |
|                    | Modyfikacja Kasowanie                                                                                                    |
| Wybór pozycji Stan | <ol> <li>Podświetlić pole Status, a następnie nacisnąć "Potwierdź" (→).</li> </ol>                                                                           |
|                    | WYNIK: Pole Status zaczyna migać.                                                                                                    |
|                    | <ol> <li>Za pomocą przycisków "Plus" lub "Minus" zmienić wartość pola Status z On na<br/>Off lub odwrotnie, a następnie nacisnąć "Potwierdź" (↓).</li> </ol> |
|                    | WYNIK: Status danego programu "Dni świąteczne" zostaje zmieniony.                                                                                            |
|                    | <ol> <li>Aby powrócić do menu głównego należy kilkakrotnie nacisnąć przycisk "Kasuj"<br/>(C).</li> </ol>                                                     |

## Przeglądanie urządzeń na magistrali

| Przeznaczenie  | Funkcja umożliwia wyświetlenie listy aktywnych urządzeń podłączonych do<br>magistrali systemowej. Lista ta może obejmować urządzenia, do których nie ma<br>dostępu przez magistralę, tak więc zdalne zalogowanie do wszystkich urządzeń<br>może nie być możliwe.                  |  |  |
|----------------|----------------------------------------------------------------------------------------------------|--|--|
| Poziom dostępu | Wszystkie poziomy dostępu. Wyświetlenie listy urządzeń jest możliwe jedynie w<br>trybie lokalnym (po zalogowaniu się do sterownika lokalnego).                                                                                                    |  |  |
| Procedura      | <ol> <li>Z menu głównego wybrać za pomocą przycisków "Strzałka w górę" lub<br/>"Strzałka w dół" funkcję Dane systemowe, a następnie nacisnąć "Potwierdź".</li> </ol>                                                                                                    |  |  |
|                | WYNIK: Wyświetlane jest okno zawierające dane sterownika oraz pozycję<br>Dostęp do BWMMI.                                                                                                    |  |  |
|                | Dane systemowe<br>Nazwa sterownika: STEROWNIK_01<br>Wersja systemu : V 1.05.01/1.29<br><b>Dostep do BWMMI</b><br>Nastepne okno<br>Pamiec Flash Eprom<br>2. Nacisnąć "Potwierdź" aby wybrać <b>Dostęp do BWMMI</b> .<br>WYNIK: Wyświetlana jest lista opcji dostępu do magistrali. |  |  |
|                | Dostep do BWMMI<br>STEROWNIK _01<br>Dostep Alarm Standby On<br>Alarm Standby Flag<br>Wszystkie CPU Alarm Standby Off                                                                                                    |  |  |

- Podświetlić za pomocą przycisków "Strzałka w górę" lub "Strzałka w dół" pozycję Wszystkie CPU, a następnie nacisnąć "Potwierdź".
- WYNIK: Wyświetlana jest lista aktywnych urządzeń podłączonych do magistrali systemowej. Obok każdego ze sterowników wyświetlana jest jego nazwa i numer.

|                | Wszystł                 | cie CPU                        |                                    |                         |                         |                           |                   |
|----------------|-------------------------|--------------------------------|------------------------------------|-------------------------|-------------------------|---------------------------|-------------------|
|                |                         |                                | CPU_A                              | 1                       |                         |                           |                   |
|                |                         |                                | CPU_B                              | 2                       |                         |                           |                   |
|                |                         |                                | CPU_C                              | 3                       | 1                       |                           |                   |
|                |                         |                                | CPU_D                              | 4                       |                         |                           |                   |
|                |                         |                                | CPU_E                              | 5                       | $\mathbf{ abla}$        |                           |                   |
|                | 4. Nacish<br>zalogo     | iąć "Kasuj" a<br>wać się do ż  | by wyjść z tego<br>adnego z tych s | okna. Na<br>sterownik   | ów z poz                | niętać, że r<br>iomu tego | ne možna<br>okna. |
|                | WYNIK:                  | Wyświetla                      | ne jest poprzec                    | Inie menu               | J.                      |                           |                   |
| Zobacz także ⇒ | Procedura<br>"Logowanie | logowania si<br>e się do zdalı | ę do zdalnego s<br>nego sterownika | sterownik<br>a" w rozdz | a opisan<br>ziale pt. " | a jest w pu<br>Pierwsze k | nkcie<br>(roki".  |

## **Testowanie**

Funkcja umożliwia testowanie systemu poprzez ręczne ustawianie wyjść oraz Przeznaczenie weryfikację wejść. Zerowanie sterownika 1. Wyzerować sterownik naciskając kwadratowy przycisk zerowania na obudowie modułu procesora. WYNIK: Wyświetlany jest ekran tytułowy. Podświetlona jest pozycja Continue. Druga cyfra dot. nr wersji HONEYWELL submodułu C-bus/modem nie E X C E L - 5000 jest wyświetlany dla proceproduced in sorów XC5010C/XCL5010. SCHOENAICH GERMANY SYSTEM VERSION : V2.01.05 CONTINUE 2. Nacisnąć "Potwierdź" (→) aby wybrać pozycję Continue. Wyświetlane są dane konfiguracyjne. Podświetlona jest opcja WYNIK: Continue. DATE/TIME : 27.07.1993 10:45 CONTR. NO. : 1 BAUD RATE C-BUS : 9600 : 9600 BAUD RATE MMI BAUD RATE MODEMU: 9600 CONTINUE RESET MODEM UWAGA: W razie konieczności należy zmienić konfigurację tak, aby odpowiadała ona sterownikowi (na przykład, zmienić pole NUMER STEROWN. tak, aby odpowiadało ono numerowi sterownika). Aby wybrać pole należy je podświetlić za pomocą strzałek, a następnie nacisnąć "Potwierdź" (J). Następnie za pomocą przycisków "Plus" i "Minus" zwiększyć lub zmniejszyć wartość pola i nacisnąć "Potwierdź" (→) w celu zatwierdzenia zmian. 3. Nacisnąć "Potwierdź" ( ) aby wybrać pozycję Continue. WYNIK: Wyświetlana jest lista funkcji służacych do ładowania programu do sterownika oraz testowania wejść i wyjść. SYSTEM VERSION : V1.02.05 SELECT FLASH APPLICATION GENERATE DEFAULT DATA REQUEST DOWNLOAD ALARM HISTORY Select Flash Application Pozwala na załadowanie wybranego programu z pamięci Flash EPROM. Ta opcja nie jest wyświetlana gdy w pamięci Flash

EPROM nie ma zapisanych żadnych programów.

| Generate De         | efault                                                                                                    |
|---------------------|----------------------------------------------------------------------------------------------------|
| Data                | Pozwala na ustawienie domyślnych adresów dla każdego z<br>wejść i wyjść (dotyczy tylko wewnętrznych modułów wejść i<br>wyjść, nie dotyczy modułów rozproszonych). |
| Request<br>Download | Pozwala na załadowanie wybranego programu z centralnej stacji operatorskiej PC.                                                                                   |
| Alarm<br>History    | Pozwala na wyświetlanie aktualnych alarmów                                                                                                    |

#### Wybór pozycji Generate Default Data

4. Aby wybrać tą pozycję należy nacisnąć "Potwierdź" (↓).

WYNIK: Wyświetlana jest lista domyślnych adresów.

| DEFAULT DATA POINTS |       |
|---------------------|-------|
| AI0101              | 0.0 🔺 |
| AI0102              | 0.0 🔳 |
| AI0103              | 0.0 1 |
| AI0104              | 0.0 🗖 |
| AI0105              | 0.0 🔻 |

Domyślne adresy są oznaczone tak, aby odpowiadały rodzajowi wejść / wyjść:

| AI0101 | <ul> <li>Wejście analogowe, moduł 1, wejście 1</li> </ul> |
|--------|-----------------------------------------------------------|
| AO0201 | — Wyjście analogowe, moduł 2, wyjście 1                   |
| DI0301 | <ul> <li>Wejście binarne, moduł 3, wejście 1</li> </ul>   |
| DO0401 | <ul> <li>Wyjście binarne, moduł 4, wyjście 1</li> </ul>   |
| 3P0101 | - Wyjście trójpołożeniowe, moduł 1, wyjście 1             |

Dla każdego z adresów wyświetlana jest wartość (lub stan 0/1 dla punktów binarnych). Wyświetlane wartości są odświeżane po każdej zmianie.

#### Ręczne ustawianie wyjść

5. Podświetlić żądane wyjście, a następnie nacisnąć "Potwierdź" ( ).

WYNIK: Wyświetlane jest okno wybranego wyjścia wraz z jego stanem lub wartością:

| A00101        |     |        |
|---------------|-----|--------|
| STAN/WARTOSC: | 0.0 | 5      |
|               |     | POWRÓT |

 Aby umożliwić modyfikację stanu/wartości należy wybrać pole Stan/Wartość, a następnie nacisnąć "Potwierdź". Aby powrócić do listy domyślnych adresów należy wybrać pole BACK.

#### Przeglądanie alarmów

- **7.** Aby wyświetlić listę alarmów należy z okna opcji testowania i ładowania programu (krok **3** tej procedury) wybrać pozycję Alarm History).
- WYNIK: Wyświetlany jest zawartość bufora alarmów: wszystkie alarmy systemowe i wszystkie zmiany stanu wejść. Alarmy są generowane w przypadku zmiany stanu/wartości wejść. Pozwala to na weryfikację połączeń kablowych poprzez zwieranie lub rozwieranie wejść (styków lub czujników) i sprawdzenie zawartości bufora alarmów.

| 17.09.98 | 16:35 | AI0101 |   |
|----------|-------|--------|---|
| 17.09.98 | 16:34 | AI0101 |   |
| 17.09.98 | 16:32 | AI0102 | 1 |
| 17.09.98 | 16:30 | AI0102 |   |
| 17.09.98 | 16:28 | AI0103 |   |
| 17.09.98 | 16:30 | AI0104 | ▼ |

8. Aby podejrzeć alarm należy przesunąć kursor za pomocą strzałek na wybrany domyślny adres z listy, a następnie nacisnąć "Potwierdź". Wyświetlone

zostanie następujące okno, pokazujące datę, czas, adres, wartość punktu oraz tekst komunikatu alarmowego:

|          | !! ALARM !! |             |
|----------|-------------|-------------|
| 17.09.98 | 16:35:31    |             |
| AI0101   |             | 0.0         |
|          |             | Powrot      |
| Alarm    |             | przyciskiem |
|          |             | "C"         |

Naciśnij "Kasuj" aby powrócić do poprzedniego okna (listy adresów).

#### WAŻNE

Po zakończeniu testowania należy wyzerować sterownik w celu skasowania zawartości bufora alarmów.

## Zarządzanie pamięcią Flash EPROM i RAM

Wstęp Programy sterowników Excel zapisywane są w pamięci RAM. Pamięć RAM jest pamięcią ulotną i informacje w niej zapisane mogą zostać stracone w wyniku zaniku zasilania. Aby zapobiec nieodwracalnej utracie informacji można zapisać program sterownika do pamięci EPROM, która jest pamięcią nieulotną, zachowującą informacje nawet po wyłączeniu zasilania.

Jako że procedura zapisu do pamięci EPROM jest dość szybka, pamięć EPROM jest zwana "Flash" EPROM (ang. *flash* – błysk), a proces zapisu określany jest jako jest "flashing".

Niniejszy podrozdział zawiera opis następujących procedur dotyczących przenoszenia danych pomiędzy pamięciami Flash EPROM i RAM:

- kasowanie pamięci Flash EPROM
- przenoszenie danych z pamięci RAM do pamięci Flash EPROM
- odzyskiwanie daných z pamięci Flash EPROM

## Kasowanie pamięci Flash EPROM

Funkcja umożliwia usunięcie wszystkich danych z pamięci Flash EPROM.

Funkcję tą można uruchomić tylko na trzecim poziomie dostępu.

# 

Poniższa procedura powoduje usunięcie WSZYSTKICH danych z pamięci Flash EPROM.

- Z menu głównego wybrać funkcję Dane systemowe, a następnie nacisnąć "Potwierdź" (⊣).
- WYNIK: Wyświetlane jest okno danych systemowych, pokazujące nazwę sterownika i wersję oprogramowania oraz dostępne funkcje (zależnie od poziomu dostępu).

| Dane systemowe<br>Nazwa sterownika: STEROWNIK_03 |                             |
|--------------------------------------------------|-----------------------------|
| Wersja systemu : V 1.05.01/1.29                  | Druga cyfra dot. nr wersji  |
| Dostep do BWMMI                                  | submodułu C-bus/modem nie   |
| Nastepne okno                                    | jest wyświetlany dla proce- |
| Pamiec Flash EPROM                               | sorów XC5010C/XCL5010.      |

Wybór pozycji Pamięć Flash EPROM

2. Podświetlić za pomocą przycisku "Strzałka w dół" pozycję Pamięć Flash EPROM, a następnie nacisnąć "Potwierdź" (↓).

WYNIK: Wyświetlane jest okno dostępu do pamięci Flash EPROM.

Wybór funkcji Dane systemowe z menu głównego

Przeznaczenie

Poziom dostępu

|                                                 | Flash EPROM                                                                                                    |
|-------------------------------------------------|----------------------------------------------------------------------------------------------------|
|                                                 | Zapisywanie programu do pamieci                                                                                                    |
|                                                 | Kasowanie zawartosci pamieci                                                                                                    |
| Kasowanie pamięci Flash EPROM                   | <ol> <li>Podświetlić za pomocą przycisku "Strzałka w dół" pozycję Kasowanie<br/>zawartości pamięci, a następnie nacisnąć "Potwierdź" (-1).</li> </ol>                                                                                                    |
|                                                 | WYNIK: Sterownik rozpoczyna kasowanie pamięci Flash EPROM i wyświetla<br>komunikat: "Kasowanie zawartości pamięci, proszę czekać".<br>Kasowanie pamięci Flash-EPROM może trwać do 30 minut.                                                                                                    |
|                                                 | Po zakończeniu kasowania wyświetlane jest okno pracy z pamięcią<br>Flash EPROM. Aby teraz zapisać do pamięci Flash EPROM nowe<br>dane, należy postępować zgodnie z krokiem nr 3 procedury<br>"Przenoszenie danych z pamięci RAM do pamięci Flash EPROM".                                                                |
| Kasowanie określonego programu                  | Nie jest możliwe skasowanie tylko jednego określonego programu i zachowanie pozostałych.                                                                                                    |
| Przenoszenie danych z pamięci RAI               | M do pamięci Flash EPROM                                                                                                    |
| Przeznaczenie                                   | Funkcja umożliwia przepisanie programu z pamięci RAM do pamięci Flash EPROM.                                                                                                    |
| Poziom dostępu                                  | Funkcję tą można uruchomić tylko na trzecim poziomie dostępu.                                                                                                    |
| Wybór funkcji Dane systemowe<br>z menu głównego | <ol> <li>Z menu głównego wybrać funkcję Dane systemowe, a następnie nacisnąć<br/>"Potwierdź" (ال).</li> </ol>                                                                                                    |
|                                                 | WYNIK: Wyświetlane jest okno danych systemowych, pokazujące nazwę<br>sterownika i wersję oprogramowania oraz dostępne funkcje (zależnie<br>od poziomu dostępu).                                                                                                    |
|                                                 | Dane systemowe<br>Nazwa sterownika: STEROWNIK_03<br>Wersja systemu : V 1.05.01/1.29<br>Dostep do BWMMI<br>Nastepne okno<br>Pamiec Flash EPROM<br>Dow XC5010C/XCL5010.                                                                                                    |
| Wybór pozycji Pamięć Flash EPROM                | <ol> <li>Podświetlić za pomocą przycisku "Strzałka w dół" pozycję Pamięć Flash<br/>EPROM, a następnie nacisnąć "Potwierdź" (↓).</li> </ol>                                                                                                    |
|                                                 | WYNIK: Wyświetlane jest okno dostępu do pamięci Flash EPROM.<br>Podświetlona jest opcja <b>Zapisywanie programu do pamięci</b> .                                                                                                    |
|                                                 | Flash EPROM                                                                                                    |
|                                                 | Zapisywanie programu do pamieci                                                                                                    |
|                                                 | Kasowanie zawartosci pamieci                                                                                                    |
| Zapisanie programu do<br>pamięci Flash EPROM    | <ol> <li>Nacisnąć "Potwierdź" (⊣) aby wybrać pozycję Zapisywanie programu do<br/>pamięci.</li> </ol>                                                                                                    |
|                                                 | <b>UWAGA:</b> Procedura kopiowania zapisuje dane do pamięci Flash EPROM.<br>Dane zawarte w pamięci RAM pozostają niezmienione.                                                                                                    |
|                                                 | <ul> <li>WYNIK: Jeśli w pamięci Flash EPROM jest wystarczająca ilość wolnego<br/>miejsca, sterownik zaczyna kopiować program z pamięci RAM do<br/>Flash EPROM i wyświetlany jest komunikat: "Wypalanie Flash<br/>EPROM, proszę czekać".</li> <li>Po zakończeniu wyświetlone zostaje okno danych systemowych.</li> </ul> |

Jeśli pojawi się komunikat: "Wypalenie EPROM'u nie możliwe", należy sprawdzić czy sterownik posiada pamięć Flash EPROM. Jeśli tak, a przy tym sprzęt nie jest uszkodzony, prawdopodobnie pamięć Flash EPROM jest pełna. Należy wówczas usunąć zawartość pamięci Flash EPROM (poprzednia procedura) i spróbować ponownie.

4. Nacisnąć przycisk "Kasuj" (C) aby powrócić do menu głównego trzeciego poziomu dostępu.

|                      | Odzyskiwanie danych z pamięci Flash EPROM                                                                                                    |  |  |  |
|----------------------|----------------------------------------------------------------------------------------------------|--|--|--|
| Przeznaczenie        | Funkcja umożliwia załadowanie programu zapisanego w pamięci Flash EPROM do<br>pamięci RAM.                                                                                                    |  |  |  |
| Zerowanie sterownika | <ol> <li>Wyzerować sterownik przez naciśnięcie kwadratowego przycisku zerowania<br/>umieszczonego na module procesora.</li> </ol>                                                                                                    |  |  |  |
|                      | WYNIK: Wyświetlany jest ekran tytułowy. Podświetlona jest opcja <b>Continue</b> .                                                                                                    |  |  |  |
|                      | HONEYWELL<br>E X C E L - 5000<br>produced in<br>SCHOENAICH GERMANY<br>SYSTEM VERSION : V2.01.05<br>CONTINUE                                                                                                    |  |  |  |
|                      | <b>2.</b> Nacisnać "Potwierdź" (⊣) aby wybrać pozycie <b>Continue</b> .                                                                                                    |  |  |  |
|                      | WYNIK: Wyświetlane jest okno zawierające dane konfiguracyjne. Podświetlona jest opcja <b>Continue</b> .                                                                                                    |  |  |  |
|                      | DATE/TIME : 27.07.1993 10:45<br>CONTR. NO. : 1<br>BAUD RATE C-BUS : 9600<br>BAUD RATE MMI : 9600<br>BAUD RATE MODEMU: 9600<br>RESET MODEM CONTINUE                                                                                                    |  |  |  |
|                      | UWAGA: W razie konieczności należy zmienić konfigurację tak, aby<br>odpowiadała ona sterownikowi (na przykład, zmienić pole NUMER<br>STEROWN. tak, aby odpowiadało ono numerowi sterownika). Aby<br>wybrać pole należy je podświetlić za pomocą strzałek, a następnie<br>nacisnąć "Potwierdź" (↓). Następnie za pomocą przycisków "Plus" i<br>"Minus" zwiększyć lub zmniejszyć wartość pola i nacisnąć "Potwierdź"<br>(↓) w celu zatwierdzenia zmian. |  |  |  |
|                      | 3. Nacisnąc "Potwierdz" (↓) aby wybrac pozycję Continue.                                                                                                    |  |  |  |
|                      | WYNIK: Wyświetlane jest okno zawierające opcje załadowywania programu do<br>sterownika.                                                                                                    |  |  |  |
|                      | SYSTEM VERSION : V1.02.05                                                                                                    |  |  |  |
|                      | SELECT FLASH APPLICATION<br>GENERATE DEFAULT DATA<br>REQUEST DOWNLOAD<br>ALARM HISTORY                                                                                                    |  |  |  |
|                      | Generate Default<br>Data Zobacz punkt "Testowanie".                                                                                                    |  |  |  |
|                      | Select Flash<br>Application Pozwala na załadowanie wybranego programu z pamięci Flash<br>EPROM. Ta opcja nie jest wyświetlana gdy w pamięci Flash<br>EPROM nie ma zapisanych żadnych programów.                                                                                                    |  |  |  |
|                      | Request<br>Download Pozwala na załadowanie wybranego programu z centralnej                                                                                                    |  |  |  |

stacji operatorskiej PC.

Alarm History Zo

History Zobacz punkt "Testowanie".

**UWAGA:** W pamięci Flash EPROM można zapisać więcej niż jeden program sterownika. Jeśli dwa lub więcej programów ma jednakowe nazwy, ostatnio zapisany program pojawia się pojawia się na dole listy.

 Wybór programu
 4. Podświetlić pozycję SELECT FLASH APPLICATION, a następnie nacisnąć "Potwierdź" (J).

WYNIK: Wyświetlana jest lista programów zapisanych w pamięci Flash EPROM.

| PLEASE | CHOOSE | FIXED | APPLICATION |   |
|--------|--------|-------|-------------|---|
|        | XL50   | 0     |             |   |
|        | CPU :  | 1A    |             |   |
|        | CPU .  | 1B    |             | 1 |
| XL500  |        |       |             |   |
|        |        |       |             | ▼ |
|        |        |       |             |   |

#### Załadowanie programu z pamięci Flash EPROM

5. Podświetlić wybrany program, a następnie nacisnąć "Potwierdź" (↓).

WYNIK: Wybrany program zostaje załadowany do pamięci RAM i wyświetlone zostaje okno menu głównego (pierwszy poziom dostępu).

| STEROWNIK_(      | 01 18:16!         |
|------------------|-------------------|
|                  | 15.12.1994        |
| Kod wejsciowy    | Alarmy            |
| Programy czasowe | Rejestracja zmian |
| Wybor punktow    | System - czas     |
|                  | System - dane     |

## DODATEK A: KONFIGURACJA SPRZĘTU

Niniejszy rozdział zawiera opis sposobu poprowadzenia przewodu do pulpitu XI582AH. który nie jest przeznaczony do montażu na ścianie lub na płycie czołowej sterownika Excel. Rozdział zawiera także opis sposobu załączania i wyłączania podświetlenia ekranu w obu typach pulpitów.

**UWAGA:** Sposób podłączenia pulpitów XI581/XI582 do sterownika jest opisany również w instrukcjach montażu dla sterowników Excel 100 oraz Excel 500/600.

Procedura

 Usunąć czołową pokrywę pulpitu XI582AH wkładając jakiś ostro zakończony przedmiot w mały otwór po jednej ze stron pulpitu. Gdy zatrzask zwolni się, włożyć ten przedmiot w podobny otwór po drugiej stronie pulpitu, podważyć, a następnie zdjąć pokrywę.

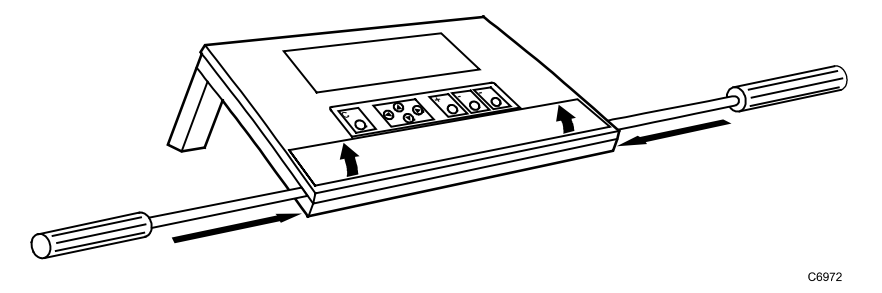

- Wyświetlacz pulpitów XI581/XI582 wyposażony jest w integralne podświetlenie. Można wyłączyć podświetlenie przestawiając zworkę umieszczoną na tylnej stronie pokrywy pulpitu. Sposób wyłączenia lub włączenia podświetlenia
  - Odłączyć przewód znajdujący się obok zworki.

opisuje ponizsza procedura:

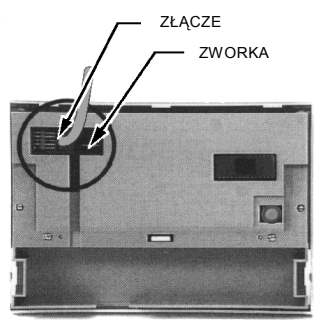

- RC11
- Wyciągnąć zworkę szczypcami i umieścić w pożądanej pozycji (według poniższego rysunku).

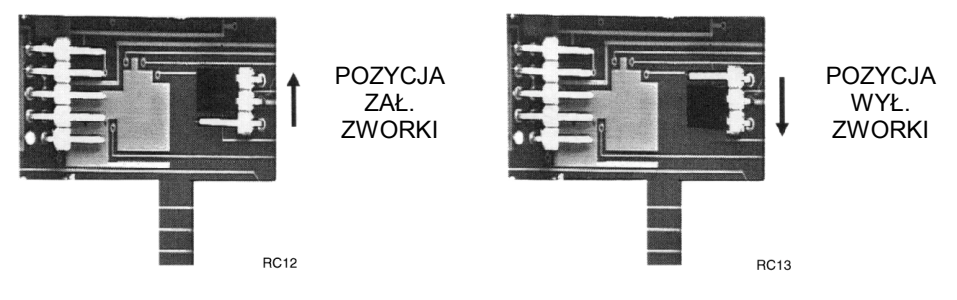

Ponownie podłączyć przewód obok zworki.

Gdy zworka podświetlenia jest w pozycji ZAŁ., pierwsze naciśnięcie jednego z ośmiu przycisków operacyjnych powoduje włączenie podświetlenia. Podświetlenie automatycznie wyłącza się, gdy nie naciśnięto żadnego z przycisków przez 10 minut. Następne naciśnięcie przycisku ponownie włącza podświetlenie.

3. W przypadku modelu XI581AH można pominąć następne kroki i przejść od razu do kroku nr 6.

Przeprowadzić koniec przewodu (XW564, XW565, XW582 lub XW583) przez okrągły otwór (od tyłu do przodu) w tylnej pokrywie pulpitu XI582AH.

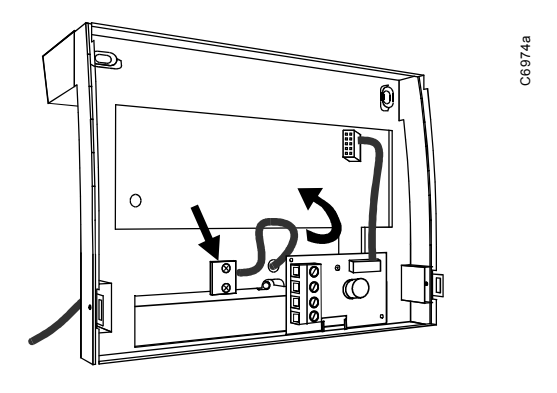

4. Przymocować przewody do zacisków na wewnętrznej stronie tylnej pokrywy pulpitu XI582AH, według poniższego rysunku.

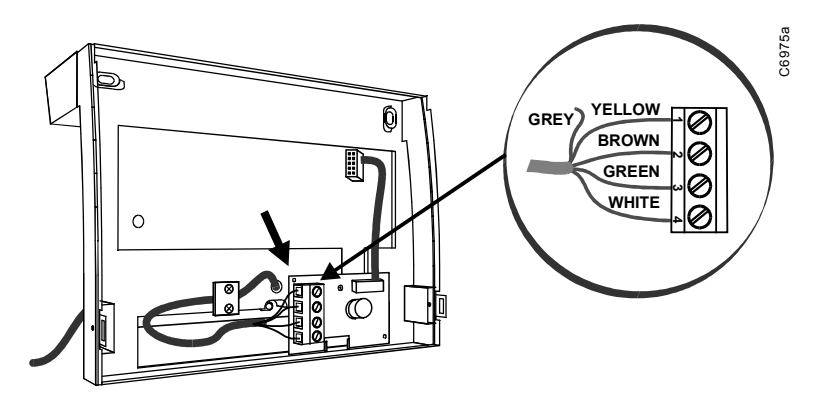

UWAGA: Szary przewód jest nieużywany.

- 5. Założyć pokrywę pulpitu XI582AH na miejsce.
- WYNIK: Pulpit XI582AH może teraz zostać przeniesiony do innego sterownika Excel i podłączony do niego. Więcej informacji na ten temat zawarte jest w rozdziale pt. "Pierwsze kroki".

## **SKOROWIDZ**

## 9

99 ostatnich wygenerowanych alarmów, 20

### A

aktualne alarmy krytyczne, 20 aktualne alarmy niekrytyczne, 20 *aktywny dostępie do magistrali*, 6 ALFABETYCZNY SPIS PROCEDUR, 31 Atrybuty są informacjami opisującymi dany punkt, 40 **Automatyczne wyrejestrowanie się**, 20 **automatyczny tryb pracy**, 48

## B

Blokowanie i odblokowywanie wykonania programu \,,Dni świąteczne", 70 **Bufor szablonów**, 32 burning Flash EPROM, please wait, 74

#### С

czas międzyserwisowy, 38, 39 Czas systemowy, 31 cztery gwiazdki wyświetlane w miejscu wprowadzenia kodu, 15

## D

dane konfiguracyjne, 38, 71, 75 dane systemowe sterownika, 29 dat obowiązywania czasu letniego, 29 data i czas w sterowniku, 31 **Diagram poziomów dostępu**, 12 dni świąteczne, 52 Dni świąteczne definiuje się w programie rocznym, 52 do 20 programów czasowych, 52 Dodawanie szablonu, 32 **Drugi poziom dostępu**, 12 Działania na szablonach, 32

### E

ekran tytułowy, 71, 75 Erasing Flash EPROM, please wait, 74 Excel 20, 18 Excel 50, 3, 4, 7, 18 Excel 500-XCL5010, 4

#### F

fabrycznie ustawiony kod wejściowy, 37 Flash EPROM, 73, 74 format graficzny, 27 format tablicowy, 27 funkcja usuwa punkt z rejestru zmian, 49 Funkcje pulpitów XI581/X1582 na poszczególnych poziomach dostępu, 13

## I

informacje o alarmach, 20 Informacje o poziomach dostępu, 12 Informacje o sterowniku, 29

## K

Kasowanie pamięci Flash EPROM, 73 Kod wejściowy dla poziomu trzeciego odpowiada, 37 Komunikacja zdalna, 37 Kopiowanie programu dobowego, 56

## L

Liczniki, 38 lista parametrów, 51 Live CARE, 37 Logowanie się do zdalnego sterownika, 17 Lokalne i zdalne rejestrowanie i wyrejestrowanie się, 14

#### L

ładowanie programu do sterownika, 71

## M

menu główne, 15 **Menu główne**, 19 menu główne nie pojawia się, 36 menu główne pojawia się i wyświetla informacje, 15 **Modele sterowników**, 1 **Modyfikacja atrybutów punktu**, 46, 47 Modyfikacja programu \,Dni świąteczne", 68 modyfikacja programu rocznego, 63 modyfikacja programu tygodniowego, 62 Modyfikacja szablonu, 34

## N

nie pojawia się menu główne, 15 Nowa pozycja programu, 59 nowy kod wejściowy, 37 Nowy program dobowy, 54

### 0

Obsługa alarmów systemowych, 7

odczyt daty i czasu ze sterownika, 29 Odczyt zegara sterownika, 29 Odzyskiwanie danych z pamięci Flash EPROM, 75 opcje załadowywania programu do sterownika, 75 Operatorzy poziomów drugiego i trzeciego, 36 Opis panelu czołowego, 8 Opis punktów danych, 40 Opis punktu zawiera atrybuty przypisane do tego punktu, 40

#### P

pamięć rejestru zmian (bufor), 27 Parametry, 51 Pasek przewijania, 9 pasywny dostęp do magistrali, 6 Pierwszy poziom dostępu, 12 Podłaczenie, 3 Podłączenie pulpitu XI581AH, 3 Podłączenie pulpitu XI582AH, 3 Potwierdzanie alarmów systemowych, 23 Poziom dostępu określa zakres informacji dostępnych dla operatora, 12 pozycja programu, 52 Pozycje programu czasowego, 58 Praca reczna, 47 prędkość transmisji danych, 30 prędkość transmisji danych do pulpitów X1581/X1582, 30 program \,,Dni świąteczne", 25 program \,,Dzisiaj", 25, 52 Program \,,Dzisiaj", 65 Program \,,Dzisiaj" można przypisać do 24 godzin przed, 52 Program dobowy, 53 Program dobowy składa się z punktów oraz działań, 52 program roczny, 52 Program roczny, 63 program tygodniowy, 52 Program tygodniowy, 62 programy dobowe, 25 Przeglądanie informacji o alarmach, 20 Przeglądanie konfiguracji sterownika, 29 Przeglądanie programów czasowych, 25 Przeglądanie rejestru zmian, 27 Przegladanie urządzeń na magistrali, 70 Przenoszenie danych z pamięci RAM do pamięci Flash EPROM, 74 Przenośny pulpit operatorski XI582AH., 1 przycisk zerowania na module procesora, 75 przycisk zerowania na obudowie modułu procesora, 71 Przykład okna programu czasowego, 9 Przykładowe menu, 9 Pulpit operatorski XI581AH do montażu na płycie czołowej sterownika., 1 punkty analogowe wraz z ilościa jednostek energii, 26, 38 punkty binarne wraz z ilością godzin pracy, 26, 38 Punkty i punkty danych, 40 punkty z wyłączonym powiadamianiem o alarmach, 50

## R

raport o zmianach, 49 Regulacja jasności, 8 rejestr zmian, 27 rodzaj licznika, 26, 38 Rozruch sterownika, 8 Różnice między XI581 i XI582, 1

## S

Service Interval, 26 Show All Devices, 70 sposób wprowadzenia punktu do rejestru zmian, 49 sterowanie urządzeniami w zależności od pory dnia, 52 sterownik zaczyna kopiować program, 74 Submoduł modemu XDM506, 5 System Clock, 29

#### Т

Testowanie, 71 testowanie systemu, 71 **Trzeci poziom dostępu**, 12 typowe opisy punktów, 42

#### U

usunięcie danych z pamięci Flash EPROM, 73 Usuwanie pozycji programu, 61 Usuwanie programu \,,Dni świąteczne", 69 Usuwanie programu dobowego, 57

#### W

w pamięci Flash EPROM można zapisać więcej niż jeden program sterownika, 76 wartość parametru, 52 wersja systemu operacyjnego i oprogramowania interfejsu magistrali C-Bus, 30 Wersje sterownika, 6 Właczanie i wyłaczanie trybu alarmów systemowych i flagi alarmów, 22 Wprowadzanie kod wejściowego, 15 Wprowadzanie kodu wejściowego, 16 wprowadzony kod jest niewłaściwy, 16 wszystkie alarmy aktualne, 20 Wybór punktu na podstawie typu, 46 Wybór punktu według nazwy, 44 wydarzenia specjalne, 52 Wyglad ekranu, 7 Wylogowanie się ze zdalnego sterownika, 19 Wyłączenie powiadamiania o alarmach, 50 wyłączyć zgłaszanie alarmów, 22 Wyrejestrowanie się, 19 Wyrejestrowanie się ze sterownika, 19 Wyświetlanie całkowitego czasu pracy, 48 Wyświetlanie zawartości liczników, 26 Wyzerować sterownik, 75

## X

XC5010C, 3, 4 XCL5010, 3 XW582, 3, 4 XW583, 3 XW584, 3

## Ζ

załadowanie programu z centralnej stacji operatorskiej PC, 72, 75 załadowanie programu z pamięci Flash EPROM, 71, 75 załadowanie programu zapisanego w pamięci Flash EPROM, 75 Zarządzanie pamięcią Flash EPROM i RAM, 73 **Zasilenie sterownika**, 7 zawartość liczników, 26 **Zerowanie CPU**, 8 zerowanie licznika, 39 zerowanie liczników, 38 Zerowanie sterownika, 71 zmiana trybu pracy, 47

## Honeywell

Honeywell Sp. z o.o. ul. Domaniewska 41 (Budynek Mars) 02-672 WARSZAWA Tel. (48)(22) 606 09 00 Fax (48)(22) 606 09 01 http://www.honeywell.com.pl http://www.europe.hbc.honeywell.com

Biuro Regionalne w Gdańsku ul.Piecewska 27 80-288 Gdańsk Tel./fax (58) 345 77 72

Zastrzegamy sobie prawo wprowadzania zmian bez powiadomienia

PL2B-126 1298

Fabryka posiada certyfikat ISO 9001